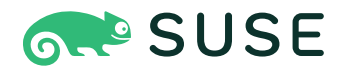

# SUSE Linux Enterprise Server 12 SP5

#### AutoYaST

SUSE Linux Enterprise Server 12 SP5

AutoYaST is a system for unattended mass deployment of SUSE Linux Enterprise Server systems using an AutoYaST profile containing installation and configuration data. The manual guides you through the basic steps of auto-installation: preparation, installation, and configuration.

Publication Date: December 12, 2024

https://documentation.suse.com 🗗

Copyright © 2006–2024 SUSE LLC and contributors. All rights reserved.

Permission is granted to copy, distribute and/or modify this document under the terms of the GNU Free Documentation License, Version 1.2 or (at your option) version 1.3; with the Invariant Section being this copyright notice and license. A copy of the license version 1.2 is included in the section entitled "GNU Free Documentation License".

For SUSE trademarks, see https://www.suse.com/company/legal/ $\mathbb{Z}$ . All third-party trademarks are the property of their respective owners. Trademark symbols ( $\mathbb{R}$ ,  $\mathbb{M}$  etc.) denote trademarks of SUSE and its affiliates. Asterisks (\*) denote third-party trademarks.

All information found in this book has been compiled with utmost attention to detail. However, this does not guarantee complete accuracy. Neither SUSE LLC, its affiliates, the authors nor the translators shall be held liable for possible errors or the consequences thereof.

## Contents

#### 1 Introduction 1

- 1.1 Motivation 1
- 1.2 Overview and Concept 2

#### 2 The Control File 4

- 2.1 Introduction 4
- 2.2 Format 4
- 2.3 Structure 5 Resources and Properties 6 • Nested Resources 6 • Attributes 7

#### 3 Creating a Control File 9

- 3.1 Collecting Information 9
- 3.2 Using the Configuration Management System (CMS) 9 Creating a New Control File 10
- 3.3 Creating/Editing a Control File Manually 11
- 3.4 Creating a Control File via Script with XSLT 11

#### 4 Configuration and Installation Options 14

4.1 General Options 14

The Mode Section 15 • Configuring the Installation Settings
Screen 19 • The Self-Update Section 19 • The Semi-Automatic
Section 20 • The Signature Handling Section 21 • The Storage
Section 23 • The Wait Section 23 • Blacklisting Unused Devices on IBM
IBM Z 24 • Examples for the general Section 25

- 4.2 Reporting 27
- 4.3 System Registration and Extension Selection 28 Extensions 32

- 4.4 The Boot Loader 33Loader Type 33 Globals 34 Device map 38
- 4.5 Partitioning **39**

Drive Configuration 39 • Partition Configuration 43 • Btrfs
subvolumes 49 • Using the Whole Disk 50 • RAID
Options 51 • Automated Partitioning 52 • Advanced Partitioning
Features 55 • Using an Existing Mount Table (fstab) 59 • Logical
Volume Manager (LVM) 60 • Software RAID 62 • Multipath
Support 64 • IBM IBM Z Specific Configuration 64

- 4.6 iSCSI Initiator Overview 67
- 4.7 Fibre Channel over Ethernet Configuration (FCoE) 68
- 4.8 Country Settings 70
- 4.9 Software 71

Package Selection with Patterns 71 • Installing Additional/Customized
Packages or Products 72 • Kernel Packages 78 • Removing
Automatically Selected Packages 78 • Installing Recommended Packages/
Patterns 79 • Installing Packages in Stage 2 80 • Installing Patterns in
Stage 2 80 • Online Update in Stage 2 80

- 4.10 Upgrade **81**
- 4.11 Services and Targets 82
- 4.12 Network Configuration 83
  Persistent Names of Network Interfaces 86 s390
  Options 86 Proxy 87 (X)Inetd 88
- 4.13 NIS Client 89
- 4.14 NIS Server 89
- 4.15 LDAP Server (Authentication Server) 92
- 4.16 Windows Domain Membership 96
- 4.17 Samba Server 97
- 4.18 Authentication Client 98

- 4.19 NFS Client and Server 99
- 4.20 NTP Client 100
- 4.21 Mail Configuration 101
- 4.22 HTTP Server Configuration 103
- 4.23 Squid Server 111
- 4.24 FTP Server 119
- 4.25 TFTP Server 123
- 4.26 Firstboot Workflow 124
- 4.27 Security Settings 124
  Password Settings Options 125 Boot Settings 125 Login
  Settings 125 New user settings (useradd settings) 125
- 4.28 Linux Audit Framework (LAF) 126
- 4.29 Users and Groups 128Users 128 User Defaults 134 Groups 135 Login Settings 136
- 4.30 Custom User Scripts 137
  Pre-Install Scripts 137 Post-partitioning Scripts 138 Chroot Environment Scripts 139 • Post-Install Scripts 139 • Init Scripts 139 • Script XML Representation 141 • Script Example 144
- 4.31 System Variables (Sysconfig) 146
- 4.32 Adding Complete Configurations 147
- 4.33 Ask the User for Values during Installation 148Default Value Scripts 157 Scripts 158
- 4.34 Kernel Dumps 163
  Memory Reservation 164 Dump Saving 166 E-Mail
  Notification 168 Kdump Kernel Settings 170 Expert Settings 172
- 4.35 DNS Server 172
- 4.36 DHCP Server 175

- 4.37 SUSE Firewall 178
   General Firewall Configuration 178 Firewall Zones Configuration 181 A
   Full Example 183
- 4.38 Miscellaneous Hardware and System Components 184Printer 184 Sound devices 185
- 4.39 Importing SSH Keys and Configuration 186
- 4.40 Configuration Management 187

#### 5 Rules and Classes 189

- 5.1 Rules-based Automatic Installation 189
  Rules File Explained 190 Custom Rules 193 Match
  Types for Rules 193 Combine Attributes 194 Rules File
  Structure 194 Predefined System Attributes 195 Rules with
  Dialogs 197
- 5.2 Classes 200
- 5.3 Mixing Rules and Classes 202
- 5.4 Merging of Rules and Classes 202

#### 6 The Auto-Installation Process 205

- 6.1 Introduction 205
   X11 Interface (graphical) 205 Serial console 205 Text-based YaST
   Installation 205
- 6.2 Choosing the Right Boot Medium 206
  Booting from a Flash Disk 206 Booting from DVD-ROM 206 Booting via
  PXE over the Network 206
- 6.3 Invoking the Auto-Installation Process 207
  Command Line Options 208 Auto-installing a Single
  System 214 Combining the linuxrc info file with the AutoYaST control file 214
- 6.4 System Configuration 215Post-Install and System Configuration 215 System Customization 216

- 7 Running AutoYaST in an Installed System 217
- A Handling Rules 219
- B AutoYaST FAQ Frequently Asked Questions 220
- C Advanced Linuxrc Options 224
- C.1 Passing parameters to Linuxrc 224
- C.2 info file format 224
- C.3 Advanced Network Setup 227
  - D GNU licenses 229

## 1 Introduction

AutoYaST is a system for unattended mass deployment of SUSE Linux Enterprise Server systems. AutoYaST installations are performed using an AutoYaST control file (also called "profile") with installation and configuration data. That control file can be created using the configuration interface of AutoYaST and can be provided to YaST during installation in different ways.

## 1.1 Motivation

In an article in issue 78, the Linux Journal (http://www.linuxjournal.com/ ) writes:

"A standard Linux installation asks many questions about what to install, what hardware to configure, how to configure the network interface, etc. Answering these questions once is informative and maybe even fun. But imagine a system engineer who needs to set up a new Linux network with many machines. Now, the same issues need to be addressed and the same questions answered repeatedly. This makes the task very inefficient, not to mention a source of irritation and boredom. Hence, a need arises to automate this parameter and option selection."

"The thought of simply copying the hard disks naturally crosses one's mind. This can be done quickly, and all the necessary functions and software will be copied without option selection. However, the fact is that simple copying of hard disks causes the individual computers to be come too similar. This, in turn, creates an altogether new mission of having to reconfigure the individual settings on each PC. For example, IP addresses for each machine will need to be reset. If this is not done properly, strange and inexplicable behavior results."

A regular installation of SUSE Linux Enterprise Server is semi-automated by default. The user is prompted to select the necessary information at the beginning of the installation (usually language only). YaST then generates a proposal for the underlying system depending on different factors and system parameters. Usually—and especially for new systems—such a proposal can be used to install the system and provides a usable installation. The steps following the proposal are fully automated.

AutoYaST can be used where no user intervention is required or where customization is required. Using an AutoYaST control file, YaST prepares the system for a custom installation and does not interact with the user, unless specified in the file controlling the installation.

AutoYaST is not an automated GUI system. This means that usually many screens will be skipped —you will never see the language selection interface, for example. AutoYaST will simply pass the language parameter to the sub-system without displaying any language related interface.

## 1.2 Overview and Concept

Using AutoYaST, multiple systems can easily be installed in parallel and quickly. They need to share the same environment and similar, but not necessarily identical, hardware. The installation is defined by an XML configuration file (usually named <u>autoinst.xml</u>) called the "AutoYaST control file". It can initially be created using existing configuration resources easily be tailored for any specific environment.

AutoYaST is fully integrated and provides various options for installing and configuring a system. The main advantage over other auto-installation systems is the possibility to configure a computer by using existing modules and avoiding using custom scripts which are normally executed at the end of the installation.

This document will guide you through the three steps of auto-installation:

- Preparation: All relevant information about the target system is collected and turned into the appropriate directives of the control file. The control file is transferred onto the target system where its directives will be parsed and fed into YaST.
- Installation: YaST performs the installation of the basic system using the data from the AutoYaST control file.
- Configuration: After the installation of the basic system, the system configuration is performed in the second stage of the installation. User defined post-installation scripts from the AutoYaST control file will also be executed at this stage.

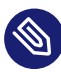

#### Note: Second Stage

A regular installation of SUSE Linux Enterprise Server 12 SP5 is performed in a single stage. The auto-installation process, however, is divided into two stages. After the installation of the basic system the system boots into the second stage where the system configuration is done.

The second stage can be turned off with the second\_stage parameter:

```
<general>
<mode>
<confirm config:type="boolean">false</confirm>
<second_stage config:type="boolean">false</second_stage>
</mode>
</general>
```

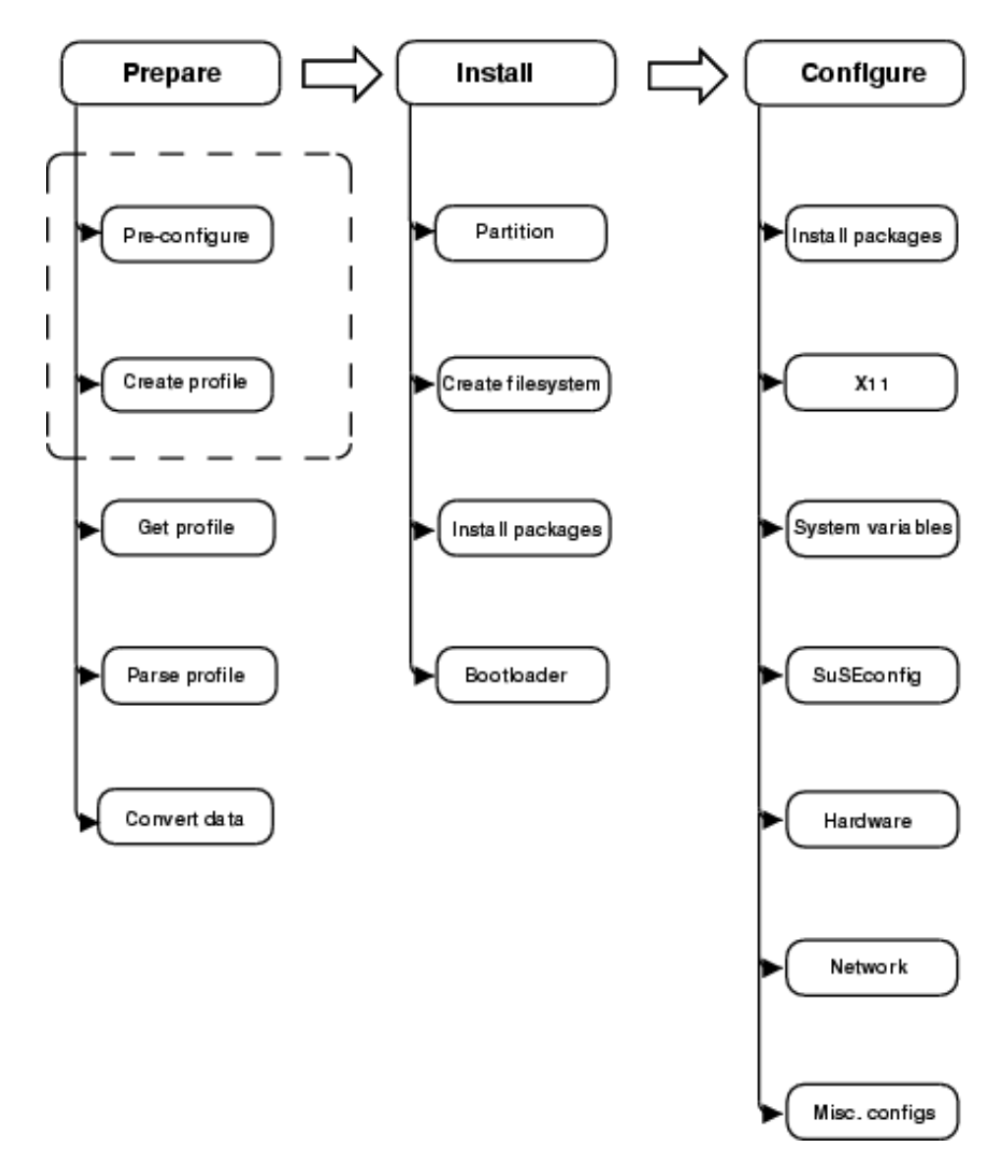

The complete and detailed process is illustrated in the following figure:

FIGURE 1.1: AUTO-INSTALLATION PROCESS

## 2 The Control File

## 2.1 Introduction

The control file usually is a configuration description for a single system. It consists of sets of resources with properties including support for complex structures such as lists, records, trees and large embedded or referenced objects.

## 9

#### Important: Control Files from Previous Releases are Incompatible

A lot of major changes were introduced with SUSE Linux Enterprise Server 12 SP5 (the switch to systemd and GRUB 2 for example). These changes also required fundamental changes in AutoYaST, therefore you cannot use AutoYaST control files created on previous SUSE Linux Enterprise Server versions to install SUSE Linux Enterprise Server 12 SP5 and vice versa.

## 2.2 Format

The XML configuration format provides a consistent file structure, which is easy to learn and to remember when attempting to configure a new system.

The AutoYaST control file uses XML to describe the system installation and configuration. XML is a commonly used markup, and many users are familiar with the concepts of the language and the tools used to process XML files. If you edit an existing control file or create a control file using an editor from scratch, it is strongly recommended to validate the control file. This can be done using a validating XML parser such as <u>xmllint</u> or <u>jing</u>, for example (see Section 3.3, "Creating/Editing a Control File Manually").

The following example shows a control file in XML format:

```
EXAMPLE 2.1: AUTOYAST CONTROL FILE (PROFILE)
```

```
<?xml version="1.0"?>
<!DOCTYPE profile>
<profile
xmlns="http://www.suse.com/1.0/yast2ns"
xmlns:config="http://www.suse.com/1.0/configns">
```

```
<partitioning config:type="list">
    <drive>
      <device>/dev/sda</device>
      <partitions config:type="list">
        <partition>
          <filesystem config:type="symbol">btrfs</filesystem>
          <size>10G</size>
          <mount>/</mount>
        </partition>
        <partition>
          <filesystem config:type="symbol">xfs</filesystem>
          <size>120G</size>
          <mount>/data</mount>
        </partition>
      </partitions>
   </drive>
 </partitioning>
 <scripts>
   <pre-scripts>
      <script>
        <interpreter>shell</interpreter>
        <filename>start.sh</filename>
        <source>
       <![CDATA[
#!/bin/sh
echo "Starting installation"
exit 0
]]>
        </source>
      </script>
   </pre-scripts>
 </scripts>
</profile>
```

## 2.3 Structure

Below is an example of a basic control file container, the actual content of which is explained later on in this chapter.

```
EXAMPLE 2.2: CONTROL FILE CONTAINER
```

```
<?xml version="1.0"?>
<!DOCTYPE profile>
```

```
<profile

xmlns="http://www.suse.com/1.0/yast2ns"

xmlns:config="http://www.suse.com/1.0/configns">

<!-- RESOURCES -->

</profile>
```

The <profile> element (root node) contains one or more distinct resource elements. The permissible resource elements are specified in the schema files

#### 2.3.1 Resources and Properties

A resource element either contains multiple and distinct property and resource elements, or multiple instances of the same resource element, or it is empty. The permissible content of a resource element is specified in the schema files.

A property element is either empty or contains a literal value. The permissible property elements and values in each resource element are specified in the schema files

An element can be either a container of other elements (a resource) or it has a literal value (a property); it can never be both. This restriction is specified in the schema files. A configuration component with more than one value must either be represented as an embedded list in a property value or as a nested resource.

#### 2.3.2 Nested Resources

Nested resource elements allow a tree-like structure of configuration components to be built to any level.

**EXAMPLE 2.3: NESTED RESOURCES** 

```
---
<drive>
<device>/dev/sda</device>
<partitions> <!-- this is wrong, explanation below -->
<partition>
<size>10G</size>
<mount>/</mount>
</partition>
<size>1G</size>
<mount>/tmp</mount>
</partition>
</partition></partition>
```

```
</partitions>
</drive>
```

In the example above the disk resource consists of a device property and a partitions resource. The partitions resource contains multiple instances of the partition resource. Each partition resource contains a size and mount property.

The XML schema defines the partitions element as a resource supporting one or multiple partition element children. If only one partition resource is specified, it is important to use the <u>config:type</u> attribute of the partitions element to indicate that the content is a resource, in this case a list. Using the partitions element without specifying the type in this case will result in undefined behavior, as YaST will incorrectly interpret the partitions resource as a property. The example below illustrates this use case.

#### EXAMPLE 2.4: NESTED RESOURCES WITH TYPE ATTRIBUTES

```
</drive>
</drive>
</drive>
</drive>
</drive>
</drive>
</drive>
</drive>
</drive>
</drive>
</drive>
</drive>
</drive>
</drive>
</drive>
</drive>
</drive>
</drive>
</drive>
</drive>
</drive>
</drive>
</drive>
</drive>
</drive>
</drive>
</drive>
</drive>
</drive>
</drive>
</drive>
</drive>
</drive>
</drive>
</drive>
</drive>
</drive>
</drive>
</drive>
</drive>
</drive>
</drive>
</drive>
</drive>
</drive>
</drive>
</drive>
</drive>
</drive>
</drive>
</drive>
</drive>
</drive>
</drive>
</drive>
</drive>
</drive>
</drive>
</drive>
</drive>
</drive>
</drive>
</drive>
</drive>
</drive>
</drive>
</drive>
</drive>
</drive>
</drive>
</drive>
</drive>
</drive>
</drive>
</drive>
</drive>
</drive>
</drive>
</drive>
</drive>
</drive>
</drive>
</drive>
</drive>
</drive>
</drive>
</drive>
</drive>
</drive>
</drive>
</drive>
</drive>
</drive>
</drive>
</drive>
</drive>
</drive>
</drive>
</drive>
</drive>
```

#### 2.3.3 Attributes

Global attributes are used to define metadata on resources and properties. Attributes are used to define context switching. They are also used for naming and typing properties as shown in the previous sections. Attributes are in a separate namespace so they do not need to be treated as reserved words in the default namespace.

Global attributes are defined in the configuration namespace and must always be prefixed with <u>config:</u> . All attributes are optional. Most can be used with both resource and property elements but some can only be used with one type of element which is specified in the schema files.

The type of an element is defined using the <u>config:type</u> attribute. The type of a resource element is always RESOURCE, although this can also be made explicit with this attribute (to ensure correct identification of an empty element, for example, when there is no schema file to refer to). A resource element cannot be any other type and this restriction is specified in the schema file. The type of a property element determines the interpretation of its literal value. The type of a property element defaults to <u>STRING</u>, as specified in the schema file. The full set of permissible types is specified in the schema file.

## 3 Creating a Control File

## 3.1 Collecting Information

To create the control file, you need to collect information about the systems you are going to install. This includes hardware data and network information among other things. Make sure you have the following information about the machines you want to install:

- Hard disk types and sizes
- Graphical interface and attached monitor, if any
- Network interface and MAC address if known (for example, when using DHCP)

## 3.2 Using the Configuration Management System (CMS)

To create the control file for one or more computers, a configuration interface based on YaST is provided. This system depends on existing modules which are usually used to configure a computer in regular operation mode, for example, after SUSE Linux Enterprise Server is installed. The configuration management system lets you easily create control files and manage a repository of configurations for the use in a networked environment with multiple clients.

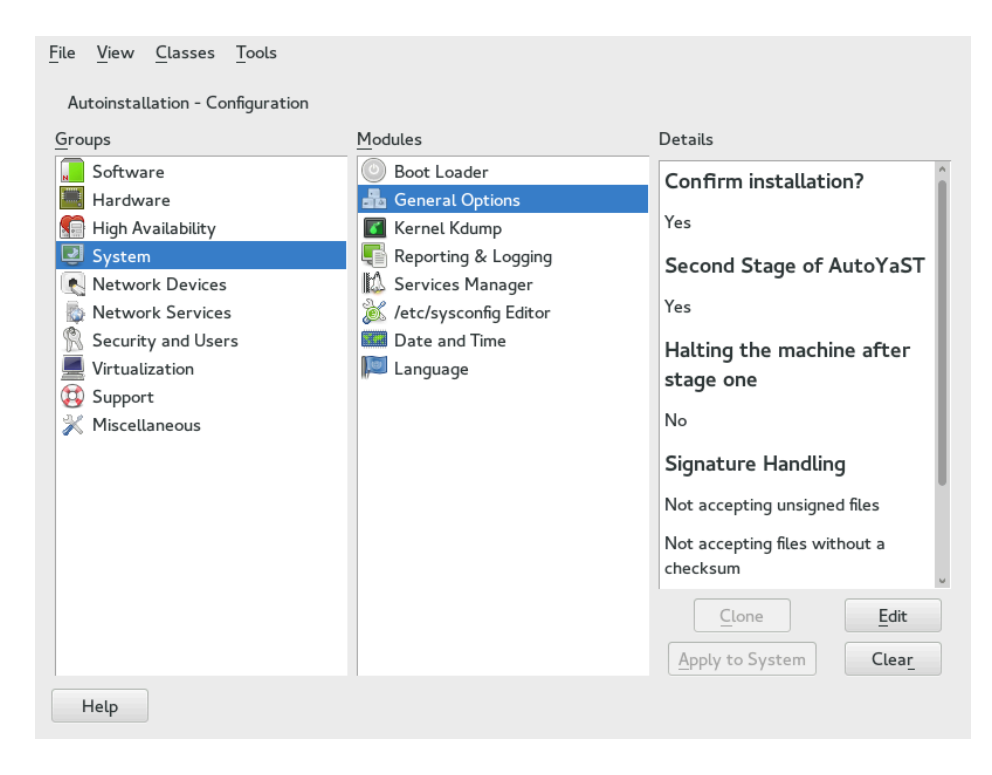

FIGURE 3.1: CONFIGURATION SYSTEM

#### 3.2.1 Creating a New Control File

With some exceptions, almost all resources of the control file can be configured using the configuration management system. The system offers flexibility and the configuration of some resources is identical to the one available in the YaST control center. In addition to the existing and familiar modules new interfaces were created for special and complex configurations, for example for partitioning, general options and software.

Furthermore, using a CMS guarantees the validity of the resulting control file and its direct use for starting automated installation.

Make sure the configuration system is installed (package <u>autoyast2</u>) and call it using the YaST control center or as root with the following command (make sure the <u>DISPLAY</u> variable is set correctly to start the graphical user interface instead of the text-based one):

/sbin/yast2 autoyast

## 3.3 Creating/Editing a Control File Manually

If editing the control file manually, make sure it has a valid syntax. To check the syntax, use the tools already available on the distribution. For example, to verify that the file is well-formed (has a valid XML structure), use the utility **xmllint** available with the libxml2 package:

xmllint <control file>

If the control file is not well formed, for example, if a tag is not closed, **xmllint** will report the errors.

To validate the control file, use the tool **jing** from the package with the same name. During validation misplaced or missing tags and attributes and wrong attribute values are detected. the package jing is provided with the SUSE Software Development Kit.

jing /usr/share/YaST2/schema/autoyast/rng/profile.rng <control file>

/usr/share/YaST2/schema/autoyast/rng/profile.rng is provided by the package yast2schema. This file describes the syntax and classes of an AutoYaST profile.

Before going on with the autoinstallation, fix any errors resulting from such checks. The autoinstallation process cannot be started with an invalid and not well-formed control file.

You can use any XML editor available on your system or any text editor with XML support (for example, Emacs, Vim). However, it is not optimal to create the control file manually for many machines and it should only be seen as an interface between the autoinstallation engine and the Configuration Management System (CMS).

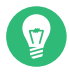

#### Tip: Using Emacs as an XML Editor

The built-in nxml-mode turns Emacs into a fully-fledged XML editor with automatic tag completion and validation. Refer to the Emacs help for instructions on how to set up nxml-mode.

## 3.4 Creating a Control File via Script with XSLT

If you have a template and want to change a few things via script or command line, use an XSLT processor like xsltproc. For example, if you have an AutoYaST control file and want to fill out the host name via script for any reason (if doing this so often, you want to script it).

#### First, create an XSL file:

```
EXAMPLE 3.1: EXAMPLE FILE FOR REPLACING THE HOST NAME/DOMAIN BY SCRIPT
```

```
<?xml version="1.0" encoding="utf-8"?>
<xsl:stylesheet xmlns:xsl="http://www.w3.org/1999/XSL/Transform"</pre>
 xmlns:y2="http://www.suse.com/1.0/yast2ns"
 xmlns:config="http://www.suse.com/1.0/configns"
 xmlns="http://www.suse.com/1.0/yast2ns"
 version="1.0">
 <xsl:output method="xml" encoding="UTF-8" indent="yes" omit-xml-declaration="no" cdata-</pre>
section-elements="source"/>
 <!-- the parameter names -->
 <xsl:param name="hostname"/>
 <xsl:param name="domain"/>
 <xsl:template match="/">
    <xsl:apply-templates select="@*|node()"/>
 </xsl:template>
 <xsl:template match="y2:dns">
   <xsl:copy>
     <!-- where to copy the parameters -->
      <domain><xsl:value-of select="string($domain)"/></domain>
      <hostname><xsl:value-of select="string($hostname)"/></hostname>
      <xsl:apply-templates select="@*|node()"/>
    </xsl:copy>
  </xsl:template>
 <xsl:template match="@*|node()" >
   <xsl:copy>
      <xsl:apply-templates select="@*|node()"/>
    </xsl:copy>
 </xsl:template>
</xsl:stylesheet>
```

This file expects the host name and the domain name as parameters from the user.

<xsl:param name="hostname"/>
<xsl:param name="domain"/>

There will be a copy of those parameters in the DNS section of the control file. That means, if there already is a domain element in the DNS section, you will get a second one which is not good.

For more information about XSLT, go to the official Web page www.w3.org/TR/xslt (http:// www.w3.org/TR/xslt)

## 4 Configuration and Installation Options

This chapter introduces important parts of a control file for standard purposes. To learn about other available options, use the configuration management system.

Note that for some configuration options to work, additional packages need to be installed, depending on the software selection you have configured. If you choose to install a minimal system then some packages might be missing and need to be added to the individual package selection.

YaST will install packages required in the second phase of the installation and before the postinstallation phase of AutoYaST has started. However, if necessary YaST modules are not available in the system, important configuration steps will be skipped. For example, no security settings will be configured if yast2-security is not installed.

## 4.1 General Options

The general section includes all settings that influence the installation workflow. The overall structure of this section looks like the following:

```
<?xml version="1.0"?>
<!DOCTYPE profile>
<profile xmlns="http://www.suse.com/1.0/yast2ns"</pre>
xmlns:config="http://www.suse.com/1.0/configns">
<general>
  <ask-list>1
   . . .
  </ask-list>
  <cio_ignore>2
   . . .
  </cio ignore>
  <mode> 3
   . . .
  </mode>
  <proposals>4
   . . .
  </proposals>
  <self_update> G
   . . .
  </self update>
  <self_update_url>
   . . .
  </self_update_url>
```

```
<semi-automatic config:type="list">
...
</semi-automatic>
<signature-handling>
...
</signature-handling>
<storage>
...
</storage>
...
</storage>
...
</wait>
</general>
<profile>
```

**1** Section 4.33, "Ask the User for Values during Installation"

```
2 Section 4.1.8, "Blacklisting Unused Devices on IBM IBM Z"
```

**3** Section 4.1.1, "The Mode Section"

4 Section 4.1.2, "Configuring the Installation Settings Screen"

5 Section 4.1.3, "The Self-Update Section"

6 Section 4.1.4, "The Semi-Automatic Section"

Section 4.1.5, "The Signature Handling Section"

8 Section 4.1.6, "The Storage Section"

Section 4.1.7, "The Wait Section"

#### 4.1.1 The Mode Section

The mode section configures the behavior of AutoYaST with regard to user confirmations and rebooting. The following elements are allowed in the mode section:

```
activate_systemd_default_target
```

If you set this entry to <u>false</u>, the default <u>systemd</u> target will not be activated via the call **systemctl isolate**. Setting this value is optional. The default is true.

```
<general>
  <mode>
    <activate_systemd_default_target config:type="boolean">
     true
     </activate_systemd_default_target>
     </mode>
```

```
...
</general>
```

#### confirm

By default, the installation stops at the *Installation Settings* screen. Up to this point, no changes have been made to the system and settings may be changed on this screen. To proceed and finally start the installation, the user needs to confirm the settings. By setting this value to <u>false</u> the settings are automatically accepted and the installation starts. Only set to <u>false</u> if you want to carry out a fully unattended installation. Setting this value is optional. The default is true.

```
<general>
<mode>
<confirm config:type="boolean">true</confirm>
</mode>
...
</general>
```

#### confirm\_base\_product\_license

If you set this to <u>true</u>, the EULA of the base product will be shown. The user needs to accept this license. Otherwise the installation will be canceled. Setting this value is optional. The default is <u>false</u>. This setting applies to the base product license only. Use the flag <u>confirm\_license</u> in the <u>add-on</u> section for additional licenses (see Section 4.9.2, "Installing Additional/Customized Packages or Products" for details).

```
<general>
<mode>
<confirm_base_product_license config:type="boolean">
false
</confirm_base_product_license>
</mode>
...
</general>
```

#### final\_halt

If you set this to <u>true</u>, the machine will shut down at the very end of the installation (when everything is installed and configured at the end of the second stage). Setting this value is optional. The default is <u>true</u>. It makes no sense to set both this and <u>final\_reboot</u> to true.

```
<general>
<mode>
<final_halt config:type="boolean">true</final_halt>
```

```
</mode>
...
</general>
```

#### final\_reboot

If you set this to  $\underline{true}$ , the machine will reboot at the end of the installation (when everything is installed and configured at the end of the second stage). Setting this value is optional. The default is  $\underline{true}$ . It makes no sense to set both this and  $\underline{final}_{halt}$  to  $\underline{true}$ .

```
<general>
<mode>
<final_reboot config:type="boolean">true</final_reboot>
</mode>
...
</general>
```

#### final\_restart\_services

If you set this entry to false, services will *not* be restarted at the end of the installation (when everything is installed and configured at the end of the second stage). Setting this value is optional. The default is true.

```
<general>
<mode>
  <final_restart_services config:type="boolean">
    true
    </final_restart_services>
    </mode>
    ...
</general>
```

#### halt

Shuts down the machine after the first stage. All packages and the boot loader have been installed and all your chroot scripts have run. Instead of rebooting into stage two, the machine is turned off. If you turn it on again, the machine boots and the second stage of the autoinstallation starts. Setting this value is optional. The default is false.

```
<general>
<mode>
<halt config:type="boolean">false</halt>
</mode>
...
</general>
```

#### max\_systemd\_wait

Specifies how long AutoYaST waits (in seconds) at most for <u>systemd</u> to set up the default target. Setting this value is optional and should not normally be required. The default is 30 (seconds).

```
<general>
<mode>
<mode>
<mode>
<mode>
<mode>
<mode>
<mode>
</mode>
</mode>
</mode>
</mode>
</mode>
</mode>
</mode>
</mode>
</mode>
</mode>
</mode>
</mode>
</mode>
</mode>
</mode>
</mode>
</mode>
</mode>
</mode>
</mode>
</mode>
</mode>
</mode>
</mode>
</mode>
</mode>
</mode>
</mode>
</mode>
</mode>
</mode>
</mode>
</mode>
</mode>
</mode>
</mode>
</mode>
</mode>
</mode>
</mode>
</mode>
</mode>
</mode>
</mode>
</mode>
</mode>
</mode>
</mode>
</mode>
</mode>
</mode>
</mode>
</mode>
</mode>
</mode>
</mode>
</mode>
</mode>
</mode>
</mode>
</mode>
</mode>
</mode>
</mode>
</mode>
</mode>
</mode>
</mode>
</mode>
</mode>
</mode>
</mode>
</mode>
</mode>
</mode>
</mode>
</mode>
</mode>
</mode>
</mode>
</mode>
</mode>
</mode>
</mode>
</mode>
</mode>
</mode>
</mode>
</mode>
</mode>
</mode>
</mode>
</mode>
</mode>
</mode>
</mode>
</mode>
</mode>
</mode>
</mode>
</mode>
</mode>
</mode>
</mode>
</mode>
</mode>
</mode>
</mode>
</mode>
</mode>
</mode>
</mode>
</mode>
</mode>
</mode>
</mode>
</mode>
</mode>
</mode>
</mode>
</mode>
</mode>
</mode>
</mode>
</mode>
</mode>
</mode>
</mode>
</mode>
</mode>
</mode>
</mode>
</mode>
</mode>
</mode>
</mode>
</mode>
</mode>
</mode>
</mode>
</mode>
</mode>
</mode>
</mode>
</mode>
</mode>
</mode>
</mode>
</mode>
</mode>
</mode>
</mode>
</mode>
</mode>
</mode>
</mode>
</mode>
</mode>
</mode>
</mode>
</mode>
</mode>
</mode>
</mode>
</mode>
</mode>
</mode>
</mode>
</mode>
</mode>
</mode>
</mode>
</mode>
</mode>
</mode>
</mode>
</mode>
</mode>
</mode>
</mode>
</mode>
</mode>
</mode>
</mode>
</mode>
</mode>
</mode>
</mode>
</mode>
</mode>
</mode>
</mode>
</mode>
</mode>
</mode>
</mode>
</mode>
</mode>
</mode>
</mode>
</mode>
</mode>
</mode>
</mode>
</mode>
</mode>
</mode>
</mode>
</mode>
</mode>
</mode>
</mode>
</mode>
</mode>
</mode>
</mode>
</mode>
</mode>
</mode>
</mode>
</mode>
</mode>
</mode>
</mode>
</mode>
</mode>
</mode>
</mode>
</mode>
</mode>
</mode>
</mode>
</mode>
</mode>
</mode>
</mode>
</mode>
</mode>
</mode>
</mode>
</mode>
</mode>
</mode>
</mode>
</mode>
</mode>
</mode>
</mode>
</m
```

#### ntp\_sync\_time\_before\_installation

Specify the NTP server with which to synchronize time before starting the installation. Time synchronization will only occur if this option is set. Keep in mind that you need a network connection and access to a time server. Setting this value is optional. By default no time synchronization will occur.

```
<general>
<mode>
<ntp_sync_time_before_installation>
&ntpname;
</max_systemd_wait>
</mode>
....
</general>
```

#### second\_stage

A regular installation of SUSE Linux Enterprise Server is performed in a single stage. The auto-installation process, however, is divided into two stages. After the installation of the basic system the system boots into the second stage where the system configuration is done. Set this option to <u>false</u> to disable the second stage. Setting this value is optional. The default is true.

```
<general>
<mode>
<second_stage config:type="boolean">true</second_stage>
</mode>
...
</general>
```

### 4.1.2 Configuring the Installation Settings Screen

AutoYaST allows you to configure the *Installation Settings* screen, which shows a summary of the installation settings. On this screen, the user can change the settings before confirming them to start the installation. Using the <u>proposal</u> tag, you can control which settings ("proposals") are shown in the installation screen. A list of valid proposals for your products is available from the <u>/control.xml</u> file on the installation medium. This setting is optional. By default all configuration options will be shown.

```
<proposals config:type="list">
<proposal>partitions_proposal</proposal>
<proposal>timezone_proposal</proposal>
<proposal>software_proposal</proposal>
</proposals>
```

#### 4.1.3 The Self-Update Section

During the installation, YaST can update itself to solve bugs in the installer that were discovered after the release. Refer to the Deployment Guide for further information about this feature. Use the following tags to configure the YaST self-update:

self\_update

This option enables (set to <u>true</u>) or disables (set to <u>false</u>) the YaST self-update feature. Setting this value is optional. The default is true.

```
<general>
  <self_update config:type="boolean">true</self_update>
    ...
</general>
```

Alternatively, you can specify the boot parameter <u>self\_update=1</u> on the kernel command line.

#### self\_update\_url

Location of the update repository to use during the YaST self-update. For more information, refer to the Deployment Guide.

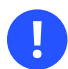

## Important: Installer Self-Update Repository Only

The <u>self\_update\_url</u> parameter expects only the installer self-update repository URL. Do not supply any other repository URL—for example the URL of the software update repository.

```
<general>
<self_update_url>
http://example.com/updates/$arch
</self_update_url>
...
</general>
```

The URL may contain the variable <u>sarch</u>. It will be replaced by the system's architecture, such as  $x86_{64}$ , s390x, etc.

Alternatively, you can specify the boot parameter <u>self\_update=1</u> together with self\_update=*URL* on the kernel command line.

#### 4.1.4 The Semi-Automatic Section

AutoYaST offers to start some YaST modules during the installation. This is useful if you want to give administrators installing the machine the possibility to manually configure some aspects of the installation while at the same time automating the rest of the installation. Within the semi-automatic section you can start the following YaST modules:

- The network settings module (networking)
- The partitioner (partitioning)
- The registration module ( scc )

The following example starts all three supported YaST modules during the installation:

```
<general>
<semi-automatic config:type="list">
    <semi-automatic_entry>networking</semi-automatic_entry>
    <semi-automatic_entry>scc</semi-automatic_entry>
    <semi-automatic_entry>partitioning</semi-automatic_entry>
    </semi-automatic>
</general>
```

#### 4.1.5 The Signature Handling Section

By default AutoYaST will only install signed packages from sources with known GPG keys. Use this section to overwrite the default settings.

## Warning: Overwriting the Signature Handling Defaults

Installing unsigned packages, packages with failing checksum checks, or when accepting packages from sources you do not trust is a major security risk. Packages may have been modified and may install malicious software on your machine. Only overwrite the defaults in this section if you are sure the repository and the packages can be trusted. SUSE is not responsible for any problems arising from software installed with integrity checks disabled.

Default values for all options are false. If an option is set to false and a package or repository fails the respective test, it is silently ignored and will not be installed.

#### accept\_unsigned\_file

If set to true, AutoYaST will accept unsigned files like the content file.

```
<general>
<signature-handling>
<accept_unsigned_file config:type="boolean">
    false
    </accept_unsigned_file>
    <signature-handling>
    ...
<general>
```

#### accept\_file\_without\_checksum

If set to true, AutoYaST will accept files without a checksum in the content file.

```
<general>
<signature-handling>
        <accept_file_without_checksum config:type="boolean">
            false
            </accept_file_without_checksum>
            <signature-handling>
            ...
<general>
```

#### accept\_verification\_failed

If set to true, AutoYaST will accept signed files even when the signature verification fails.

```
<general>
<signature-handling>
<accept_verification_failed config:type="boolean">
false
</accept_verification_failed>
<signature-handling>
...
<general>
```

#### accept\_unknown\_gpg\_key

If set to <u>true</u>, AutoYaST will accept new GPG keys of the installation sources, for example the key used to sign the content file.

```
<general>
<signature-handling>
        <accept_unknown_gpg_key config:type="boolean">
        false
        </accept_unknown_gpg_key>
        <signature-handling>
        ...
<general>
```

#### accept\_non\_trusted\_gpg\_key

Set this option to true to accept known keys you have not yet trusted.

```
<general>
<signature-handling>
        <accept_non_trusted_gpg_key config:type="boolean">
            false
            </accept_non_trusted_gpg_key>
        <signature-handling>
        ...
<general>
```

#### import\_gpg\_key

If set to true, AutoYaST will accept and import new GPG keys on the installation source in its database.

```
<general>
<signature-handling>
<import_gpg_key config:type="boolean">
false
</import_gpg_key>
<signature-handling>
....
<general>
```

#### 4.1.6 The Storage Section

This section lets you enable multipath support for the installation. You may also configure the partition alignment settings here.

```
btrfs_set_default_subvolume_name
```

See Section 4.5.3, "Btrfs subvolumes" for more information.

#### start\_multipath

When installing on a network storage that is accessed via multiple paths, you need to enable multipath for the installation by setting this parameter to <u>true</u>. Setting this value is optional. The default is false.

```
<general>
<storage>
<start_multipath config:type="boolean">true</start_multipath>
<storage>
...
</general>
```

Alternatively, you can use the following parameter on the Kernel command line: <u>LIBS</u>-TORAGE\_MULTIPATH\_AUTOSTART=0N

#### 4.1.7 The Wait Section

In the second stage of the installation the system is configured by running modules, for example the network configuration. Within the wait section you can define scripts that will get executed before and after a specific module has run. You can also configure a span of time in which the system is inactive ("sleeps") before and after each module.

pre-modules

Defines scripts and sleep time executed before a configuration module starts. The following code shows an example setting the sleep time to ten seconds and executing an echo command before running the network configuration module.

```
<general>
<wait>
<pre-modules config:type="list">
<module>
<name>networking</name>
<sleep>
<time config:type="integer">10</time>
```

```
<feedback config:type="boolean">true</feedback>
</sleep>
<script>
<source>echo foo</source>
<debug config:type="boolean">false</debug>
</script>
</module>
</pre-modules>
....
<general>
```

#### post-modules

Defines scripts and sleep time executed after a configuration module starts. The following code shows an example setting the sleep time to ten seconds and executing an echo command after running the network configuration module.

```
<general>
<wait>
 <post-modules config:type="list">
  <module>
   <name>networking</name>
   <sleep>
    <time config:type="integer">10</time>
    <feedback config:type="boolean">true</feedback>
   </sleep>
   <script>
    <source>echo foo</source>
    <debug config:type="boolean">false</debug>
   </script>
  </module>
 </post-modules>
  . . .
<general>
```

#### 4.1.8 Blacklisting Unused Devices on IBM IBM Z

On IBM IBM Z you can prevent the kernel from looking at unused hardware devices, by running **cio\_ignore** and blacklisting them. This is done by setting the AutoYaST parameter with the same name to <u>true</u>. Setting this value is optional and only applies to installations on IBM IBM Z hardware. The default is true.

#### 4.1.9 Examples for the general Section

Find examples covering several use cases in this section.

#### **EXAMPLE 4.1: GENERAL OPTIONS**

This example shows the most commonly used options in the general section. The scripts in the pre and post module sections are only dummy scripts illustrating the concept.

```
<?xml version="1.0"?>
<!DOCTYPE profile>
<profile xmlns="http://www.suse.com/1.0/yast2ns"</pre>
xmlns:config="http://www.suse.com/1.0/configns">
<general>
 <! -- Use cio_ignore on IBM &zseries; only -->
 <cio_ignore config:type="boolean">false</cio_ignore>
 <mode>
  <halt config:type="boolean">false</halt>
  <forceboot config:type="boolean">false</forceboot>
  <final reboot config:type="boolean">false</final reboot>
  <final_halt config:type="boolean">false</final_halt>
  <confirm_base_product_license config:type="boolean">
   false
  </confirm_base_product_license>
  <confirm config:type="boolean">true</confirm>
  <second_stage config:type="boolean">true</second_stage>
  </mode>
  <proposals config:type="list">
  <proposal>partitions_proposal</proposal>
 </proposals>
 <self_update config:type="boolean">true</self_update>
  <self update url>http://example.com/updates/$arch</self update url>
  <signature-handling>
  <accept_unsigned_file config:type="boolean">
   true
  </accept_unsigned_file>
  <accept_file_without_checksum config:type="boolean">
   true
  </accept_file_without_checksum>
  <accept_verification_failed config:type="boolean">
   true
  </accept_verification_failed>
  <accept_unknown_gpg_key config:type="boolean">
    true
```

```
</accept_unknown_gpg_key>
  <import_gpg_key config:type="boolean">true</import_gpg_key>
  <accept_non_trusted_gpg_key config:type="boolean">
  true
  </accept_non_trusted_gpg_key>
 </signature-handling>
 <storage>
  <partition_alignment config:type="symbol">
   align_cylinder
  </partition_alignment>
  </storage>
 <wait>
  <pre-modules config:type="list">
   <module>
    <name>networking</name>
    <sleep>
     <time config:type="integer">10</time>
     <feedback config:type="boolean">true</feedback>
    </sleep>
    <script>
    <source>&gt;![CDATA[
echo "Sleeping 10 seconds"
     ]]&qt;</source>
    <debug config:type="boolean">false</debug>
     </script>
   </module>
  </pre-modules>
  <post-modules config:type="list">
   <module>
     <name>networking</name>
    <sleep>
     <time config:type="integer">10</time>
     <feedback config:type="boolean">true</feedback>
    </sleep>
    <script>
     <source>&gt;![CDATA[
echo "Sleeping 10 seconds"
     ]]></source>
     <debug config:type="boolean">false</debug>
    </script>
   </module>
  </post-modules>
 </wait>
</general>
</profile>
```

## 4.2 Reporting

The report resource manages three types of pop-ups that may appear during installation:

- message pop-ups (usually non-critical, informative messages),
- warning pop-ups (if something might go wrong),
- error pop-ups (in case an error occurs).

#### **EXAMPLE 4.2: REPORTING BEHAVIOR**

```
<report>
 <errors>
   <show config:type="boolean">true</show>
   <timeout config:type="integer">0</timeout>
    <log config:type="boolean">true</log>
 </errors>
  <warnings>
   <show config:type="boolean">true</show>
   <timeout config:type="integer">10</timeout>
    <log config:type="boolean">true</log>
 </warnings>
  <messages>
   <show config:type="boolean">true</show>
   <timeout config:type="integer">10</timeout>
   <log config:type="boolean">true</log>
 </messages>
 <yesno_messages>
   <show config:type="boolean">true</show>
    <timeout config:type="integer">10</timeout>
   <log config:type="boolean">true</log>
 </yesno_messages>
</report>
```

Depending on your experience, you can skip, log and show (with timeout) those messages. It is recommended to show all <u>messages</u> with timeout. Warnings can be skipped in some places but should not be ignored.

The default setting in auto-installation mode is to show errors without timeout and to show all warnings/messages with a timeout of 10 seconds.

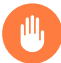

#### Warning: Critical System Messages

Note that not all messages during installation are controlled by the <u>report</u> resource. Some critical messages concerning package installation and partitioning will show up ignoring your settings in the <u>report</u> section. Usually those messages will need to be answered with *Yes* or *No*.

## 4.3 System Registration and Extension Selection

Registering the system with the can be configured within the <u>suse\_register</u> resource. The following example registers the system with the SUSE Customer Center. In case your organization provides its own registration server, you need to specify the required data with the <u>reg\_serv-</u> er\* properties. Refer to the table below for details.

```
<suse_register>
  <do_registration config:type="boolean">true</do_registration>
  <email>tux@example.com</email>
  <reg_code>MY_SECRET_REGCODE</reg_code>
  <install_updates config:type="boolean">true</install_updates>
  <slp_discovery config:type="boolean">false</slp_discovery>
  </suse_register>
```

As an alternative to the fully automated registration, AutoYaST can also be configured to start the YaST registration module during the installation. this offers the possibility to enter the registration data manually. The following XML code is required:

```
<general>
<semi-automatic config:type="list">
<semi-automatic_entry>scc</semi-automatic_entry>
</semi-automatic>
</general>
```

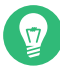

#### Tip: Using the Installation Network Settings

In case you need to use the same network settings that were used for the installation, AutoYaST needs to run the network setup in stage 1 right before the registration is started:

```
<networking>
<setup_before_proposal config:type="boolean">true</setup_before_proposal>
</networking>
```
| Element                  | Description                                                                            | Comment                                                                                                    |
|--------------------------|----------------------------------------------------------------------------------------|----------------------------------------------------------------------------------------------------|
| do_registration          | Boolean<br><do_registration<br>config:type="boolean"<br/>&gt;true</do_registration<br> | Specify whether the system<br>should be registered or not.<br>If set to false all other op-<br>tions are ignored and the sys-<br>tem is not registered.                                                                                                    |
| e-mail                   | E-mail address<br><email>tux@example.com<!--<br-->email&gt;</email>                    | Optional. The e-mail address<br>matching the registration<br>code.                                                                                                    |
| reg_code                 | Text<br><reg_code>SECRET_REGCODE<!--<br-->reg_code&gt;</reg_code>                      | Required. Registration code.                                                                                                    |
| install_updates          | Boolean <install_updates config:type="boolean">true</install_updates>                  | Optional. Determines if up-<br>dates from the Updates chan-<br>nels should be installed. The<br>default value is to not install<br>them (false).                                                                                                    |
| <pre>slp_discovery</pre> | Boolean <pre> <slp_discovery config:type="boolean">true</slp_discovery> </pre>         | Optional. Search for a regis-<br>tration server via SLP. The<br>default value is false.<br>Expects to find a single serv-<br>er. If more than one serv-<br>er is found, the installation<br>will fail. In case there is more<br>than one registration server<br>available, you need to specify<br>one with reg_server.<br>If neither slp_discovery<br>nor reg_server are set, the<br>system is registered with the<br>SUSE Customer Center. |

| Element                                       | Description                                                                                                    | Comment                                                                                                    |
|-----------------------------------------------|----------------------------------------------------------------------------------------------------|----------------------------------------------------------------------------------------------------|
|                                               |                                                                                                    | This setting also affects the<br>self-update feature: If it is<br>disabled, no SLP search will<br>be performed.                                                                                                    |
| <u>reg_server</u>                             | <pre>URL <reg_server> https://smt.example.com </reg_server></pre>                                                                             | Optional. SMT server URL.<br>If neither slp_discovery<br>nor reg_server are set, the<br>system is registered with the<br>SUSE Customer Center.<br>The SMT server is queried<br>for a URL of the self-update<br>repository. So if self_up-<br>date_url is not set, the SMT<br>server influences where the<br>self-updates are downloaded<br>from. Check out the Deploy-<br>ment Guide to find further<br>information about this fea-<br>ture. |
| <pre>reg_server_cert_finger- print_type</pre> | <pre>SHA1 or SHA256 <reg_server_cert_fingerprint_ <="" pre="" reg_server_cert_fingerprint_t<="" sha1=""></reg_server_cert_fingerprint_></pre> | Optional. Requires a check-<br>sum value provided with<br><u>types</u><br><u>reg_server_cert_finger-</u><br><u>print</u> . Using the fingerprint<br>Werecommended, since it en-<br>sures the SSL certificate is<br>verified. The matching cer-<br>tificate will be automatically<br>imported when the SSL com-<br>munication fails because of a<br>verification error.                                                                       |

| Element                                  | Description                                                                                                    | Comment                                                                                                    |
|------------------------------------------|----------------------------------------------------------------------------------------------------|----------------------------------------------------------------------------------------------------|
| <pre>reg_server_cert_finger- print</pre> | <pre>Server Certificate Fingerprint value in hexadecimal notion (case-insensitive).  <reg_server_cert_fingerprint> 01:AB:EF </reg_server_cert_fingerprint></pre> | Optional. Requires a fin-<br>gerprint type value pro-<br>vided with reg_serv-<br>er_cert_finger-<br>print_type. Using the fin-<br>gerprint is recommend-<br>ed, since it ensures the SSL<br>certificate is verified. The<br>matching certificate will be<br>automatically imported when<br>the SSL communication fails<br>because of a verification er-<br>ror. |
| <u>reg_server_cert</u>                   | <pre>URL <reg_server_cert> http://smt.example.com/ smt.crt </reg_server_cert></pre>                                                                              | Optional. URL of the SSL cer-<br>tificate on the server. Us-<br>ing this option is not recom-<br>mended, since the certifi-<br>cate that is downloaded is<br>not verified. Use <u>reg_serv-</u><br><u>er_cert_fingerprint</u> in-<br>stead.                                                                                                    |
| addons                                   | Add-ons list                                                                                                    | Specify an extension from<br>the registration server that<br>should be added to the instal-<br>lation repositories. See <i>Sec-</i><br><i>tion 4.3.1, "Extensions"</i> for de-<br>tails.                                                                                                    |

# Tip: Obtaining a Server Certificate Fingerprint

To obtain a server certificate fingerprint for use with the <u>reg\_server\_cert\_finger</u>print entry, run the following command on the SMT server (edit the default path to the smt.crt file, if needed):

```
openssl x509 -noout -in /srv/www/htdocs/smt.crt -fingerprint -sha256
```

To retrieve a fingerprint from the SMT server, use the following command:

```
curl --insecure -v https://scc.suse.com/smt.crt 2> /dev/null | openssl
x509 -noout -fingerprint -sha256
```

Replace scc.suse.com with your server.

*Note:* This can be used in a trusted network only! In a non-trusted network, for example the Internet, you should get the fingerprint directly from the server by other means. Fingerprints can be fetched via SSH, a saved server configuration and other sources. Alternatively, you can verify that the downloaded certificate is exactly the same as on the server.

## 4.3.1 Extensions

The SUSE Customer Center provides several extensions, such as <u>sle-sdk</u> (SUSE Software Development Kit - SDK) that can be included as additional sources during the installation. Extensions can be added via the addons property within the suse\_register block.

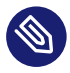

# Note: Availability of Extensions

The availability of extensions is product and architecture dependent. Not all extensions are available on other architectures. The only extension available for SUSE Linux Enter-prise Desktop is the sle-sdk.

Some extensions, such as the <u>sle-we</u>, <u>sle-ha</u> and <u>sle-ha-geo</u> require a registration code.

With **SUSEConnect --list-extensions** (available since SLES 12 SP1), you can list all available extensions in a registered system. The result looks like:

Install with: SUSEConnect -p sle-sdk/12.2/x86\_64

The <u>-p</u> argument displays the <u>NAME/VERSION/ARCH</u> values that can be used in the AutoYaST profile as follows:

```
<addons config:type="list">
<addon>
<!-- SUSE Linux Enterprise Software Development Kit -->
<name>sle-sdk</name>
<version>12.2</version>
<arch>x86_64</arch>
</addon>
</addon>
```

For background information and add-on listings for SLES 12, 12 SP1, and 12 SP2, see https://github.com/yast/yast-registration/wiki/Available-SCC-Extensions-for-Use-in-Autoyast . The listings will get updated from time to time.

# 4.4 The Boot Loader

This documentation is for **yast2-bootloader** and applies to GRUB 2. For older product versions shipping with legacy GRUB, refer to the documentation that comes with your distribution in / usr/share/doc/packages/autoyast2/

The general structure of the AutoYaST boot loader part looks like the following:

```
<bootloader>
<loader_type>
<!-- boot loader type (grub2 or grub2-efi) -->
</loader_type>
<global>
<!--
entries defining the installation settings for GRUB 2 and
the generic boot code
-->
</global>
<device_map config:type="list">
<!-- entries defining the order of devices -->
</device_map>
</bootloader>
```

# 4.4.1 Loader Type

Define which boot loader to use: grub2 or grub2-efi.

# 4.4.2 Globals

This is an important if optional part. Define here where to install GRUB 2 and how the boot process will work. Again, **yast2-bootloader** proposes a configuration if you do not define one. Usually the AutoYaST control file includes only this part and all other parts are added automatically during installation by **yast2-bootloader**. Unless you have some special requirements, do not specify the boot loader configuration in the XML file.

```
<global>
<activate config:type="boolean">true</activate>
<timeout config:type="integer">10</timeout>
<suse_btrfs config:type="boolean">true</suse_btrfs>
<terminal>gfxterm</terminal>
<gfxmode>1280x1024x24</gfxmode>
</global>
```

| Attribute | Description                                                                                                    |
|-----------|----------------------------------------------------------------------------------------------------|
| activate  | Set the boot flag on the boot partition. The<br>boot partition can be / if there is no sepa-<br>rate /boot partition. If the boot partition is<br>on a logical partition, the boot flag is set to<br>the extended partition. |
|           |                                                                                                    |
| append    | Kernel parameters added at the end of boot<br>entries for normal and recovery mode.                                                                                                    |
|           | <append>nomodeset vga=0x317</append>                                                                                                    |
| boot_boot | Write GRUB 2 to a separate /boot partition.<br>If no separate /boot partition exists, GRUB 2<br>will be written to /.                                                                                                    |
|           | <boot_boot>false</boot_boot>                                                                                                    |

| Attribute     | Description                                                                                                    |  |
|---------------|----------------------------------------------------------------------------------------------------|--|
| boot_custom   | Write GRUB 2 to a custom device.                                                                                                    |  |
|               | <boot_custom>/dev/sda3</boot_custom>                                                                                                    |  |
| boot_extended | Write GRUB 2 to the extended partition (important if you want to use a generic boot code and the /boot partition is logical).<br>NOTE: if the boot partition is logical, you should use boot_mbr (write GRUB 2 to MBR) rather than generic_mbr.                                                                                                    |  |
|               | <boot_extended>false</boot_extended>                                                                                                    |  |
| boot_mbr      | Write GRUB 2 to MBR of the first disk in the order (device.map includes order of disks).                                                                                                    |  |
|               | <boot_mbr>false</boot_mbr>                                                                                                    |  |
| boot_root     | Write GRUB 2 to / partition.                                                                                                    |  |
|               | <boot_root>false</boot_root>                                                                                                    |  |
| generic_mbr   | Write generic boot code to MBR, will be ignored if boot_mbr is set to true.                                                                                                    |  |
|               | <generic_mbr config:type="boolean">false<!--<br-->generic_mbr&gt;</generic_mbr>                                                                                                    |  |
| gfxmode       | Graphical resolution of the GRUB 2 screen<br>(requires < terminal > to be set to <u>gfx-</u><br><u>term</u> . Valid entries are <u>auto</u> , <i>HORIZON-</i><br><i>TAL</i> xVERTICAL, or <i>HORIZONTAL</i> xVERTICALx-<br><i>COLOR DEPTH</i> . You can see the screen reso-<br>lutions supported by GRUB 2 on a particu-<br>lar system by using the <b>vbeinfo</b> command<br>at the GRUB 2 command line in the running<br>system. |  |

| Attribute                  | Description                                                                                                    |
|----------------------------|----------------------------------------------------------------------------------------------------|
|                            | <gfxmode>1280x1024x24</gfxmode>                                                                                                    |
| os_prober                  | If set to <u>true</u> , automatically searches for operating systems already installed and generates boot entries for them during the installation                                                                                                    |
|                            | <os_prober config:type="boolean">false<!--<br-->os_prober&gt;</os_prober>                                                                                                    |
| <pre>cpu_mitigations</pre> | Allows to choose a default setting of kernel<br>boot command line parameters for CPU miti-<br>gation (and at the same time strike a balance<br>between security and performance). Possible<br>values are:<br><u>auto</u> . Enables all mitigations required for<br>your CPU model, but does not protect against<br>cross-CPU thread attacks. This setting may im-<br>pact performance to some degree, depending<br>on the workload.<br><u>nosmt</u> . Provides the full set of available se-<br>curity mitigations. Enables all mitigations re-<br>quired for your CPU model. In addition, it<br>disables Simultaneous Multithreading (SMT)<br>to avoid side-channel attacks across multiple<br>CPU threads. This setting may further impact<br>performance, depending on the workload.<br><u>off</u> . Disables all mitigations. Side-channel<br>attacks against your CPU are possible, depend-<br>ing on the CPU model. This setting has no im-<br>pact on performance. |

| Attribute  | Description                                                                                                    |  |
|------------|----------------------------------------------------------------------------------------------------|--|
|            | manual. Does not set any mitigation level.<br>Specify your CPU mitigations manually by us-<br>ing the kernel command line options.                                                                                                    |  |
|            | <cpu_mitigations>auto</cpu_mitigations>                                                                                                    |  |
|            | If not set in AutoYaST, the respective settings<br>can be changed via kernel command line. By<br>default, the (product-specific) settings in the<br>/control.xml file on the installation medi-<br>um are used (if nothing else is specified). |  |
| suse_btrfs | Obsolete and no longer used. Booting from<br>Btrfs snapshots is automatically enabled from<br>SLES 12 SP2 onward.                                                                                                    |  |
| serial     | Command to execute if the GRUB 2 terminal mode is set to serial.                                                                                                    |  |
|            | <serial><br/>serialspeed=115200unit=0word=8<br/>parity=nostop=1<br/></serial>                                                                                                    |  |
| terminal   | Specify the GRUB 2 terminal mode to use,<br>Valid entries are <u>console</u> , <u>gfxterm</u> , and<br><u>serial</u> . If set to <u>serial</u> , the serial com-<br>mand needs to be specified with < serial >,<br>too.                        |  |
|            | <terminal>serial</terminal>                                                                                                    |  |
| timeout    | The timeout in seconds until the default boot<br>entry is booted automatically.                                                                                                    |  |
|            | <timeout config:type="integer">10<!--<br-->timeout&gt;</timeout>                                                                                                    |  |

| Attribute         | Description                                                                                                    |
|-------------------|----------------------------------------------------------------------------------------------------|
| trusted_boot      | If set to <u>true</u> , then Trusted GRUB is used.<br>Trusted GRUB supports Trusted Platform<br>Module (TPM). Works only for <u>grub2</u> boot-<br>loader. |
|                   | <trusted_boot>true</trusted_boot>                                                                                                    |
| vgamode           | Adds the kernel parameter $vga=VALUE$ to the boot entries.                                                                                                 |
|                   | <vgamode>0x31/</vgamode>                                                                                                    |
| xen-append        | Kernel parameters added at the end of boot entries for Xen guests.                                                                                         |
|                   | <append>nomodeset vga=0x317</append>                                                                                                    |
| xen-kernel-append | Kernel parameters added at the end of boot<br>entries for Xen kernels on the VM Host Serv-<br>er.                                                          |
|                   | <xen-append>dom0_mem=768M</xen-append>                                                                                                    |

# 4.4.3 Device map

GRUB 2 avoids mapping problems between BIOS drives and Linux devices by using device ID strings (UUIDs) or file system labels when generating its configuration files. GRUB 2 utilities create a temporary device map on the fly, which is usually sufficient, particularly on single-disk systems. However, if you need to override the automatic device mapping mechanism, create your custom mapping in this section.

```
<device_map config:type="list">
  <device_map_entry>
    <firmware>hd0</firmware> <!-- order of devices in target map -->
    <linux>/dev/disk/by-id/ata-ST3500418AS_6VM23FX0</linux> <!-- name of device (disk)
-->
    </device_map_entry>
```

# 4.5 Partitioning

# 4.5.1 Drive Configuration

The elements listed below must be placed within the following XML structure:

```
<profile>
<partitioning config:type="list">
<drive>
....
</drive>
</partitioning>
</profile>
```

| Attribute  | Values                                                                                                    | Description                                                                                                    |
|------------|----------------------------------------------------------------------------------------------------|----------------------------------------------------------------------------------------------------|
| device     | The device you want to con-<br>figure in this < drive > sec-<br>tion. You can use persistent<br>device names via id, like /<br>dev/disk/by-id/ata-WD-<br>C_WD3200AAKS-75L9A0_WD-WM<br>or <i>by-path</i> ,like /<br>dev/disk/by-path/<br>pci-0001:00:03.0-sc-<br>si-0:0:0:0.<br><device>/dev/sda</device> | Optional. If left out, AutoY-<br>aST tries to guess the device.<br>See <i>Tip: Skipping Devices</i> on<br>how to influence guessing.<br>A RAID must always have /<br>AV273681232 device. |
| initialize | If set to <u>true</u> , the partition<br>table gets wiped out before<br>AutoYaST starts the partition<br>calculation.                                                                                                    | Optional. The default is false.                                                                                                    |

| Attribute  | Values                                                                                                    | Description                                                                                                    |
|------------|----------------------------------------------------------------------------------------------------|----------------------------------------------------------------------------------------------------|
|            | <initialize<br>config:type="boolean"&gt;true<!--<br-->initialize&gt;</initialize<br>                                                                                                    |                                                                                                    |
| partitions | A list of < partition > entries<br>(see Section 4.5.2, "Partition<br>Configuration").<br><partitions<br>config:type="list"&gt;<br/><partition></partition><br/><br/></partitions<br>                                                                     | Optional. If no partitions are<br>specified, AutoYaST will cre-<br>ate a reasonable partitioning<br>(see Section 4.5.6, "Automated<br>Partitioning"). |
| pesize     | This value only makes sense with LVM.                                                                                                    | Optional. Default is 4M for<br>LVM volume groups.                                                                                                    |
| use        | Specifies the strategy AutoY-<br>aST will use to partition the<br>hard disk.<br>Choose between:<br>• <u>all</u> (uses the whole<br>device while calculating<br>the new partitioning),<br>• <u>linux</u> (only existing<br>Linux partitions are<br>used), | This parameter should be provided.                                                                                                    |

| Attribute   | Values                                                                                                    | Description                                                                |
|-------------|----------------------------------------------------------------------------------------------------|----------------------------------------------------------------------------|
|             | <ul> <li><u>free</u> (only unused space on the device is used, no other partitions are touched),</li> <li>1,2,3 (a list of comma separated partition numbers to use).</li> </ul>                                                                                                    |                                                                            |
| <u>type</u> | <pre>Specify the type of the dri-<br/>ve,<br/>Choose between:<br/>• CT_DISK for physical<br/>hard disks (default),<br/>• CT_LVM for LVM vol-<br/>ume groups,<br/>• CT_DMMULTIPATH for<br/>multipath devices. See<br/>Section 4.5.11, "Multipath<br/>Support" for further in-<br/>formation.</pre> | Optional. Default is <u>CT_DISK</u><br>for a normal physical hard<br>disk. |
| disklabel   | Describes the type of the par-<br>tition table.<br>Choose between:<br>• <u>msdos</u><br>• <u>gpt</u><br><disklabel>gpt</disklabel>                                                                                                    | Optional. By default YaST de-<br>cides what makes sense.                   |

| Attribute               | Values                                                                                                    | Description                            |
|-------------------------|----------------------------------------------------------------------------------------------------|----------------------------------------|
| keep_unknown_lv         | This value only makes sense<br>for type = CT_LVM drives. If<br>you are reusing a logical vol-<br>ume group and you set this<br>to <u>true</u> , all existing logical<br>volumes in that group will<br>not be touched unless they<br>are specified in the < parti-<br>tioning > section. So you can<br>keep existing logical volumes<br>without specifying them.<br><keep_unknown_lv<br>config:type="boolean"<br/>&gt;false</keep_unknown_lv<br> | Optional. The default is false.        |
| <u>enable_snapshots</u> | Enables snapshots on Btrfs<br>file systems mounted at /<br>(does not apply to other file<br>systems, or Btrfs file systems<br>not mounted at /).<br><enable_snapshots<br>config:type="boolean"<br/>&gt;false</enable_snapshots<br>                                                                                                    | Optional. The default is <u>true</u> . |

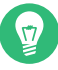

# 🕤 Tip: Skipping Devices

You can influence AutoYaST's device-guessing for cases where you do not specify a <device> entry on your own. Usually AutoYaST would use the first device it can find that looks reasonable but you can configure it to skip some devices like this:

```
<partitioning config:type="list">
  <drive>
    <initialize config:type="boolean">true</initialize>
    <skip_list config:type="list">
      <listentry>
        <!-- skip devices that use the usb-storage driver -->
```

```
<skip_key>driver</skip_key>
        <skip_value>usb-storage</skip_value>
      </listentry>
      <listentry>
        <!-- skip devices that are smaller than 1GB -->
        <skip_key>size_k</skip_key>
        <skip_value>1048576</skip_value>
        <skip_if_less_than config:type="boolean">true</skip_if_less_than>
      </listentry>
      <listentry>
        <!-- skip devices that are larger than 100GB -->
        <skip_key>size_k</skip_key>
        <skip_value>104857600</skip_value>
        <skip_if_more_than config:type="boolean">true</skip_if_more_than>
      </listentry>
    </skip_list>
  </drive>
</partitioning>
```

For a list of all possible < skip\_key >, run **yast2\_ayast\_probe** on an already installed system.

# 4.5.2 Partition Configuration

The elements listed below must be placed within the following XML structure:

| Attribute | Values                                                                                                    | Description                                                                                                    |
|-----------|----------------------------------------------------------------------------------------------------|----------------------------------------------------------------------------------------------------|
| create    | <pre>Specify if this partition must be created or if it already exists. <create config:type="boolean">false</create></pre> | If set to <pre>false</pre> , you also<br>need to set <pre>partition_nr</pre> to<br>tell AutoYaST the partition<br>number. |
| crypt_fs  | Partition will be encrypted.                                                                                               | Default is false.                                                                                                    |

| Attribute | Values                                                                                          | Description                                                         |
|-----------|-------------------------------------------------------------------------------------------------|---------------------------------------------------------------------|
|           | <crypt_fs config:type="boolean">false<!--<br-->crypt_fs&gt;</crypt_fs>                          |                                                                     |
| crypt_key | Encryption key                                                                                  | Only needed if <a href="https://crypt_fs">crypt_fs</a>              |
|           | <crypt_key>xxxxxx</crypt_key>                                                                   | has been set to true.                                               |
| mount     | The mount point of this partition.                                                              | You should have at least a root partition (/) and a swap partition. |
|           | <mount>/</mount><br><mount>swap</mount>                                                         |                                                                     |
| fstopt    | Mount options for this partition.                                                               | See <b>man mount</b> for available mount options.                   |
|           | <fstopt></fstopt>                                                                               |                                                                     |
|           | <pre>ro,noatime,user,data=ordered,acl,user_xattr </pre>                                         |                                                                     |
| label     | The label of the partition (useful for the mountby parameter; see below).                       | See <b>man e2label</b> for an example.                              |
|           | <label>mydata</label>                                                                           |                                                                     |
| uuid      | The UUID of the partition (only useful for the mountby parameter; see below).                   | See man uuidgen.                                                    |
|           | <uuid<br>&gt;1b4e28ba-2fal-11d2-883f-b9a761bde3fb<!--<br-->uuid&gt;</uuid<br>                   |                                                                     |
| size      | The size of the partition, for example 4G, 4500M, etc. The /boot partition and the              |                                                                     |
|           | swap partition can have <u>auto</u> as size. Then<br>AutoYaST calculates a reasonable size. One |                                                                     |
|           | partition can have the value <u>max</u> to use all remaining space.                             |                                                                     |

| Attribute                 | Values                                                                                                    | Description                                                                                                    |
|---------------------------|----------------------------------------------------------------------------------------------------|----------------------------------------------------------------------------------------------------|
|                           | You can also specify the size in percentage.<br>So 10% will use 10% of the size of the hard<br>disk or volume group. You can mix auto,<br>max, size, and percentage as you like. |                                                                                                    |
| format                    | <pre>Specify if AutoYaST should format the parti-<br/>tion. <format config:type="boolean">false<!--<br-->format&gt;</format></pre>                                               | If you set <u>create</u> to <u>true</u> ,<br>then you likely want this op-<br>tion set to <u>true</u> as well. |
| file sys-<br>tem          | <pre>Specify the file system to use on this parti-<br/>tion:</pre>                                                                                                    | Optional. The default is <u>btrfs</u> for the root partition (/) and <u>xfs</u> for data partitions.           |
| <pre>mkfs_op- tions</pre> | Specify an option string that is added to the mkfs command.                                                                                                    | Optional. Only use this when<br>you know what you are do-<br>ing.                                              |

| Attribute           | Values                                                                                                    | Description                                                                                          |
|---------------------|----------------------------------------------------------------------------------------------------|----------------------------------------------------------------------------------------------------|
| parti-<br>tion_nr   | The partition number of this partition. If you<br>have set create=false or if you use LVM,<br>then you can specify the partition via par-<br>tition_nr. You can force AutoYaST to only<br>create primary partitions by assigning num-<br>bers below 5.<br><partition_nr <br="" config:type="integer">&gt;2</partition_nr> | Usually, numbers 1 to 4 are<br>primary partitions while 5<br>and higher are logical parti-<br>tions. |
|                     |                                                                                                    |                                                                                                    |
| parti-<br>tion_id   | The <u>partition_id</u> sets the id of the parti-<br>tion. If you want different identifiers than<br>131 for Linux partition or 130 for swap, con-<br>figure them with partition_id.                                                                                                    | The default is <u>131</u> for Linux partition and <u>130</u> for swap.                               |
|                     | <partition_id <br="" config:type="integer">&gt;131</partition_id>                                                                                                    |                                                                                                    |
|                     | Possible values are:                                                                                                    |                                                                                                    |
|                     | Swap: <u>130</u><br>Linux: <u>131</u><br>LVM: <u>142</u><br>MD RAID: <u>253</u><br>EFI partition: <u>259</u>                                                                                                    |                                                                                                    |
| parti-<br>tion_type | When using an msdos partition table, this el-<br>ement sets the type of the partition. The val-<br>ue can be primary or logical. This value<br>is ignored when using a gpt partition table,<br>because such a distinction does not exist in<br>that case.                                                                 | Optional. Allowed values are primary (default) and log-<br>ical.                                     |
|                     | <partition_type>primary</partition_type>                                                                                                    |                                                                                                    |

| Attribute  | Values                                                                                                    | Description                                                                                                  |
|------------|----------------------------------------------------------------------------------------------------|----------------------------------------------------------------------------------------------------|
| mountby    | <pre>Instead of a partition number, you can tell AutoYaST to mount a partition by de- vice, label, uuid, path or id, which are the udev path and udev id (see /dev/ disk/). <mountby config:type="symbol">label</mountby></pre>                        | See <u>label</u> and <u>uuid</u> documentation above. The default depends on YaST and usually is <u>id</u> . |
| subvolumes | List of subvolumes to create for a file system<br>of type Btrfs. This key only makes sense for<br>file systems of type Btrfs. See <i>Section 4.5.3</i> ,<br><i>"Btrfs subvolumes"</i> for more information.                                            |                                                                                                    |
|            | <subvolumes config:type="list"><br/><path>tmp</path><br/><path>opt</path><br/><path>srv</path><br/><path>var/crash</path><br/><path>var/lock</path><br/><path>var/lock</path><br/><path>var/tmp</path><br/><path>var/tmp</path><br/><br/></subvolumes> |                                                                                                    |
| lv_name    | If this partition is on a logical volume in a volume group, specify the logical volume name here (see the <u>is_lvm_vg</u> parameter in the drive configuration).                                                                                      |                                                                                                    |
|            | <lv_name>opt_lv</lv_name>                                                                                                    |                                                                                                    |
| stripes    | An integer that configures LVM striping.<br>Specify across how many devices you want<br>to stripe (spread data).                                                                                                    |                                                                                                    |
|            | <stripes config:type="integer">2</stripes>                                                                                                    |                                                                                                    |

| Attribute         | Values                                                                                                    | Description |
|-------------------|----------------------------------------------------------------------------------------------------|-------------|
| stripesize        | Specify the size of each block in KB.                                                                                                    |             |
|                   | <stripesize <br="" config:type="integer">&gt;4</stripesize>                                                                                                    |             |
| lvm_group         | If this is a physical partition used by (part of)<br>a volume group (LVM), you need to specify<br>the name of the volume group here.                                                                           |             |
|                   | <tvm_group>system</tvm_group>                                                                                                    |             |
| pool              | pool must be set to true if the LVM logical volume should be an LVM thin pool.                                                                                                    |             |
|                   | <pool config:type="boolean">false</pool>                                                                                                    |             |
| used_pool         | The name of the LVM thin pool that is used<br>as a data store for this thin logical volume.<br>If this is set to something non-empty, it im-<br>plies that the volume is a so-called thin logi-<br>cal volume. |             |
|                   | <used_pool>my_thin_pool</used_pool>                                                                                                    |             |
| raid_name         | If this physical volume is part of a RAID, specify the name of the RAID.                                                                                                    |             |
|                   | <raid_name>/dev/md0</raid_name>                                                                                                    |             |
| raid_type         | Specify the type of the RAID.                                                                                                    |             |
|                   | <raid_type>raid1</raid_type>                                                                                                    |             |
| raid_op-<br>tions | Specify RAID options, see below.                                                                                                    |             |
|                   | <raid_options></raid_options>                                                                                                    |             |

| Attribute | Values                                                                                                    | Description                                                          |
|-----------|----------------------------------------------------------------------------------------------------|----------------------------------------------------------------------|
| resize    | This boolean must be true if an existing<br>partition should be resized. In this case, you<br>want to set create to false and usual-<br>ly you do not want to format the parti-<br>tion. You need to tell AutoYaST the parti-<br>tion_nr and the size. The size can be in<br>percentage of the original size or a number,<br>like 800M. max and auto do not work as<br>size here.<br><resize <br="" config:type="boolean">&gt;false</resize> | Resizing only works with<br>physical disks, not with LVM<br>volumes. |
|           |                                                                                                    |                                                                      |

# 4.5.3 Btrfs subvolumes

As mentioned in *Section 4.5.2, "Partition Configuration"*, it is possible to define a set of subvolumes for each Btrfs file system. In its simplest form, is just a list of entries:

```
<subvolumes config:type="list">
  <path>tmp</path>
  <path>opt</path>
  <path>srv</path>
  <path>var/crash</path>
  <path>var/crash</path>
  <path>var/lock</path>
  <path>var/run</path>
  <path>var/tmp</path>
  <path>var/spool</path>
  <path>var/spool</path>
  </subvolumes>
```

AutoYaST supports disabling copy-on-write for a given subvolume. In that case, a slightly more complex syntax should be used:

```
<subvolumes config:type="list">
<listentry>tmp</listentry>
<listentry>opt</listentry>
<listentry>srv</listentry>
<listentry>
<path>var/lib/pgsql</path>
<copy_on_write config:type="boolean">false</copy_on_write>
```

```
</listentry>
</subvolumes>
```

If there is a default subvolume used for the distribution (for example <u>@</u> in SUSE Linux Enterprise Server), the name of this default subvolume is automatically prefixed to the names in this list. This behavior can be disabled by setting the <u>btrfs\_set\_default\_subvolume\_name</u> in the general/storage section.

```
<general>
<storage>
<btrfs_set_default_subvolume_name config:type="boolean">false</
btrfs_set_default_subvolume_name>
</storage>
</general>
```

## 4.5.4 Using the Whole Disk

AutoYaST will format a whole disk as a single partition by setting the <u>partition\_nr</u> to  $\underline{0}$  as described in *Section 4.5.1, "Drive Configuration"*. In such cases, the configuration in the first partition from the drive will be applied to the whole disk.

In the example below, we are using the second disk (/dev/sdb) as the /home file system.

```
EXAMPLE 4.3: USING A WHOLE DISK AS A FILE SYSTEM
```

```
<partitioning config:type="list">
  <drive>
   <device>/dev/sda</device>
    <partitions config:type="list">
      <partition>
        <create config:type="boolean">true</create>
       <format config:type="boolean">true</format>
        <mount>/</mount>
        <size>max</size>
      </partition>
    </partitions>
 </drive>
  <drive>
    <device>/dev/sdb</device>
   <partitions config:type="list">
      <partition>
        <partition nr config:type="integer">0<partition nr>
        <format config:type="boolean">true</format>
        <mount>/home</mount>
      </partition>
```

```
</partitions> </drive>
```

In addition, the whole disk can be used as an LVM physical volume or as a software RAID member. See *Section 4.5.9, "Logical Volume Manager (LVM)*" and *Section 4.5.10, "Software RAID*" for further details about setting up an LVM or a software RAID.

# 4.5.5 RAID Options

The following elements must be placed within the following XML structure:

```
<partition>
<raid_options>
...
</raid_options>
</partition>
```

| Attribute               | Values                                                                                                    | Description |
|-------------------------|----------------------------------------------------------------------------------------------------|-------------|
| chunk_size              | <chunk_size>4</chunk_size>                                                                                                    |             |
| <u>parity_algorithm</u> | Possible values are:<br><pre>left_asymmetric,<br/>left_symmetric,<br/>right_asymmetric,<br/>right_symmetric.<br/>For RAID6 and RAID10 the<br/>following values can be used:<br/>parity_first, pari-<br/>ty_last, left_asymmet-<br/>ric_6, left_symmetric_6,<br/>right_asymmetric_6, par-<br/>ity_first_6, n2, o2, f2,<br/>n3, o3, f3 for RAID6 and<br/>RAID10.</pre> |             |
|                         | <parity_algorithm< td=""><td></td></parity_algorithm<>                                                                                                    |             |

| Attribute    | Values                                                                                                    | Description                                                  |
|--------------|----------------------------------------------------------------------------------------------------|--------------------------------------------------------------|
|              | <pre>&gt;left_asymmetric</pre>                                                                                                    |                                                              |
| raid_type    | Possible values are: raid0,<br>raid1, raid5, raid6 and<br>raid10.                                                                                                    | The default is <u>raid1</u> .                                |
|              | <raid_type>raid1<!--<br-->raid_type&gt;</raid_type>                                                                                                    |                                                              |
| device_order | This list contains the optional order of the physical devices:                                                                                                    | This is optional and the de-<br>fault is alphabetical order. |
|              | <device_order<br>config:type="list"&gt;<br/><device>/dev/sdb2<!--<br-->device&gt;<br/><device>/dev/sda1<!--<br-->device&gt;<br/><br/></device></device></device_order<br> |                                                              |

# 4.5.6 Automated Partitioning

For automated partitioning, you only need to provide the sizes and mount points of partitions. All other data needed for successful partitioning is calculated during installation—unless provided in the control file.

If no partitions are defined and the specified drive is also the drive where the root partition should be created, the following partitions are created automatically:

• /boot

The size of the /boot partition is determined by the architecture of the target system.

• swap

The size of the swap partition is determined by the amount of memory available in the system.

• / (root partition)

The size of the root partition is determined by the space left after creating  $\underline{swap}$  and  $\underline{/}$  boot.

Depending on the initial status of the drive and how it was previously partitioned, it is possible to create the default partitioning in the following ways:

#### Use Free Space

If the drive is already partitioned, it is possible to create the new partitions using the free space on the hard disk. This requires the availability of sufficient space for all selected packages in addition to swap.

#### Reuse all available space

Use this option to delete all existing partitions (Linux and non-Linux).

### Reuse all available Linux partitions

This option deletes all existing Linux partitions. Other partitions (for example Windows partitions) remain untouched. Note that this works only if the Linux partitions are at the end of the device.

### Reuse only specified partitions

This option allows you to select specific partitions to delete. Start the selection with the last available partition.

Repartitioning only works if the selected partitions are neighbors and located at the end of the device.

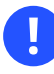

# Important: Beware of Data Loss

The value provided in the <u>use</u> property determines how existing data and partitions are treated. The value <u>all</u> means that the entire disk will be erased. Make backups and use the <u>confirm</u> property if you need to keep some partitions with important data. Otherwise, no pop-ups will notify you about partitions being deleted.

If multiple drives are in the target system, identify all drives with their device names and specify how the partitioning should be performed.

Partition sizes can be given in gigabytes, megabytes or can be set to a flexible value using the keywords <u>auto</u> and <u>max</u>. <u>max</u> uses all available space on a drive, therefore should only be set for the last partition on the drive. With <u>auto</u> the size of a <u>swap</u> or <u>boot</u> partition is determined automatically, depending on the memory available and the type of the system.

A fixed size can be given as shown below:

1GB, 1G, 1000MB, or 1000M will all create a partition of the size 1 Gigabyte.

#### **EXAMPLE 4.4: AUTOMATED PARTITIONING**

The following is an example of a single drive system, which is not pre-partitioned and should be automatically partitioned according to the described pre-defined partition plan. If you do not specify the device, it will be automatically detected.

```
<partitioning config:type="list">
<drive>
<device>/dev/sda</device>
<use>all</use>
</drive>
</partitioning>
```

A more detailed example shows how existing partitions and multiple drives are handled.

```
EXAMPLE 4.5: DETAILED AUTOMATED PARTITIONING
```

```
<partitioning config:type="list">
 <drive>
    <device>/dev/sda</device>
    <partitions config:type="list">
     <partition>
       <mount>/</mount>
       <size>10G</size>
     </partition>
     <partition>
       <mount>swap</mount>
       <size>1G</size>
     </partition>
   </partitions>
 </drive>
  <drive>
    <device>/dev/sdb</device>
    <use>all</use>
   <partitions config:type="list">
     <partition>
       <filesystem config:type="symbol">reiser</filesystem>
       <mount>/data1</mount>
        <size>15G</size>
     </partition>
      <partition>
        <filesystem config:type="symbol">jfs</filesystem>
        <mount>/data2</mount>
```

```
<size>auto</size>
</partition>
</partitions>
<use>free</use>
</drive>
</partitioning>
```

# 4.5.7 Advanced Partitioning Features

### 4.5.7.1 Wipe out Partition Table

Usually this is not needed because AutoYaST can delete partitions one by one automatically. But you need the option to let AutoYaST clear the partition table instead of deleting partitions individually.

Go to the drive section and add:

<initialize config:type="boolean">true</initialize>

With this setting AutoYaST will delete the partition table before it starts to analyze the actual partitioning and calculates its partition plan. Of course this means, that you cannot keep any of your existing partitions.

### 4.5.7.2 Mount Options

By default a file system to be mounted is identified in /etc/fstab by the device name. This identification can be changed so the file system is found by searching for a UUID or a volume label. Note that not all file systems can be mounted by UUID or a volume label. To specify how a partition is to be mounted, use the <u>mountby</u> property which has the <u>symbol</u> type. Possible options are:

- device (default)
- label
- UUID

If you choose to mount the partition using a label, the name entered for the <u>label</u> property is used as the volume label.

Add any valid mount option in the fourth field of <u>/etc/fstab</u>. Multiple options are separated by commas. Possible fstab options:

#### Mount read-only ( ro )

No write access to the file system. Default is false.

#### No access time (noatime)

Access times are not updated when a file is read. Default is false.

#### Mountable by User (user)

The file system can be mounted by a normal user. Default is false.

#### Data Journaling Mode (ordered, journal, writeback)

#### journal

All data is committed to the journal prior to being written to the main file system.

#### ordered

All data is directly written to the main file system before its metadata is committed to the journal.

#### writeback

Data ordering is not preserved.

#### Access Control List (acl)

Enable access control lists on the file system.

#### Extended User Attributes (user\_xattr)

Allow extended user attributes on the file system.

#### **EXAMPLE 4.6: MOUNT OPTIONS**

```
<partitions config:type="list">
  <partition>
  <filesystem config:type="symbol">reiser</filesystem>
  <format config:type="boolean">true</format>
  <fstopt>ro,noatime,user,data=ordered,acl,user_xattr</fstopt>
  <mount>/local</mount>
  <mountby config:type="symbol">uuid</mountby>
  <partition_id config:type="integer">131</partition_id>
  <size>10G</size>
  </partition>
</partitions>
```

### 4.5.7.3 Keeping Specific Partitions

In some cases you should leave partitions untouched and only format specific target partitions, rather than creating them from scratch. For example, if different Linux installations coexist, or you have another operating system installed, likely you do not want to wipe these out. You may also want to leave data partitions untouched.

Such scenarios require certain knowledge about the target systems and hard disks. Depending on the scenario, you might need to know the exact partition table of the target hard disk with partition ids, sizes and numbers. With this data you can tell AutoYaST to keep certain partitions, format others and create new partitions if needed.

The following example will keep partitions 1, 2 and 5 and delete partition 6 to create two new partitions. All remaining partitions will only be formatted.

#### **EXAMPLE 4.7: KEEPING PARTITIONS**

```
<partitioning config:type="list">
  <drive>
    <device>/dev/sdc</device>
     <partitions config:type="list">
        <partition>
          <create config:type="boolean">false</create>
          <format config:type="boolean">true</format>
          <mount>/</mount>
          <partition_nr config:type="integer">1</partition_nr>
        </partition>
        <partition>
          <create config:type="boolean">false</create>
          <format config:type="boolean">false</format>
          <partition_nr config:type="integer">2</partition_nr>
          <mount>/space</mount>
        </partition>
        <partition>
          <create config:type="boolean">false</create>
          <format config:type="boolean">true</format>
          <filesystem config:type="symbol">swap</filesystem>
          <partition_nr config:type="integer">5</partition_nr>
          <mount>swap</mount>
        </partition>
        <partition>
          <format config:type="boolean">true</format>
          <mount>/space2</mount>
          <size>5G</size>
        </partition>
        <partition>
```

The last example requires exact knowledge of the existing partition table and the partition numbers of those partitions that should be kept. In some cases however, such data may not be available, especially in a mixed hardware environment with different hard disk types and configurations. The following scenario is for a system with a non-Linux OS with a designated area for a Linux installation.

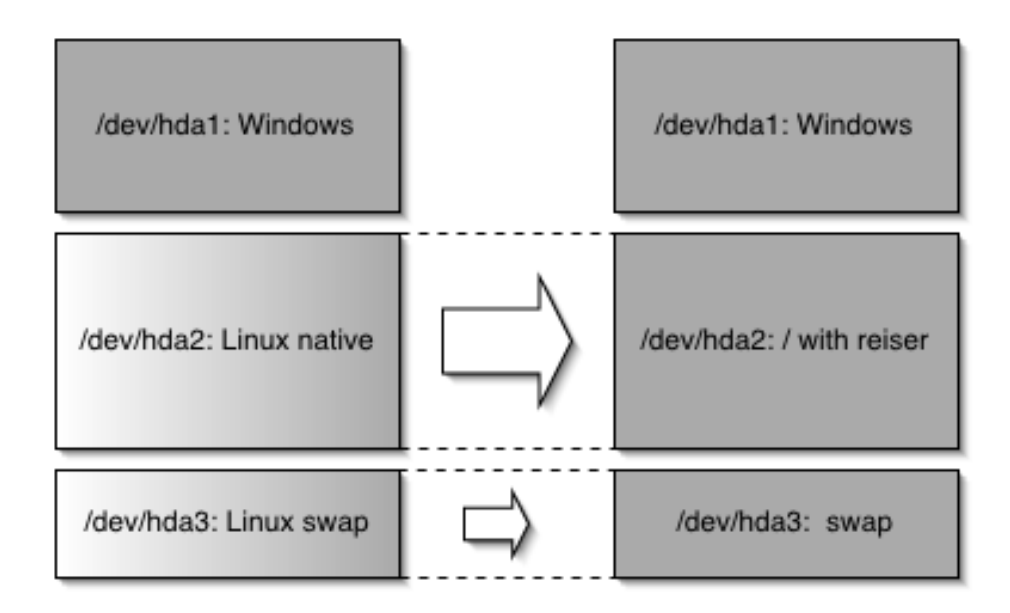

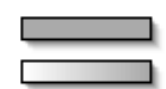

Partitioned and installed area Partitioned and uninstalled area

#### FIGURE 4.1: KEEPING PARTITIONS

In this scenario, shown in figure *Figure 4.1, "Keeping partitions"*, AutoYaST will not create new partitions. Instead it searches for certain partition types on the system and uses them according to the partitioning plan in the control file. No partition numbers are given in this case, only the mount points and the partition types (additional configuration data can be provided, for example file system options, encryption and file system type).

#### EXAMPLE 4.8: AUTO-DETECTION OF PARTITIONS TO BE KEPT.

```
<partitioning config:type="list">
 <drive>
    <partitions config:type="list">
      <partition>
        <create config:type="boolean">false</create>
        <format config:type="boolean">true</format>
        <mount>/</mount>
        <partition_id config:type="integer">131</partition_id>
      </partition>
      <partition>
        <create config:type="boolean">false</create>
        <format config:type="boolean">true</format>
        <filesystem config:type="symbol">swap</filesystem>
        <partition_id config:type="integer">130</partition_id></partition_id>
        <mount>swap</mount>
      </partition>
    </partitions>
  </drive>
</partitioning>
```

# 4.5.8 Using an Existing Mount Table (fstab)

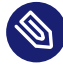

# Note: Cannot Be Combined with partitioning Section

This section will be ignored if you have defined your own partitioning section too.

This option will allow AutoYaST to use an existing <u>/etc/fstab</u> and use the partition data from a previous installation. All partitions are kept and no new partitions are created. The partitions will be formatted and mounted as specified in /etc/fstab on a Linux root partition.

Although the default behavior is to format all partitions, it is also possible to leave some partitions (for example data partitions) untouched and only mount them. If multiple installations are found on the system (multiple root partitions with different fstab files, the installation will abort, unless the root partition is configured in the control file. The following example illustrates how this option can be used:

EXAMPLE 4.9: READING AN EXISTING /etc/fstab

```
<partitioning_advanced>
<fstab>
```

```
<!-- Read data from existing fstab. If multiple root partitions are
            found, use the one specified below. Otherwise the first root
            partition is taken -->
   <!-- <root partition>/dev/sda5</root partition> -->
   <use_existing_fstab config:type="boolean">true</use_existing_fstab>
    <!-- all partitions found in fstab will be formatted and mounted
            by default unless a partition is listed below with different
            settings -->
   <partitions config:type="list">
     <partition>
        <format config:type="boolean">false</format>
        <mount>/bootmirror</mount>
      </partition>
    </partitions>
 </fstab>
</partitioning_advanced>
```

# 4.5.9 Logical Volume Manager (LVM)

To configure LVM, first create a physical volume using the normal partitioning method described above.

```
EXAMPLE 4.10: CREATE LVM PHYSICAL VOLUME
```

The following example shows how to prepare for LVM in the <u>partitioning</u> resource. A non-formatted partition is created on device <u>/dev/sda1</u> of the type <u>LVM</u> and with the volume group system. This partition will use all space available on the drive.

```
<partitioning config:type="list">
 <drive>
    <device>/dev/sda</device>
    <partitions config:type="list">
      <partition>
        <create config:type="boolean">true</create>
        <lvm_group>system</lvm_group>
        <partition_type>primary</partition_type>
        <partition_id config:type="integer">142</partition_id></partition_id>
        <partition nr config:type="integer">1</partition nr>
        <size>max</size>
      </partition>
    </partitions>
    <use>all</use>
  </drive>
</partitioning>
```

#### EXAMPLE 4.11: LVM LOGICAL VOLUMES

```
<partitioning config:type="list">
 <drive>
   <device>/dev/sda</device>
   <partitions config:type="list">
      <partition>
        <lvm group>system</lvm group>
        <partition_type>primary</partition_type>
        <size>max</size>
      </partition>
   </partitions>
   <use>all</use>
  </drive>
  <drive>
    <device>/dev/system</device>
      <is_lvm_vg config:type="boolean">true</is_lvm_vg>
      <partitions config:type="list">
        <partition>
          <filesystem config:type="symbol">reiser</filesystem>
          <lv_name>user_lv</lv_name>
          <mount>/usr</mount>
          <size>15G</size>
        </partition>
        <partition>
          <filesystem config:type="symbol">reiser</filesystem>
          <lv name>opt lv</lv name>
          <mount>/opt</mount>
          <size>10G</size>
        </partition>
        <partition>
          <filesystem config:type="symbol">reiser</filesystem>
          <lv_name>var_lv</lv_name>
          <mount>/var</mount>
          <size>1G</size>
        </partition>
      </partitions>
      <pesize>4M</pesize>
    <use>all</use>
 </drive>
</partitioning>
```

It is possible to set the <u>size</u> to <u>max</u> for the logical volumes. Of course, you can only use <u>max</u> for one(!) logical volume. You cannot set two logical volumes in one volume group to max.

## 4.5.10 Software RAID

Using AutoYaST, you can create and assemble software RAID devices. The supported RAID levels are the following:

#### RAID 0

This level increases your disk performance. There is *no* redundancy in this mode. If one of the drives crashes, data recovery will not be possible.

#### RAID 1

This mode offers the best redundancy. It can be used with two or more disks. An exact copy of all data is maintained on all disks. As long as at least one disk is still working, no data is lost. The partitions used for this type of RAID should have approximately the same size.

#### RAID 5

This mode combines management of a larger number of disks and still maintains some redundancy. This mode can be used on three disks or more. If one disk fails, all data is still intact. If two disks fail simultaneously, all data is lost.

#### Multipath

This mode allows access to the same physical device via multiple controllers for redundancy against a fault in a controller card. This mode can be used with at least two devices.

As with LVM, you need to create all RAID partitions first and assign them to the RAID device you want to create afterward. Additionally you need to specify whether a partition or a device should be part of the RAID or if it should be a Spare device.

The following example shows a simple RAID1 configuration:

#### EXAMPLE 4.12: RAID1 CONFIGURATION

```
<partitioning config:type="list">
  <drive>
   <device>/dev/sda</device>
   <partitions config:type="list">
        <partitions config:type="list">
        <partition_id config:type="integer">253</partition_id>
        <format config:type="integer">253</partition_id>
        <format config:type="boolean">false</format>
        <format config:type="boolean">false</format>
        <format config:type="boolean">false</format>
        <format config:type="boolean">false</format>
        <format config:type="boolean">false</format>
        <format config:type="boolean">false</format>
        </format>
        </format>
        </format</pre>
```

```
<!-- Insert a configuration for the regular partitions located on
                /dev/sda here (for example / and swap) -->
    </partitions>
   <use>all</use>
 </drive>
  <drive>
    <device>/dev/sdb</device>
    <partitions config:type="list">
      <partition>
        <format config:type="boolean">false</format>
        <partition_id config:type="integer">253</partition_id>
        <raid_name>/dev/md0</raid_name>
        <raid_type>raid</raid_type>
        <size>4qb</size>
      </partition>
    </partitions>
    <use>all</use>
  </drive>
  <drive>
    <device>/dev/md</device>
    <partitions config:type="list">
      <partition>
        <filesystem config:type="symbol">reiser</filesystem>
        <format config:type="boolean">true</format>
        <mount>/space</mount>
        <partition_id config:type="integer">131</partition_id>
        <partition_nr config:type="integer">0</partition_nr>
        <raid_options>
          <chunk_size>4</chunk_size>
          <parity_algorithm>left-asymmetric</parity_algorithm>
          <raid_type>raid1</raid_type>
        </raid_options>
     </partition>
    </partitions>
    <use>all</use>
  </drive>
</partitioning>
```

Keep the following in mind when configuring a RAID:

- The device for raid is always /dev/md
- The property <u>partition\_nr</u> is used to determine the MD device number. If <u>partition\_nr</u> is equal to 0, then /dev/md0 is configured.
- All RAID-specific options are contained in the raid\_options resource.

# 4.5.11 Multipath Support

AutoYaST is able to handle multipath devices. In order to take advantage of them, you need to enable multipath support, as described in *Section 4.1.6, "The Storage Section"*, and set the <u>type</u> element of each <u>drive</u> section to <u>CT\_DMMULTIPATH</u>, instead of <u>CT\_DISK</u>. Mixing <u>CT\_DISK</u> and CT\_DMMULTIPATH types will not work.

*Example 4.13, "Using Multipath Devices"* shows the relevant parts of a profile that instructs AutoYaST to partition a multipath device.

#### EXAMPLE 4.13: USING MULTIPATH DEVICES

```
<general>
 <storage>
   <start multipath config:type="boolean">true</start multipath>
 <storage>
</general>
<partitioning>
 <drive>
    <partitions config:type="list">
     <partition>
       <size>20G</size>
       <mount>/</mount>
       <filesystem config:type="symbol">ext4</filesystem>
     </partition>
     <partition>
       <size>auto</size>
       <mount>swap</mount>
     </partition>
   </partitions>
   <type config:type="symbol">CT_DMMULTIPATH</type>
    <use>all</use>
 </drive>
</partitioning>
```

# 4.5.12 IBM IBM Z Specific Configuration

### 4.5.12.1 Configuring DASD Disks

The elements listed below must be placed within the following XML structure:

<dasd>
```
<devices config:type="list">
    <listentry>
        ...
    </listentry>
    </devices>
</dasd>
```

tags in the <profile> section. Each disk needs to be configured in a separate <listentry> ... </listentry> section.

| Attribute | Values                                                                                   | Description                                                                      |
|-----------|------------------------------------------------------------------------------------------|----------------------------------------------------------------------------------|
| device    | DASD is the only value al-<br>lowed                                                      |                                                                                  |
|           | <device<br>&gt;DASD</device<br>                                                          |                                                                                  |
| dev_name  | The device (dasdN) you want to configure in this section.                                | Optional but recommended.<br>If left out, AutoYaST tries to<br>guess the device. |
|           | <dev_name<br>&gt;/dev/dasda</dev_name<br>                                                |                                                                                  |
| channel   | Channel by which the disk is accessed.                                                   | Mandatory.                                                                       |
|           | <channel>0.0.0150</channel>                                                              |                                                                                  |
| diag      | Enable or disable the use of DIAG. Possible values are true (enable) or false (disable). | Optional.                                                                        |
|           | <diag<br>config:type="boolean"&gt;true<!--<br-->diag&gt;</diag<br>                       |                                                                                  |

Important: Partitioning LDL-Formatted MDisks

For AutoYaST to successfully partition an LDL-formatted MDisk, set the parameters below

to false as follows:

```
<initialize config:type="boolean">false</initialize>
<create config:type="boolean">false</create>
```

#### 4.5.12.2 Configuring zFCP disks

The following elements must be placed within the following XML structure:

```
<profile>
<zfcp>
<devices config:type="list">
<listentry>
</listentry>
</listentry>
</devices>
</zfcp>
<profile>
```

Each disk needs to be configured in a separate listentry section.

controller\_id

Channel number

<controller\_id>0.0.fc00</controller\_id>

The controller\_id element is required.

There are two optional elements, wwpn (Worldwide Port Number, the target port through which the SCSI device is attached), and <u>fcp\_lun</u> (logical unit number of the SCSI device). It is not necessary to specify these for FCP devices running in NPIV (Node Port ID Virtualization) mode, and when the zfcp module parameter <u>allow\_lun\_scan</u> is set to 1 (the default setting), which enables automatic LUN scanning by the zfcp device driver.

If automatic LUN scanning is not available, set the wwpn and fcp\_lun options manually.

wwpn

Worldwide port number

#### fcp\_lun

Logical unit number

<fcp\_lun>0x4010403200000000</fcp\_lun>

## 4.6 iSCSI Initiator Overview

Using the iscsi-client resource, you can configure the target machine as an iSCSI client.

```
EXAMPLE 4.14: ISCSI CLIENT
```

```
<iscsi-client>
<initiatorname>iqn.2013-02.de.suse:01:e229358d2dea</initiatorname>
<targets config:type="list">
<listentry>
<listentry>
<authmethod>None</authmethod>
<portal>192.168.1.1:3260</portal>
<startup>onboot</startup>
<target>iqn.2001-05.com.doe:test</target>
<iface>default</iface>
</listentry>
</targets>
<version>1.0</version>
</iscsi-client>
```

| Attribute     | Description                                                                                                    |
|---------------|----------------------------------------------------------------------------------------------------|
| initiatorname | InitiatorName is a value from /etc/isc-<br>si/initiatorname.iscsi. In case you have<br>iBFT, this value will be added from there and<br>you are only able to change it in the BIOS<br>setup. |
| version       | Version of the YaST module. Default: 1.0                                                                                                    |

| Attribute | Description                                                                                                    |
|-----------|----------------------------------------------------------------------------------------------------|
| targets   | List of targets. Each entry contains:<br><u>authmethod</u> Authentication method: None/<br>CHAP<br>portal Portal address<br><u>startup</u> Value: manual/onboot<br><u>target</u> Target name<br>iface Interface name |

# 4.7 Fibre Channel over Ethernet Configuration (FCoE)

Using the fcoe\_cfg resource, you can configure a Fibre Channel over Ethernet (FCoE).

#### **EXAMPLE 4.15: FCOE CONFIGURATION**

```
<fcoe-client>
 <fcoe_cfg>
    <DEBUG>no</DEBUG>
    <USE_SYSLOG>yes</USE_SYSLOG>
  </fcoe_cfg>
 <interfaces config:type="list">
    <listentry>
      <dev_name>eth3</dev_name>
      <mac_addr>01:000:000:000:42:42</mac_addr>
      <device>Gigabit 1313</device>
      <vlan interface>200</vlan interface>
      <fcoe_vlan>eth3.200</fcoe_vlan>
      <fcoe_enable>yes</fcoe_enable>
      <dcb_required>yes</dcb_required>
      <auto_vlan>no</auto_vlan>
      <dcb_capable>no</dcb_capable>
      <cfg_device>eth3.200</cfg_device>
    </listentry>
 </interfaces>
 <service_start>
    <fcoe config:type="boolean">true</fcoe>
    <lldpad config:type="boolean">true</lldpad>
  </service start>
</fcoe-client>
```

| Attribute     | Description                                                                                                    | Values |
|---------------|----------------------------------------------------------------------------------------------------|--------|
| fcoe_cfg      | DEBUG is used to enable or<br>disable debugging messages<br>from the fcoe service script<br>and fcoemon.<br>USE_SYSLOG messages are<br>sent to the system log if set<br>to yes (data are logged to /<br>var/log/messages).                                                                                                    | yes/no |
| interfaces    | List of network cards includ-<br>ing the status of VLAN and<br>FCoE configuration.                                                                                                    |        |
| service_start | Enable or disable the start of<br>the services fcoe and lld-<br>pad at boot time.<br>Starting the service fcoe<br>means starting the Fibre<br>Channel over Ethernet ser-<br>vice daemon fcoemon which<br>controls the FCoE interfaces<br>and establishes a connection<br>with the daemon lldpad.<br>The lldpad service pro-<br>vides the Link Layer Dis-<br>covery Protocol agent dae-<br>mon lldpad, which informs<br>fcoemon about DCB (Data<br>Center Bridging) features and<br>configuration of the inter-<br>faces. | yes/no |

# 4.8 Country Settings

#### Language, timezone, and keyboard settings.

EXAMPLE 4.16: LANGUAGE

```
<language>
<language>en_GB</language>
<languages>de_DE,en_US</languages>
</language>
```

| Attribute | Description                                  | Values                                                                                       |
|-----------|----------------------------------------------|----------------------------------------------------------------------------------------------|
| language  | Primary language                             | A list of available languages<br>can be found under /usr/<br>share/YaST2/data/lan-<br>guages |
| languages | Secondary languages separat-<br>ed by commas | A list of available languages<br>can be found under /usr/<br>share/YaST2/data/lan-<br>guages |

If the configured value for the primary language is unknown, it will be reset to the default, en US.

EXAMPLE 4.17: TIMEZONE

```
<timezone>
<hwclock>UTC</hwclock>
<timezone>Europe/Berlin</timezone>
</timezone>
```

| Attribute | Description                                       | Values                                                                                              |
|-----------|---------------------------------------------------|----------------------------------------------------------------------------------------------------|
| hwclock   | Whether the hardware clock uses local time or UTC | localtime/UTC                                                                                       |
| timezone  | Timezone                                          | A list of available timezones<br>can be found under /usr/<br>share/YaST2/data/time-<br>zone_raw.ycp |

#### EXAMPLE 4.18: KEYBOARD

<keyboard> <keymap>german</keymap> </keyboard>

| Attribute | Description     | Values                                                                                                |
|-----------|-----------------|----------------------------------------------------------------------------------------------------|
| keymap    | Keyboard layout | A list of available keymaps<br>can be found in <u>/usr/</u><br>share/YaST2/data/key-<br>board_raw.ycp |

## 4.9 Software

#### 4.9.1 Package Selection with Patterns

#### Patterns are configured like this:

```
EXAMPLE 4.19: PACKAGE SELECTION IN THE CONTROL FILE WITH PATTERNS
```

```
<software>
<patterns config:type="list">
<pattern>directory_server</pattern>
</patterns>
<packages config:type="list">
<package>apache</package>
<package>apache</package>
<package>postfix</package>
</packages>
</packages>
</o_online_update config:type="boolean">true</do_online_update>
</software>
```

It is possible to specify package and pattern names using regular expressions. In that case, AutoYaST will select all packages or patterns that match the expression. Beware that such expressions must be enclosed within slashes. In *Example 4.20, "Packages selection using a regular expression"*, all packages whose name starts with nginx will be selected (e.g., nginx and nginx-macros).

EXAMPLE 4.20: PACKAGES SELECTION USING A REGULAR EXPRESSION

<software>

```
<packages config:type="list">
    <package>/nginx.*/</package>
    </packages>
</software>
```

## 4.9.2 Installing Additional/Customized Packages or Products

In addition to the packages available for installation on the DVD-ROMs, you can add external packages including customized kernels. Customized kernel packages must be compatible to the SUSE packages and must install the kernel files to the same locations.

Unlike in earlier in versions, you do not need a special resource in the control file to install custom and external packages. Instead you need to re-create the package database and update it with any new packages or new package versions in the source repository.

A script is provided for this task which will query packages available in the repository and create the package database. Use the command /usr/bin/create\_package\_descr. It can be found in the inst-source-utils package in the openSUSE Build Service. When creating the database, all languages will be reset to English.

```
EXAMPLE 4.21: CREATING A PACKAGE DATABASE WITH THE ADDITIONAL PACKAGE INST-SOURCE-UTILS.RPM
```

The unpacked DVD is located in /usr/local/DVDs/LATEST.

```
cp /tmp/inst-source-utils-2016.7.26-1.2.noarch.rpm /usr/local/DVDs/LATEST/suse/
noarch
cd /usr/local/DVDs/LATEST/suse
create_package_descr -d /usr/local/CDs/LATEST/suse
```

In the above example, the directory /usr/local/CDs/LATEST/suse contains the architecture dependent (for example  $\times 86_{64}$ ) and architecture independent packages (<u>noarch</u>). This might look different on other architectures.

The advantage of this method is that you can keep an up-to-date repository with fixed and updated package. Additionally this method makes the creation of custom CD-ROMs easier.

To add your own module such as the SDK (SUSE Software Development Kit), add a file <u>ad-</u>d\_on\_products.xml to the installation source in the root directory.

The following example shows how the SDK module can be added to the base product repository. The complete SDK repository will be stored in the directory /sdk.

EXAMPLE 4.22: add\_on\_products.xml

This file describes an SDK module included in the base product.

```
<?xml version="1.0"?>
<add_on_products xmlns="http://www.suse.com/1.0/yast2ns"
  xmlns:config="http://www.suse.com/1.0/configns">
  <product_items config:type="list">
     <product_item>
         <name>SUSE Linux Enterprise Software Development Kit</name>
         <url>relurl:///sdk?alias=SLE SDK</url>
         <path>/</path>
         <-- Users are asked whether to add such a product -->
        <ask_user config:type="boolean">false</ask_user>
        <-- Defines the default state of pre-selected state in case of ask_user
used. -->
         <selected config:type="boolean">true</selected>
      </product item>
  </product_items>
</add_on_products>
```

With a normal installation now the SDK module will be installed automatically. It will be not done via an AutoYaST installation. An additional entry would be needed for this in the AutoYaST control file add-on section.

Besides this special case, all other modules, extensions and add-on products can be added from almost every other location during an AutoYaST installation.

```
EXAMPLE 4.23: ADDING SDK PRODUCT AUTO AUTOYAST CONFIGURATION FILE
```

```
<add-on>

<add_on_products config:type="list">

<listentry>

<media_url>cd:///sdk</media_url>

<product>sle-sdk</product>

<alias>SLES SDK</alias>

<product_dir>/</product_dir>

<priority config:type="integer">20</priority>

<ask_on_error config:type="boolean">false</ask_on_error>

<confirm_license config:type="boolean">false</confirm_license>

<name>SUSE Linux Enterprise Software Development Kit</name>

</listentry>

</add_on_products>

</add-on>
```

| Attribute | Values                                                               |
|-----------|----------------------------------------------------------------------|
| media_url | Product URL. Can have the prefix <pre>cd:///, http://, ftp://,</pre> |

| Attribute       | Values                                                                                                    |
|-----------------|----------------------------------------------------------------------------------------------------|
| product         | Internal product name if the add-on is a product. The command <b>zypper products</b> shows the names of installed products.                                                                                                    |
| alias           | Repository alias name. Defined by the user.                                                                                                    |
| product_dir     | Additional subpath. Optional.                                                                                                    |
| priority        | Sets the repository libzypp priority. Priori-<br>ty of 1 is the highest. The higher the number<br>the lower the priority. Default is 99.                                                                                                    |
| ask_on_error    | AutoYaST can ask the user to make add-on<br>products, modules or extensions available in-<br>stead of reporting a time-out error when no<br>repository can be found at the given loca-<br>tion. Set ask_on_error to true (the default is<br>false). |
| confirm_license | The user has to confirm the license. Default is false.                                                                                                    |
| name            | Repository name. The command <b>zypper lr</b> shows the names of added repositories.                                                                                                    |

To use unsigned installation sources with AutoYaST, turn off the checks with the following configuration in your AutoYaST control file.

## Note: Unsigned Installation Sources—Limitations

You can only disable signature checking during the first stage of the auto-installation process. In stage two, the installed system's configuration takes precedence over AutoYaST configuration.

The elements listed below must be placed within the following XML structure:

<general>

```
<signature-handling>
    ...
    </signature-handling>
</general>
```

Default values for all options are false. If an option is set to false and a package or repository fails the respective test, it is silently ignored and will not be installed. Note that setting any of these options to true is a potential security risk. Never do it when using packages or repositories from third party sources.

| Attribute                               | Values                                                                                                    |
|-----------------------------------------|----------------------------------------------------------------------------------------------------|
| accept_unsigned_file                    | If set to <u>true</u> , AutoYaST will accept un-<br>signed files like the content file.                                           |
|                                         | <accept_unsigned_file<br>config:type="boolean"<br/>&gt;true</accept_unsigned_file<br>                                             |
| <pre>accept_file_without_checksum</pre> | If set to true, AutoYaST will accept files without a checksum in the content file.                                                |
|                                         | <accept_file_without_checksum<br>config:type="boolean"<br/>&gt;true</accept_file_without_checksum<br>                             |
| accept_verification_failed              | If set to <u>true</u> , AutoYaST will accept signed<br>files even when the verification of the signa-<br>ture failed.             |
|                                         | <accept_verification_failed<br>config:type="boolean"<br/>&gt;true</accept_verification_failed<br>                                 |
| accept_unknown_gpg_key                  | If set to true, AutoYaST will accept new gpg keys of the installation sources, for example the key used to sign the content file. |
|                                         | <accept_unknown_gpg_key<br>config:type="boolean"<br/>&gt;true</accept_unknown_gpg_key<br>                                         |

| Attribute                  | Values                                                                                                   |
|----------------------------|----------------------------------------------------------------------------------------------------|
| accept_non_trusted_gpg_key | Set this option to true to accept known keys you have not yet trusted.                                   |
|                            | <accept_non_trusted_gpg_key<br>config:type="boolean"<br/>&gt;true</accept_non_trusted_gpg_key<br>        |
| import_gpg_key             | If set to true, AutoYaST will accept and import new gpg keys on the installation source in its database. |
|                            | <import_gpg_key <br="" config:type="boolean">&gt;true</import_gpg_key>                                   |

It is possible to configure the signature handling for each add-on product, module, or extension individually. The following elements must be between the <u>signature-handling</u> section of the individual add-on product, module, or extension. All settings are optional. If not configured, the global signature-handling from the general section is used.

| Attribute                    | Values                                                                                                    |
|------------------------------|----------------------------------------------------------------------------------------------------|
| accept_unsigned_file         | If set to <u>true</u> , AutoYaST will accept un-<br>signed files like the content file for this add-<br>on product. |
|                              | <accept_unsigned_file<br>config:type="boolean"<br/>&gt;true</accept_unsigned_file<br>                               |
| accept_file_without_checksum | If set to true, AutoYaST will accept files without a checksum in the content file for this add-on.                  |
|                              | <accept_file_without_checksum<br>config:type="boolean"<br/>&gt;true</accept_file_without_checksum<br>               |

| Attribute                  | Values                                                                                                    |
|----------------------------|----------------------------------------------------------------------------------------------------|
| accept_verification_failed | If set to <u>true</u> , AutoYaST will accept signed<br>files even when the verification of the signa-<br>ture fails.                                                                    |
|                            | <accept_verification_failed<br>config:type="boolean"<br/>&gt;true</accept_verification_failed<br>                                                                                       |
| accept_unknown_gpg_key     | If <u>all</u> is set to <u>true</u> , AutoYaST will accept<br>new gpg keys on the installation source.                                                                                  |
|                            | <accept_unknown_gpg_key><br/><all config:type="boolean">true</all><br/></accept_unknown_gpg_key>                                                                                        |
|                            | Otherwise you can define single keys too.                                                                                                    |
|                            | <accept_unknown_gpg_key><br/><all config:type="boolean">false</all><br/><keys config:type="list"><br/><keyid>3B3011B76B9D6523</keyid><br/></keys><br/></accept_unknown_gpg_key>         |
| accept_non_trusted_gpg_key | This means, the key is known, but it is not trusted by you.                                                                                                    |
|                            | You can trust all keys by adding:                                                                                                    |
|                            | <accept_non_trusted_gpg_key><br/><all config:type="boolean">true</all><br/></accept_non_trusted_gpg_key>                                                                                |
|                            | Or you can trust specific keys:                                                                                                    |
|                            | <accept_non_trusted_gpg_key><br/><all config:type="boolean">false</all><br/><keys config:type="list"><br/><keyid>3B3011B76B9D6523</keyid><br/></keys><br/></accept_non_trusted_gpg_key> |

| Attribute                 | Values                                                                                                    |
|---------------------------|----------------------------------------------------------------------------------------------------|
| <pre>import_gpg_key</pre> | If <u>all</u> is set to <u>true</u> , AutoYaST will accept<br>and import all new gpg keys on the installa-<br>tion source into its database.                    |
|                           | <import_gpg_key><br/><all config:type="boolean">true</all><br/></import_gpg_key>                                                                                |
|                           | This can be done for specific keys only:                                                                                                    |
|                           | <import_gpg_key><br/><all config:type="boolean">false</all><br/><keys config:type="list"><br/><keyid>3B3011B76B9D6523</keyid><br/></keys><br/></import_gpg_key> |

### 4.9.3 Kernel Packages

Kernel packages are not part of any selection. The required kernel is determined during installation. If the kernel package is added to any selection or to the individual package selection, installation will mostly fail because of conflicts.

To force the installation of a specific kernel, use the kernel property. The following is an example of forcing the installation of the default kernel. This kernel will be installed even if an SMP or other kernel is required.

EXAMPLE 4.24: KERNEL SELECTION IN THE CONTROL FILE

```
<software>
<kernel>kernel-default</kernel>
...
</software>
```

## 4.9.4 Removing Automatically Selected Packages

Some packages are selected automatically either because of a dependency or because it is available in a selection. Removing these packages might break the system consistency, and it is not recommended to remove basic packages unless a replacement which provides the same services is provided. The best example for this case are mail transfer agent (MTA) packages. By default, <u>postfix</u> will be selected and installed. To use another MTA like <u>sendmail</u>, then postfix can be removed from the list of selected package using a list in the software resource. However, note that sendmail is not shipped with SUSE Linux Enterprise Server. The following example shows how this can be done:

EXAMPLE 4.25: PACKAGE SELECTION IN CONTROL FILE

```
<software>
<packages config:type="list">
    <package>sendmail</package>
    </packages>
    <remove-packages config:type="list">
         <package>postfix</package>
        </remove-packages>
    </remove-packages>
</software>
```

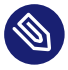

## Note: Package Removal Failure

Note that it is not possible to remove a package, that is part of a pattern (see *Section 4.9.1*, *"Package Selection with Patterns"*). When specifying such a package for removal, the installation will fail with the following error message:

The package resolver run failed. Check your software section in the AutoYaST profile.

## 4.9.5 Installing Recommended Packages/Patterns

By default all recommended packages/patterns will be installed. To have a minimal installation which includes required packages only, you can switch off this behavior with the flag <u>instal-</u>l\_recommended. Note that this flag only affects a fresh installation and will be ignored during an upgrade.

```
<software>
<install_recommended config:type="boolean">false
</install_recommended>
</software>
```

*Default*: If this flag has not been set in the configuration file *all* recommended <u>packages</u> and *no* recommended <u>pattern</u> will be installed.

### 4.9.6 Installing Packages in Stage 2

To install packages after the reboot during stage two, you can use the <u>post-packages</u> element for that:

```
<software>
<post-packages config:type="list">
<package>yast2-cim</package>
</post-packages>
</software>
```

## 4.9.7 Installing Patterns in Stage 2

You can also install patterns in stage 2. Use the post-patterns element for that:

```
<software>
<post-patterns config:type="list">
<pattern>apparmor</pattern>
</post-patterns>
</software>
```

## 4.9.8 Online Update in Stage 2

You can perform an online update at the end of the installation. Set the boolean <u>do\_online\_up-date</u> to <u>true</u>. Of course this only makes sense if you add an online update repository in the suse-register/customer-center section, for example, or in a post-script. If the online update repository was already available in stage one via the add-on section, then AutoYaST has already installed the latest packages available. If a kernel update is done via online-update, a reboot at the end of stage two is triggered.

```
<software>
<do_online_update config:type="boolean">true</do_online_update>
</software>
```

# 4.10 Upgrade

AutoYaST can also be used for doing a system upgrade. Besides upgrade packages, the following sections are supported too:

- <u>scripts/pre-scripts</u> Running user scripts very early, before anything else really happens.
- add-on Defining an additional add-on product.
- language Setting language.
- timezone Setting timezone.
- keyboard Setting keyboard.
- software Installing additional software/patterns. Removing installed packages.
- suse\_register Running registration process.

To control the upgrade process the following sections can be defined:

#### EXAMPLE 4.26: UPGRADE AND BACKUP

```
<upgrade>
<stop_on_solver_conflict config:type="boolean">true</stop_on_solver_conflict>
</upgrade>
<backup>
<sysconfig config:type="boolean">true</sysconfig>
<modified config:type="boolean">true</modified>
<remove_old config:type="boolean">true</modified>
</backup>
```

| Element                 | Description                                               | Comment |
|-------------------------|-----------------------------------------------------------|---------|
| stop_on_solver_conflict | Halt installation if there are package dependency issues. |         |
| modified                | Create backup of modified files.                          |         |
| sysconfig               | Create backup of /etc/<br>sysconfig directory.            |         |

| Element    | Description                                | Comment |
|------------|--------------------------------------------|---------|
| remove_old | Remove backups from previ-<br>ous updates. |         |

To start the AutoYaST upgrade mode, you need:

PROCEDURE 4.1: STARTING AUTOYAST IN UPGRADE MODE

- 1. Copy the AutoYaST profile to /root/autoupg.xml on its file system.
- 2. Boot the system from the installation media.
- 3. Select the Installation menu item.
- 4. On the command line, set autoupgrade=1.
- 5. Press Enter to start the upgrade process.

# 4.11 Services and Targets

With the <u>services-manager</u> resource you can set the default systemd target and specify in detail which system services you want to start or deactivate.

The default-target property specifies the default systemd target into which the system boots. Valid options are graphical for a graphical login, or multi-user for a console login.

The < enable config:type = "list" > and < disable config:type = "list" > let you explicitly enable or disable services.

**EXAMPLE 4.27: CONFIGURING SERVICES AND TARGETS** 

```
<services-manager>
<default_target>multi-user</default_target>
<services>
<disable config:type="list">
<service>cups</service>
</disable>
<enable config:type="list">
<service>sshd</service>
</enable>
</enable>
</service>sshd</service>
</services>
</services></services-manager>
```

# 4.12 Network Configuration

Network configuration is used to connect a single workstation to an Ethernet-based LAN or to configure a dial-up connection. More complex configurations (multiple network cards, routing, etc.) are also provided.

If the following setting is set to <u>true</u>, YaST will keep network settings created during the installation (via Linuxrc) and/or merge it with network settings from the AutoYaST control file (if defined). AutoYaST settings have higher priority than already present configuration files. YaST will write ifcfg-\* files based on the entries in the control file without removing old ones. If there is an empty or no DNS and routing section, YaST will keep already existing values. Otherwise settings from the control file will be applied.

```
<keep_install_network
config:type="boolean">true</keep_install_network>
```

During the second stage, installation of additional packages will take place before the network, as described in the profile, is configured. <u>keep\_install\_network</u> is set by default to <u>true</u> to ensure that a network is available in case it is needed to install those packages. If all packages are installed during the first stage and the network is not needed early during the second one, setting keep\_install\_network to false will avoid copying the configuration.

To configure network settings and activate networking automatically, one global resource is used to store the whole network configuration.

#### EXAMPLE 4.28: NETWORK CONFIGURATION

```
<networking>
  <dns>
    <dhcp_hostname config:type="boolean">true</dhcp_hostname>
   <domain>site</domain>
   <hostname>linux-bqua</hostname>
   <nameservers config:type="list">
     <nameserver>192.168.1.116</nameserver>
     <nameserver>192.168.1.117</nameserver>
      <nameserver>192.168.1.118</nameserver>
    </nameservers>
   <resolv_conf_policy>auto</resolv_conf_policy>
    <searchlist config:type="list">
     <search>example.com</search>
      <search>example.net</search>
    </searchlist>
    <write_hostname config:type="boolean">false</write_hostname>
  </dns>
  <interfaces config:type="list">
```

```
<interface>
          <bootproto>dhcp</bootproto>
          <device>eth0</device>
           <startmode>auto</startmode>
     </interface>
     <interface>
           <bootproto>static</bootproto>
          <broadcast>127.255.255.255/broadcast>
           <device>lo</device>
          <firewall>no</firewall>
           <ipaddr>127.0.0.1</ipaddr>
          <netmask>255.0.0.0</netmask>
          <network>127.0.0.0</network>
          <prefixlen>8</prefixlen></prefixlen><
           <startmode>nfsroot</startmode>
           <usercontrol>no</usercontrol>
     </interface>
</interfaces>
<ipv6 config:type="boolean">true</ipv6>
<keep_install_network config:type="boolean">false</keep_install_network>
## false means use Wicked, true means use NetworkManager
<managed config:type="boolean">false</managed>
<net-udev config:type="list">
     <rule>
          <name>eth0</name>
          <rule>ATTR{address}</rule>
          <value>00:30:6E:08:EC:80</value>
     </rule>
</net-udev>
<s390-devices config:type="list">
     <listentry>
           <chanids>0.0.0800 0.0.0801 0.0.0802</chanids>
           <type>qeth</type>
     </listentry>
</s390-devices>
<routing>
     <ipv4_forward config:type="boolean">false</ipv4_forward>
     <ipv6_forward config:type="boolean">false</ipv6_forward>
     <routes config:type="list">
          <route>
                <destination>192.168.2.1</destination>
                <device>eth0</device>
                <extrapara>foo</extrapara>
                <gateway>-</gateway>
                <netmask>-</netmask>
           </route>
           <route>
```

```
<destination>default</destination>
      <device>eth0</device>
      <gateway>192.168.1.1</gateway>
      <netmask>-</netmask>
      </route>
      <route>
      <destination>default</destination>
      <device>lo</device>
      <gateway>192.168.5.1</gateway>
      <netmask>-</netmask>
      </route>
      </route>
      </route>
      </route>
      </route>
      </route>
      </route>
      </route>
      </route>
      </route>
      </route>
      </route>
      </route>
      </route>
      </route>
      </route>
      </route>
      </route>
      </route>
      </route>
      </route>
      </route>
      </route>
      </route>
      </route>
      </route>
      </route>
      </route>
      </route>
      </route>
      </route>
      </route>
      </route>
      </route>
      </route>
      </route>
      </route>
      </route>
      </route>
      </route>
      </route>
      </route>
      </route>
      </route>
      </route>
      </route>
      </route>
      </route>
      </route>
      </route>
      </route>
      </route>
      </route>
      </route>
      </route>
      </route>
      </route>
      </route>
      </route>
      </route>
      </route>
      </route>
      </route>
      </route>
      </route>
      </route>
      </route>
      </route>
      </route>
      </route>
      </route>
      </route>
      </route>
      </route>
      </route>
      </route>
      </route>
      </route>
      </route>
      </route>
      </route>
      </route>
      </route>
      </route>
      </route>
      </route>
      </route>
      </route>
      </route>
      </route>
      </route>
      </route>
      </route>
      </route>
      </route>
      </route>
      </route>
      </route>
      </route>
      </route>
      </route>
      </route>
      </route>
      </route>
      </route>
      </route>
      </route>
      </route>
      </route>
      </route>
      </route>
      </route>
      </route>
      </route>
      </route>
      </route>
      </route>
```

#### EXAMPLE 4.29: BRIDGE INTERFACE CONFIGURATION

```
<interfaces config:type="list">
 <interface>
    <device>br0</device>
   <bootproto>static</bootproto>
   <br/><br/>dge>yes</bridge>
   <bridge_forwarddelay>0</bridge_forwarddelay>
   <bridge_ports>eth0 eth1</bridge_ports>
   <bridge_stp>off</bridge_stp>
   <ipaddr>192.168.122.100</ipaddr>
   <netmask>255.255.0</netmask>
   <network>192.168.122.0</network>
   <prefixlen>24</prefixlen>
    <startmode>auto</startmode>
 </interface>
  <interface>
   <device>eth0</device>
   <bootproto>none</bootproto>
   <startmode>hotplug</startmode>
 </interface>
  <interface>
   <device>eth1</device>
    <bootproto>none</bootproto>
    <startmode>hotplug</startmode>
 </interface>
</interfaces>
```

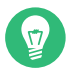

### 🕤 🛛 Tip: IPv6 Address Support

Using IPv6 addresses in AutoYaST is fully supported. To disable IPv6 Address Support, set <ipv6 config:type="boolean">false</ipv6>

#### 4.12.1 Persistent Names of Network Interfaces

The following elements must be between the <net-udev>...</net-udev> tags.

| Element | Description                                                                                       | Comment  |
|---------|---------------------------------------------------------------------------------------------------|----------|
| name    | Network interface name, for example eth3                                                          | required |
| rule    | ATTR{address} for a MAC<br>based rule, KERNELS for a<br>bus ID based rule                         | required |
| value   | for example<br>f0:de:f1:6b:da:69 for a<br>MAC rule, 0000:00:1c.1 or<br>0.0.0700 for a bus ID rule | required |

#### 4.12.2 s390 Options

The following elements must be between the *<*s390-devices*>*...*</*s390-devices*>* tags.

| Element | Description                                       | Comment |
|---------|---------------------------------------------------|---------|
| type    | qeth, ctc or iucv                                 |         |
| chanids | channel ids separated by spaces                   |         |
|         | <chanids>0.0.0700 0.0.0701<br/>0.0.0702</chanids> |         |

| Element  | Description                                                              | Comment                 |
|----------|--------------------------------------------------------------------------|-------------------------|
| layer2   | <layer2<br>config:type="boolean"&gt;true<!--<br-->layer2&gt;</layer2<br> | boolean; default: false |
| portname | QETH port name (deprecated since SLE 12 SP2)                             |                         |
| protocol | CTC / LCS protocol, a small<br>number (as a string)                      | optional                |
|          | <protocol>1</protocol>                                                   |                         |
| router   | IUCV router/user                                                         |                         |

In addition to the options mentioned above, AutoYaST also supports IBM IBM Z-specific options in other sections of the configuration file. In particular, you can define the logical link address, or LLADDR (in the case of Ethernet, that is the MAC address). To do so, use the option <u>LLADDR</u> in the device definition.

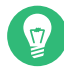

### Tip: LLADDR for VLANs

VLAN devices inherit their LLADDR from the underlying physical devices. To set a particular address for a VLAN device, set the LLADDR option for the underlying physical device.

### 4.12.3 Proxy

Configure your Internet proxy (caching) settings.

Configure proxies for HTTP, HTTPS, and FTP with <a href="http\_proxy">https\_proxy</a> and <a href="http\_proxy">ftp\_proxy</a>, <a href="http://respectively">https\_proxy</a> and <a href="http\_proxy">ftp\_proxy</a>, <a href="http://respectively">respectively</a>. Addresses or names that should be directly accessible need to be specified with <a href="http://no\_proxy">no\_proxy</a> (space separated values). If you are using a proxy server with authorization, fill in <a href="http://proxy\_user">proxy\_user</a> and <a href="http://proxy\_user">proxy\_proxy</a>. If you are using a proxy server with authorization, fill in <a href="http://proxy\_user">proxy\_user</a> and <a href="http://proxy\_user">proxy\_proxy\_proxy\_user</a>.

```
EXAMPLE 4.30: NETWORK CONFIGURATION: PROXY
```

```
<proxy>
<proxy>
<prove the set of the set of
```

```
<http_proxy>http://192.168.1.240:3128</http_proxy>
<no_proxy>www.example.com .example.org localhost</no_proxy>
<proxy_password>testpw</proxy_password>
<proxy_user>testuser</proxy_user>
</proxy>
```

## 4.12.4 (X)Inetd

The control file has elements to specify which superserver should be used (netd\_service), whether it should be enabled (netd\_status) and how the services should be configured (netd\_conf).

A service description element needs two parts: key and non-key. When writing the configuration, services are matched using the key fields; to the matching service, non-key fields are applied. If no service matches, it is created. If more services match, a warning is reported. The key fields are *script, service, protocol and server*.

*service* and *protocol* are matched literally. *script* is the base name of the configuration file: usually a file in \_/etc/xinetd.d, for example "echo-udp", or "inetd.conf". For compatibility with 8.2, *server* is matched more loosely: if it is /usr/sbin/tcpd, the real server name is taken from *server\_args*. After that, the basename of the first whitespace-separated word is taken and these values are compared.

EXAMPLE 4.31: INETD EXAMPLE

```
<profile>
 <inetd>
   <netd_service config:type="symbol">xinetd</netd_service>
    <netd status config:type="integer">0</netd status>
   <netd_conf config:type="list">
     <conf>
        <script>imap</script>
       <service>pop3</service>
        <enabled config:type="boolean">true</enabled>
      </conf>
      <conf>
        <server>in.ftpd</server>
       <server_args>-A</server_args>
        <enabled config:type="boolean">true</enabled>
      </conf>
      <conf>
        <service>daytime</service>
        <protocol>tcp</protocol>
      </conf>
      <conf>...</conf>
```

```
</netd_conf>
</inetd>
</profile>
```

# 4.13 NIS Client

Using the <u>nis</u> resource, you can configure the target machine as a NIS client. The following example shows a detailed configuration using multiple domains.

**EXAMPLE 4.32: NETWORK CONFIGURATION: NIS** 

```
<nis>
 <nis_broadcast config:type="boolean">true</nis_broadcast>
 <nis_broken_server config:type="boolean">true</nis_broken_server>
   <nis_domain>test.com</nis_domain>
 <nis_local_only config:type="boolean">true</nis_local_only>
 <nis_options></nis_options>
 <nis_other_domains config:type="list">
    <nis other domain>
     <nis_broadcast config:type="boolean">false</nis_broadcast>
     <nis_domain>domain.com</nis_domain>
     <nis_servers config:type="list">
       <nis_server>10.10.0.1</nis_server>
     </nis servers>
    </nis_other_domain>
 </nis_other_domains>
 <nis servers config:type="list">
   <nis_server>192.168.1.1</nis_server>
 </nis_servers>
 <start_autofs config:type="boolean">true</start_autofs>
 <start nis config:type="boolean">true</start nis>
</nis>
```

## 4.14 NIS Server

You can configure the target machine as a NIS server. NIS Master Server and NIS Slave Server and a combination of both are available.

EXAMPLE 4.33: NIS SERVER CONFIGURATION

```
<nis_server>
<domain>mydomain.de</domain>
<maps_to_serve config:type="list">
```

```
<nis_map>auto.master</nis_map>
   <nis_map>ethers</nis_map>
 </maps_to_serve>
 <merge passwd config:type="boolean">false</merge passwd>
 <mingid config:type="integer">0</mingid>
 <minuid config:type="integer">0</minuid>
 <nopush config:type="boolean">false</nopush>
 <pwd_chfn config:type="boolean">false</pwd_chfn>
 <pwd_chsh config:type="boolean">false</pwd_chsh>
 <pwd_srcdir>/etc</pwd_srcdir>
  <securenets config:type="list">
   <securenet>
     <netmask>255.0.0.0</netmask>
      <network>127.0.0.0</network>
   </securenet>
 </securenets>
 <server_type>master</server_type>
 <slaves config:type="list"/>
 <start_ypbind config:type="boolean">false</start_ypbind>
 <start_yppasswdd config:type="boolean">false</start_yppasswdd>
 <start_ypxfrd config:type="boolean">false</start_ypxfrd>
</nis_server>
```

| Attribute                | Values                                                                                                    | Description                                                                                                    |
|--------------------------|----------------------------------------------------------------------------------------------------|----------------------------------------------------------------------------------------------------|
| domain                   | NIS domain name.                                                                                                    |                                                                                                    |
| <pre>maps_to_serve</pre> | List of maps which are avail-<br>able for the server.                                                                | Values: auto.master, ethers,<br>group, hosts, netgrp, net-<br>works, passwd, protocols,<br>rpc, services, shadow |
| merge_passwd             | Select if your passwd file<br>should be merged with the<br>shadow file (only possible if<br>the shadow file exists). | Value: true/false                                                                                                |
| mingid                   | Minimum GID to include in the user maps.                                                                             |                                                                                                    |
| minuid                   | Minimum UID to include in the user maps.                                                                             |                                                                                                    |

| Attribute   | Values                                                                                                    | Description                                                                                                    |
|-------------|----------------------------------------------------------------------------------------------------|----------------------------------------------------------------------------------------------------|
| nopush      | Do not push the changes to<br>slave servers. (Useful if there<br>are none).                                  | Value: true/false                                                                                                    |
| pwd_chfn    | YPPWD_CHFN - allow chang-<br>ing the full name                                                               | Value: true/false                                                                                                    |
| pwd_chsh    | YPPWD_CHSH - allow chang-<br>ing the login shell                                                             | Value: true/false                                                                                                    |
| pwd_srcdir  | YPPWD_SRCDIR - source di-<br>rectory for passwd data                                                         | Default: /etc                                                                                                    |
| securenets  | List of allowed hosts to query<br>the NIS server                                                             | A host address will be al-<br>lowed if network is equal to<br>the bitwise AND of the host's<br>address and the netmask.<br>The entry with netmask<br>255.0.0.0 and network<br>127.0.0.0 must exist to allow<br>connections from the local<br>host.<br>Entering netmask 0.0.0.0 and<br>network 0.0.0.0 gives access<br>to all hosts. |
| server_type | Select whether to configure<br>the NIS server as a master or<br>a slave or not to configure a<br>NIS server. | Values: master, slave, none                                                                                                    |
| slaves      | List of host names to config-<br>ure as NIS server slaves.                                                   |                                                                                                    |

| Attribute       | Values                                                                                                    | Description       |
|-----------------|----------------------------------------------------------------------------------------------------|-------------------|
| start_ypbind    | This host is also a NIS client<br>(only when client is config-<br>ured locally).                                                | Value: true/false |
| start_yppasswdd | Also start the password dae-<br>mon.                                                                                            | Value: true/false |
| start_ypxfrd    | Also start the map trans-<br>fer daemon. Fast Map dis-<br>tribution; it will speed up<br>the transfer of maps to the<br>slaves. | Value: true/false |

## 4.15 LDAP Server (Authentication Server)

Using the <u>auth-server</u> resource, you can configure the target machine as an LDAP server. The following example shows a detailed configuration.

```
EXAMPLE 4.34: LDAP CONFIGURATION
```

```
<auth-server>
 <daemon>
   teners config:type="list">
     <listentry>ldap</listentry>
     <listentry>ldapi</listentry>
   </listeners>
   <serviceEnabled>1</serviceEnabled>
   <slp/>
 </daemon>
 <databases config:type="list">
   <listentry>
     <access config:type="list">
       <listentry>
          <access config:type="list">
           <listentry>
              <control/>
              <level>write</level>
              <type>self</type>
              <value/>
            </listentry>
```

<listentry> <control/> <level>auth</level> <type>\*</type> <value/> </listentry> </access> <target> <attrs>userPassword</attrs> </target> </listentry> <listentry> <access config:type="list"> <listentry> <control/> <level>write</level> <type>self</type> <value/> </listentry> <listentry> <control/> <level>read</level> <type>\*</type> <value/> </listentry> </access> <target> <attrs>shadowLastChange</attrs> </target> </listentry> <listentry> <access config:type="list"> <listentry> <control/> <level>read</level> <type>self</type> <value/> </listentry> <listentry> <control/> <level>none</level> <type>\*</type> <value/> </listentry> </access> <target> <attrs>userPKCS12</attrs>

```
</target>
  </listentry>
  <listentry>
    <access config:type="list">
      <listentry>
        <control/>
        <level>read</level>
        <type>*</type>
        <value/>
      </listentry>
    </access>
    <target/>
  </listentry>
</access>
<checkpoint config:type="list">
  <listentry>1024</listentry>
  <listentry>5</listentry>
</checkpoint>
<directory>/var/lib/ldap</directory>
<entrycache>10000</entrycache>
<idlcache>30000</idlcache>
<indexes>
  <cn>
    <eq>1</eq>
    <sub>1</sub>
  </cn>
  <displayName>
    <eq>1</eq>
    <sub>1</sub>
  </displayName>
  <gidNumber>
    <eq>1</eq>
  </gidNumber>
  <givenName>
    <eq>1</eq>
    <sub>1</sub>
  </givenName>
  <mail>
    <eq>1</eq>
  </mail>
  <member>
    <eq>1</eq>
  </member>
  <memberUid>
    <eq>1</eq>
```

```
</memberUid>
<objectclass>
```

```
<eq>1</eq>
      </objectclass>
      <sn>
        <eq>1</eq>
        <sub>1</sub>
      </sn>
      <uid>
        <eq>1</eq>
        <sub>1</sub>
      </uid>
      <uidNumber>
        <eq>1</eq>
      </uidNumber>
    </indexes>
    <rootdn>cn=Administrator,DC=corp,DC=Fabrikam,DC=COM,CN=Karen Berge</rootdn>
    <rootpw>{SSHA}LCdgE3gNejqBogGI3ac1Xf4D0IVMSk9ZQg==</rootpw>
    <suffix>DC=corp,DC=Fabrikam,DC=COM,CN=Karen Berge</suffix>
    <type>hdb</type>
  </listentry>
</databases>
<globals>
  <allow config:type="list"/>
  <disallow config:type="list"/>
  <loglevel config:type="list">
    <listentry>none</listentry>
  </loglevel>
  <tlsconfig>
    <caCertDir/>
    <caCertFile/>
    <certFile/>
    <certKeyFile/>
    <crlCheck>0</crlCheck>
    <crlFile/>
    <verifyClient>0</verifyClient>
  </tlsconfig>
</globals>
<schema config:type="list">
  <listentry>
    <definition>dn: cn=schema,cn=config
        objectClass: olcSchemaConfig
        . . . . . .
        . . . . .
        . . . .
        . . .
        . .
```

```
</definition>
```

```
<name>schema</name>
   </listentry>
   <listentry>
      <includeldif>/etc/openldap/schema/core.ldif</includeldif>
   </listentry>
   <listentry>
      <includeldif>/etc/openldap/schema/cosine.ldif</includeldif>
   </listentry>
   <listentry>
     <includeldif>/etc/openldap/schema/inetorgperson.ldif</includeldif>
    </listentry>
   <listentry>
     <includeschema>/etc/openldap/schema/rfc2307bis.schema</includeschema>
   </listentry>
   <listentry>
      <includeschema>/etc/openldap/schema/yast.schema</includeschema>
    </listentry>
 </schema>
</auth-server>
```

## 4.16 Windows Domain Membership

Using the <u>samba-client</u> resource, you can configure a membership of a workgroup, NT domain, or Active Directory domain.

```
EXAMPLE 4.35: SAMBA CLIENT CONFIGURATION
```

```
<samba-client>
<disable_dhcp_hostname config:type="boolean">true</disable_dhcp_hostname>
<global>
<security>domain</security>
<usershare_allow_guests>No</usershare_allow_guests>
<usershare_max_shares>100</usershare_max_shares>
<workgroup>WORKGROUP</workgroup>
</global>
</global>
<winbind config:type="boolean">false</winbind>
</samba-client>
```

| Attribute             | Values                                     | Description       |
|-----------------------|--------------------------------------------|-------------------|
| disable_dhcp_hostname | Do not allow DHCP to change the host name. | Value: true/false |

| Attribute                          | Values                                                                                         | Description                          |
|------------------------------------|------------------------------------------------------------------------------------------------|--------------------------------------|
| global/security                    | Kind of authentication<br>regime (domain technolo-<br>gy or Active Directory server<br>(ADS)). | Value: ADS/domain                    |
| global/usershare_al-<br>low_guests | Sharing guest access is al-<br>lowed.                                                          | Value: No/Yes                        |
| global/user-<br>share_max_shares   | Max. number of shares from smb.conf.                                                           | 0 means that shares are not enabled. |
| global/workgroup                   | Workgroup or domain name.                                                                      |                                      |
| winbind                            | Using winbind.                                                                                 | Value: true/false                    |

# 4.17 Samba Server

Configuration of a simple Samba server.

#### EXAMPLE 4.36: SAMBA SERVER CONFIGURATION

```
<samba-server>
 <accounts config:type="list"/>
 <backend/>
 <config config:type="list">
    <listentry>
      <name>global</name>
      <parameters>
        <security>domain</security>
        <usershare_allow_guests>No</usershare_allow_guests>
        <usershare_max_shares>100</usershare_max_shares>
        <workgroup>WORKGROUP</workgroup>
      </parameters>
    </listentry>
 </config>
 <service>Disabled</service>
 <trustdom/>
  <version>2.11</version>
</samba-server>
```

| Attribute | Values                                                                      | Description                                                                                                    |
|-----------|-----------------------------------------------------------------------------|----------------------------------------------------------------------------------------------------|
| accounts  | List of Samba accounts.                                                     |                                                                                                    |
| backend   | List of available back-ends                                                 | Value: true/false                                                                                                    |
| config    | Setting additional user de-<br>fined parameters in /etc/<br>samba/smb.conf. | The example shows parame-<br>ters in the global section of<br>/etc/samba/smb.conf.                                                  |
| service   | Samba service starts during boot.                                           | Value: Enabled/Disabled                                                                                                    |
| trustdom/ | Trusted Domains.                                                            | A map of two maps (keys:<br>establish, revoke). Each<br>map contains entries in the<br>format key: domainname val-<br>ue: password. |
| version   | Samba version.                                                              | Default: 2.11                                                                                                    |

# 4.18 Authentication Client

The configuration file must be in the JSON format. Use the *Autoinstallation Configuration* module in YaST to generate a valid JSON configuration file. Install the <u>autoyast2</u> package. Launch YaST and switch to the *Miscellaneous > Autoinstallation Configuration*. Choose *Network Services > User Logon Management*, press *Edit*, and configure the available settings. Press *OK* when done. To save the generated configuration file, use the *File > Save*.

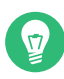

## Tip: Using Idaps://

To use LDAP with native SSL (rather than TLS), add the ldaps resource.

## 4.19 NFS Client and Server

Configuring a system as an NFS client or an NFS server is can be done using the configuration system. The following examples show how both NFS client and server can be configured.

From SUSE Linux Enterprise Server 12 SP5 on, the structure of NFS client configuration has changed. Some global configuration options were introduced: <u>enable\_nfs4</u> to switch NFS4 support on/off and <u>idmapd\_domain</u> to define domain name for rpc.idmapd (this only makes sense when NFS4 is enabled). Attention: the old structure is not compatible with the new one and the control files with an NFS section created on older releases will not work with newer products.

EXAMPLE 4.37: NETWORK CONFIGURATION: NFS CLIENT

#### <nfs> <enable nfs4 config:type="boolean">true</enable nfs4> <idmapd\_domain>suse.cz</idmapd\_domain> <nfs\_entries config:type="list"> <nfs\_entry> <mount point>/home</mount point> <nfs options>sec=krb5i,intr,rw</nfs options> <server\_path>saurus.suse.cz:/home</server\_path> <vfstype>nfs4</vfstype> </nfs\_entry> <nfs entry> <mount\_point>/work</mount\_point> <nfs\_options>defaults</nfs\_options> <server path>bivoj.suse.cz:/work</server path> <vfstype>nfs</vfstype> </nfs\_entry> <nfs\_entry> <mount point>/mnt</mount point> <nfs options>defaults</nfs options> <server\_path>fallback.suse.cz:/srv/dist</server\_path> <vfstype>nfs</vfstype> </nfs\_entry> </nfs\_entries> </nfs>

EXAMPLE 4.38: NETWORK CONFIGURATION: NFS SERVER

```
<nfs_server>
<nfs_exports config:type="list">
<nfs_export>
<allowed config:type="list">
<allowed_clients>*(ro,root_squash,sync)</allowed_clients>
</allowed>
```

```
<mountpoint>/home</mountpoint>
</nfs_export>
<nfs_export>
<allowed config:type="list">
<allowed_clients>*(ro,root_squash,sync)</allowed_clients>
</allowed>
<mountpoint>/work</mountpoint>
</nfs_export>
</nfs_exports>
<start_nfsserver config:type="boolean">true</start_nfsserver>
</nfs_server>
```

## 4.20 NTP Client

Select whether to start the NTP daemon when booting the system. The NTP daemon resolves host names when initializing.

To run NTP daemon in chroot jail, set <u>start\_in\_chroot</u>. Starting any daemon in a chroot jail is more secure and strongly recommended. To adjust NTP servers, peers, local clocks, and NTP broadcasting, add the appropriate entry to the control file. An example of various configuration options is shown below.

EXAMPLE 4.39: NETWORK CONFIGURATION: NTP CLIENT

```
<ntp-client>
<configure_dhcp config:type="boolean">false</configure_dhcp>
<peers config:type="list">
<peer>
<address>ntp.example.com</address>
<options></options>
<type>server</type>
</peer>
</peers>
<start_at_boot config:type="boolean">true</start_at_boot>
<start_in_chroot config:type="boolean">true</start_in_chroot>
</ntp-client>
```

The following example illustrates an IPv6 configuration. You may use the server's IP address, host name, or both:

```
<peer>
  <address>2001:418:3ff::1:53</address>
  <comment/>
  <options/>
  <type>server</type>
```
```
</peer>
<peer>
<address>2.pool.ntp.org</address>
<comment/>
<options/>
<type>server</type>
</peer>
```

# 4.21 Mail Configuration

For the mail configuration of the client, this module lets you create a detailed mail configuration. The module contains various options. We recommended you use it at least for the initial configuration.

```
EXAMPLE 4.40: MAIL CONFIGURATION
```

```
<mail>
 <aliases config:type="list">
   <alias>
     <alias>root</alias>
      <comment></comment>
     <destinations>foo</destinations>
   </alias>
    <alias>
     <alias>test</alias>
      <comment></comment>
     <destinations>foo</destinations>
   </alias>
 </aliases>
 <connection_type config:type="symbol">permanent</connection_type>
 <fetchmail config:type="list">
   <fetchmail entry>
     <local user>foo</local user>
     <password>bar</password>
      <protocol>POP3</protocol>
     <remote_user>foo</remote_user>
     <server>pop.foo.com</server>
   </fetchmail_entry>
   <fetchmail_entry>
     <local_user>test</local_user>
     <password>bar</password>
      <protocol>IMAP</protocol>
     <remote_user>test</remote_user>
      <server>blah.com</server>
```

```
</fetchmail_entry>
</fetchmail>
<from_header>test.com</from_header>
ten remote config:type="boolean">true</listen remote></listen remote></lis
<local_domains config:type="list">
     <domains>test1.com</domains>
</local domains>
<masquerade_other_domains config:type="list">
           <domain>blah.com</domain>
</masquerade other domains>
<masquerade users config:type="list">
     <masquerade user>
           <address>joe@test.com</address>
          <comment></comment>
           <user>joeuser</user>
     </masquerade_user>
     <masquerade_user>
           <address>bar@test.com</address>
          <comment></comment>
           <user>foo</user>
     </masquerade_user>
</masquerade_users>
<mta config:type="symbol">postfix</mta>
<outgoing_mail_server>test.com</outgoing_mail_server>
<postfix_mda config:type="symbol">local</postfix_mda>
<smtp auth config:type="list">
     <listentry>
          <password>bar</password>
          <server>test.com</server>
           <user>foo</user>
     </listentry>
</smtp_auth>
<use_amavis config:type="boolean">true</use_amavis>
<virtual_users config:type="list">
     <virtual user>
          <alias>test.com</alias>
           <comment></comment>
          <destinations>foo.com</destinations>
     </virtual user>
     <virtual user>
          <alias>geek.com</alias>
          <comment></comment>
          <destinations>bar.com</destinations>
     </virtual_user>
</virtual_users>
```

```
</mail>
```

## 4.22 HTTP Server Configuration

This section is used for configuration of an Apache HTTP server.

For less experienced users, we would suggest to configure the Apache server using the HTTP server YaST module. After that, call the AutoYaST configuration module, select the HTTP server YaST module and clone the Apache settings. These settings can be exported via the menu File.

```
EXAMPLE 4.41: HTTP SERVER CONFIGURATION
```

```
<http-server>
 <Listen config:type="list">
   <listentry>
     <ADDRESS/>
      <PORT>80</PORT>
    </listentry>
 </Listen>
 <hosts config:type="list">
    <hosts_entry>
     <KEY>main</KEY>
     <VALUE config:type="list">
        <listentry>
          <KEY>DocumentRoot</KEY>
          <0VERHEAD>
          #
          # Global configuration that will be applicable for all
          # virtual hosts, unless deleted here or overriden elsewhere.
          #
          </OVERHEAD>
          <VALUE>"/srv/www/htdocs"</VALUE>
        </listentry>
        <listentry>
          <KEY>_SECTION</KEY>
          <0VERHEAD>
          #
          # Configure the DocumentRoot
          #
          </OVERHEAD>
          <SECTIONNAME>Directory</SECTIONNAME>
          <SECTIONPARAM>"/srv/www/htdocs"</SECTIONPARAM>
          <VALUE config:type="list">
            <listentry>
              <KEY>Options</KEY>
              <0VERHEAD>
              # Possible values for the Options directive are "None", "All",
              # or any combination of:
```

```
# Indexes Includes FollowSymLinks SymLinksifOwnerMatch
 #
    ExecCGI MultiViews
 #
 # Note that "MultiViews" must be named *explicitly*
 # --- "Options All"
 # does not give it to you.
 #
 # The Options directive is both complicated and important.
 # Please see
 # http://httpd.apache.org/docs/2.4/mod/core.html#options
 # for more information.
 </OVERHEAD>
 <VALUE>None</VALUE>
</listentry>
<listentry>
  <KEY>AllowOverride</KEY>
 <0VERHEAD>
 # AllowOverride controls what directives may be placed in
 # .htaccess files. It can be "All", "None", or any combination
 # of the keywords:
 #
     Options FileInfo AuthConfig Limit
 </OVERHEAD>
  <VALUE>None</VALUE>
</listentry>
<listentry>
 <KEY> SECTION</KEY>
 <0VERHEAD>
 # Controls who can get stuff from this server.
 </OVERHEAD>
  <SECTIONNAME>IfModule</SECTIONNAME>
 <SECTIONPARAM>!mod_access_compat.c</SECTIONPARAM>
 <VALUE config:type="list">
    <listentry>
     <KEY>Require</KEY>
     <VALUE>all granted</VALUE>
    </listentry>
 </VALUE>
</listentry>
<listentry>
 <KEY>_SECTION</KEY>
 <SECTIONNAME>IfModule</SECTIONNAME>
 <SECTIONPARAM>mod_access_compat.c</SECTIONPARAM>
 <VALUE config:type="list">
    <listentry>
     <KEY>0rder</KEY>
     <VALUE>allow,deny</VALUE>
```

```
<listentry>
          <KEY>Allow</KEY>
          <VALUE>from all</VALUE>
        </listentry>
     </VALUE>
    </listentry>
  </VALUE>
</listentry>
<listentry>
 <KEY>Alias</KEY>
  <0VERHEAD>
 # Aliases: aliases can be added as needed (with no limit).
 # The format is Alias fakename realname
 #
 # Note that if you include a trailing / on fakename then the
 # server will require it to be present in the URL. So "/icons"
 # is not aliased in this example, only "/icons/". If the fakename
 # is slash-terminated, then the realname must also be slash
 # terminated, and if the fakename omits the trailing slash, the
 # realname must also omit it.
 # We include the /icons/ alias for FancyIndexed directory listings.
 # If you do not use FancyIndexing, you may comment this out.
 #
 </OVERHEAD>
  <VALUE>/icons/ "/usr/share/apache2/icons/"</VALUE>
</listentry>
<listentry>
 <KEY>_SECTION</KEY>
  <0VERHEAD>
  </OVERHEAD>
 <SECTIONNAME>Directory</SECTIONNAME>
  <SECTIONPARAM>"/usr/share/apache2/icons"</SECTIONPARAM>
  <VALUE config:type="list">
   <listentry>
     <KEY>Options</KEY>
     <VALUE>Indexes MultiViews</VALUE>
    </listentry>
   <listentry>
     <KEY>AllowOverride</KEY>
      <VALUE>None</VALUE>
    </listentry>
    <listentry>
     <KEY> SECTION</KEY>
     <SECTIONNAME>IfModule</SECTIONNAME>
     <SECTIONPARAM>!mod_access_compat.c</SECTIONPARAM>
     <VALUE config:type="list">
```

<listentry>

```
<KEY>Require</KEY>
          <VALUE>all granted</VALUE>
        </listentry>
      </VALUE>
    </listentry>
    <listentry>
     <KEY>_SECTION</KEY>
     <SECTIONNAME>IfModule</SECTIONNAME>
     <SECTIONPARAM>mod_access_compat.c</SECTIONPARAM>
     <VALUE config:type="list">
        <listentry>
          <KEY>0rder</KEY>
          <VALUE>allow,deny</VALUE>
        </listentry>
        <listentry>
          <KEY>Allow</KEY>
          <VALUE>from all</VALUE>
        </listentry>
     </VALUE>
    </listentry>
  </VALUE>
</listentry>
<listentry>
 <KEY>ScriptAlias</KEY>
 <0VERHEAD>
 # ScriptAlias: This controls which directories contain server
 # scripts. ScriptAliases are essentially the same as Aliases,
 # except that documents in the realname directory are treated
 # as applications and run by the server when requested rather
 # than as documents sent to the client.
 # The same rules about trailing "/" apply to ScriptAlias
 # directives as to Alias.
 #
 </OVERHEAD>
 <VALUE>/cgi-bin/ "/srv/www/cgi-bin/"</VALUE>
</listentry>
<listentry>
 <KEY>_SECTION</KEY>
 <0VERHEAD>
 # "/srv/www/cgi-bin" should be changed to wherever your
 # ScriptAliased CGI directory exists, if you have that configured.
 #
  </OVERHEAD>
 <SECTIONNAME>Directory</SECTIONNAME>
 <SECTIONPARAM>"/srv/www/cgi-bin"</SECTIONPARAM>
 <VALUE config:type="list">
```

```
<listentry>
```

```
<KEY>AllowOverride</KEY>
      <VALUE>None</VALUE>
    </listentry>
    <listentry>
     <KEY>Options</KEY>
     <VALUE>+ExecCGI -Includes</VALUE>
    </listentry>
    <listentry>
     <KEY>_SECTION</KEY>
     <SECTIONNAME>IfModule</SECTIONNAME>
      <SECTIONPARAM>!mod access compat.c</SECTIONPARAM>
     <VALUE config:type="list">
        <listentry>
          <KEY>Require</KEY>
          <VALUE>all granted</VALUE>
        </listentry>
     </VALUE>
    </listentry>
    <listentry>
     <KEY>_SECTION</KEY>
     <SECTIONNAME>IfModule</SECTIONNAME>
     <SECTIONPARAM>mod_access_compat.c</SECTIONPARAM>
     <VALUE config:type="list">
        <listentry>
          <KEY>0rder</KEY>
          <VALUE>allow,deny</VALUE>
        </listentry>
        <listentry>
         <KEY>Allow</KEY>
          <VALUE>from all</VALUE>
        </listentry>
     </VALUE>
    </listentry>
 </VALUE>
</listentry>
<listentry>
 <KEY>_SECTION</KEY>
 <0VERHEAD>
 # UserDir: The name of the directory that is appended onto a
 # user's home directory if a ~user request is received.
 # To disable it, simply remove userdir from the list of modules
 # in APACHE_MODULES in /etc/sysconfig/apache2.
 #
 </OVERHEAD>
 <SECTIONNAME>IfModule</SECTIONNAME>
 <SECTIONPARAM>mod_userdir.c</SECTIONPARAM>
  <VALUE config:type="list">
```

```
<listentry>
      <KEY>UserDir</KEY>
     <0VERHEAD>
     # Note that the name of the user directory ("public html")
     # cannot simply be changed here, since it is a compile time
     # setting. The apache package would have to be rebuilt.
     # You could work around by deleting /usr/sbin/suexec, but
     # then all scripts from the directories would be executed
     # with the UID of the webserver.
     </OVERHEAD>
      <VALUE>public html</VALUE>
    </listentry>
    <listentry>
     <KEY>Include</KEY>
     <0VERHEAD>
     # The actual configuration of the directory is in
     # /etc/apache2/mod_userdir.conf.
     </OVERHEAD>
     <VALUE>/etc/apache2/mod_userdir.conf</VALUE>
    </listentry>
  </VALUE>
</listentry>
<listentry>
 <KEY>IncludeOptional</KEY>
  <0VERHEAD>
 # Include all *.conf files from /etc/apache2/conf.d/.
 #
 # This is mostly meant as a place for other RPM packages to drop
 # in their configuration snippet.
 #
 #
 # You can comment this out here if you want those bits include
 # only in a certain virtual host, but not here.
 </0VERHEAD>
  <VALUE>/etc/apache2/conf.d/*.conf</VALUE>
</listentry>
<listentry>
 <KEY>IncludeOptional</KEY>
 <0VERHEAD>
 # The manual... if it is installed ('?' means it will not complain)
 </OVERHEAD>
 <VALUE>/etc/apache2/conf.d/apache2-manual?conf</VALUE>
</listentry>
<listentry>
 <KEY>ServerName</KEY>
 <VALUE>linux-wtyj</VALUE>
```

```
</listentry>
```

```
<listentry>
        <KEY>ServerAdmin</KEY>
        <0VERHEAD>
        </OVERHEAD>
        <VALUE>root@linux-wtyj</VALUE>
      </listentry>
      <listentry>
        <KEY>NameVirtualHost</KEY>
        <VALUE>192.168.43.2</VALUE>
      </listentry>
    </VALUE>
  </hosts_entry>
  <hosts_entry>
    <KEY>192.168.43.2/secondserver.suse.de</KEY>
    <VALUE config:type="list">
      <listentry>
        <KEY>DocumentRoot</KEY>
        <VALUE>/srv/www/htdocs</VALUE>
      </listentry>
      <listentry>
        <KEY>ServerName</KEY>
        <VALUE>secondserver.suse.de</VALUE>
      </listentry>
      <listentry>
        <KEY>ServerAdmin</KEY>
        <VALUE>second_server@suse.de</VALUE>
      </listentry>
      <listentry>
        <KEY>_SECTION</KEY>
        <SECTIONNAME>Directory</SECTIONNAME>
        <SECTIONPARAM>/srv/www/htdocs</SECTIONPARAM>
        <VALUE config:type="list">
          <listentry>
            <KEY>AllowOverride</KEY>
            <VALUE>None</VALUE>
          </listentry>
          <listentry>
            <KEY>Require</KEY>
            <VALUE>all granted</VALUE>
          </listentry>
        </VALUE>
      </listentry>
    </VALUE>
  </hosts_entry>
</hosts>
<modules config:type="list">
```

```
<module_entry>
```

```
<change>enable</change>
      <name>socache_shmcb</name>
      <userdefined config:type="boolean">true</userdefined>
    </module_entry>
    <module_entry>
      <change>enable</change>
      <name>reqtimeout</name>
      <userdefined config:type="boolean">true</userdefined>
    </module_entry>
    <module_entry>
      <change>enable</change>
      <name>authn_core</name>
      <userdefined config:type="boolean">true</userdefined>
    </module_entry>
    <module_entry>
      <change>enable</change>
      <name>authz_core</name>
      <userdefined config:type="boolean">true</userdefined>
    </module_entry>
 </modules>
 <service config:type="boolean">true</service>
 <version>2.9</version>
</http-server>
```

| List Name | List Elements | Description                                                                                                    |
|-----------|---------------|----------------------------------------------------------------------------------------------------|
| Listen    |               | List of host Listen settings                                                                                                    |
|           | PORT          | port address                                                                                                    |
|           | ADDRESS       | Network address. All ad-<br>dresses will be taken if this<br>entry is empty.                                                               |
| hosts     |               | List of Hosts configuration                                                                                                    |
|           | KEY           | Host name; <key>main<!--<br-->KEY&gt; defines the main<br/>hosts, for example<br/><key>192.168.43.2/sec-<br/>ondserver.suse.de</key></key> |

| List Name | List Elements                      | Description                                                            |
|-----------|------------------------------------|------------------------------------------------------------------------|
|           | VALUE                              | List of different values de-<br>scribing the host.                     |
| modules   |                                    | Module list. Only user de-<br>fined modules need to be de-<br>scribed. |
|           | name                               | Module name                                                            |
|           | userdefined                        | For historical reasons, it is al-<br>ways set to <u>true</u> .         |
|           | change                             | For historical reasons, it is always set to enable.                    |
| Element   | Description                        | Comment                                                                |
| version   | Version of used Apache serv-<br>er | Only for information. Default 2.9                                      |
| service   | Enable Apache service              | Optional. Default: false                                               |

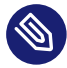

### 🕥 Note: Firewall

To run an Apache server correctly, make sure the firewall is configured appropriately.

#### Squid Server 4.23

Squid is a caching and forwarding Web proxy.

```
EXAMPLE 4.42: SQUID SERVER CONFIGURATION
```

```
<squid>
  <acls config:type="list">
    <listentry>
      <name>QUERY</name>
      <options config:type="list">
        <option>cgi-bin \?</option>
```

```
</options>
  <type>urlpath_regex</type>
</listentry>
<listentry>
  <name>apache</name>
  <options config:type="list">
    <option>Server</option>
    <option>^Apache</option>
  </options>
  <type>rep_header</type>
</listentry>
<listentry>
  <name>all</name>
  <options config:type="list">
    <option>0.0.0.0/0.0.0.0
  </options>
  <type>src</type>
</listentry>
<listentry>
  <name>manager</name>
  <options config:type="list">
    <option>cache_object</option>
  </options>
  <type>proto</type>
</listentry>
<listentry>
  <name>localhost</name>
  <options config:type="list">
    <option>127.0.0.1/255.255.255.255
  </options>
  <type>src</type>
</listentry>
<listentry>
  <name>to_localhost</name>
  <options config:type="list">
    <option>127.0.0.0/8</option>
  </options>
  <type>dst</type>
</listentry>
<listentry>
  <name>SSL_ports</name>
  <options config:type="list">
    <option>443</option>
  </options>
  <type>port</type>
</listentry>
<listentry>
```

```
<name>Safe_ports</name>
  <options config:type="list">
    <option>80</option>
  </options>
  <type>port</type>
</listentry>
<listentry>
  <name>Safe_ports</name>
  <options config:type="list">
    <option>21</option>
  </options>
  <type>port</type>
</listentry>
<listentry>
  <name>Safe_ports</name>
  <options config:type="list">
    <option>443</option>
  </options>
  <type>port</type>
</listentry>
<listentry>
  <name>Safe_ports</name>
  <options config:type="list">
    <option>70</option>
  </options>
  <type>port</type>
</listentry>
<listentry>
  <name>Safe_ports</name>
  <options config:type="list">
    <option>210</option>
  </options>
  <type>port</type>
</listentry>
<listentry>
  <name>Safe_ports</name>
  <options config:type="list">
    <option>1025-65535</option>
  </options>
  <type>port</type>
</listentry>
<listentry>
  <name>Safe_ports</name>
  <options config:type="list">
    <option>280</option>
  </options>
  <type>port</type>
```

```
</listentry>
  <listentry>
    <name>Safe_ports</name>
    <options config:type="list">
      <option>488</option>
    </options>
    <type>port</type>
  </listentry>
  <listentry>
    <name>Safe_ports</name>
    <options config:type="list">
      <option>591</option>
    </options>
    <type>port</type>
  </listentry>
  <listentry>
    <name>Safe_ports</name>
    <options config:type="list">
      <option>777</option>
    </options>
    <type>port</type>
  </listentry>
  <listentry>
    <name>CONNECT</name>
    <options config:type="list">
      <option>CONNECT</option>
    </options>
    <type>method</type>
  </listentry>
</acls>
<http_accesses config:type="list">
  <listentry>
    <acl config:type="list">
      <listentry>manager</listentry>
      <listentry>localhost</listentry>
    </acl>
    <allow config:type="boolean">true</allow>
  </listentry>
  <listentry>
    <acl config:type="list">
      <listentry>manager</listentry>
    </acl>
    <allow config:type="boolean">false</allow>
  </listentry>
  <listentry>
    <acl config:type="list">
      <listentry>!Safe_ports</listentry>
```

```
</acl>
    <allow config:type="boolean">false</allow>
  </listentry>
  <listentry>
    <acl config:type="list">
      <listentry>CONNECT</listentry>
      <listentry>!SSL_ports</listentry>
    </acl>
    <allow config:type="boolean">false</allow>
  </listentry>
  <listentry>
    <acl config:type="list">
      <listentry>localhost</listentry>
    </acl>
    <allow config:type="boolean">true</allow>
  </listentry>
  <listentry>
    <acl config:type="list">
      <listentry>all</listentry>
    </acl>
    <allow config:type="boolean">false</allow>
  </listentry>
</http accesses>
<http_ports config:type="list">
  <listentry>
    <host/>
    <port>3128</port>
    <transparent config:type="boolean">false</transparent>
  </listentry>
</http_ports>
<refresh_patterns config:type="list">
  <listentry>
    <case_sensitive config:type="boolean">true</case_sensitive>
    <max>10080</max>
    <min>1440</min>
    <percent>20</percent>
    <regexp>^ftp:</regexp>
  </listentry>
  <listentry>
    <case_sensitive config:type="boolean">true</case_sensitive>
    <max>1440</max>
    <min>1440</min>
    <percent>0</percent>
    <regexp>^gopher:</regexp>
  </listentry>
  <listentry>
    <case_sensitive config:type="boolean">true</case_sensitive>
```

```
<max>4320</max>
    <min>0</min>
    <percent>20</percent>
    <regexp>.</regexp>
  </listentry>
</refresh patterns>
<service_enabled_on_startup config:type="boolean">true</service_enabled_on_startup>
<settings>
 <access_log config:type="list">
    <listentry>/var/log/squid/access.log</listentry>
  </access log>
 <cache_dir config:type="list">
    <listentry>ufs</listentry>
    <listentry>/var/cache/squid</listentry>
    <listentry>100</listentry>
    <listentry>16</listentry>
    <listentry>256</listentry>
  </cache dir>
 <cache log config:type="list">
    <listentry>/var/log/squid/cache.log</listentry>
 </cache_log>
 <cache mem config:type="list">
    <listentry>8</listentry>
    <listentry>MB</listentry>
  </cache_mem>
 <cache mgr config:type="list">
    <listentry>webmaster</listentry>
 </cache_mgr>
 <cache_replacement_policy config:type="list">
    <listentry>lru</listentry>
 </cache_replacement_policy>
  <cache_store_log config:type="list">
    <listentry>/var/log/squid/store.log</listentry>
 </cache_store_log>
 <cache_swap_high config:type="list">
    <listentry>95</listentry>
  </cache_swap_high>
 <cache_swap_low config:type="list">
    <listentry>90</listentry>
 </cache_swap_low>
 <client_lifetime config:type="list">
    <listentry>1</listentry>
    <listentry>days</listentry>
  </client_lifetime>
 <connect_timeout config:type="list">
    <listentry>2</listentry>
    <listentry>minutes</listentry>
```

```
</connect_timeout>
    <emulate_httpd_log config:type="list">
      <listentry>off</listentry>
    </emulate_httpd_log>
    <error_directory config:type="list">
      <listentry/>
    </error_directory>
    <ftp_passive config:type="list">
      <listentry>on</listentry>
    </ftp_passive>
    <maximum_object_size config:type="list">
      <listentry>4096</listentry>
      <listentry>KB</listentry>
    </maximum_object_size>
    <memory_replacement_policy config:type="list">
      <listentry>lru</listentry>
    </memory_replacement_policy>
    <minimum object size config:type="list">
      <listentry>0</listentry>
      <listentry>KB</listentry>
    </minimum_object_size>
 </settings>
</squid>
```

| Attribute     | Values                                                                              | Description                                                                                                    |
|---------------|-------------------------------------------------------------------------------------|----------------------------------------------------------------------------------------------------|
| acls          | List of Access Control Set-<br>tings (ACLs).                                        | Each list entry contains the<br>name, type, and additional<br>options. Use the YaST Squid<br>configuration module to get<br>an overview of possible en-<br>tries. |
| http_accesses | In the Access Control table,<br>access can be denied or al-<br>lowed to ACL Groups. | If there are more ACL Groups<br>in one definition, access<br>will be allowed or denied<br>to members who belong to<br>all ACL Groups at the same<br>time.         |

| Attribute               | Values                                                                     | Description                                                                                                    |
|-------------------------|----------------------------------------------------------------------------|----------------------------------------------------------------------------------------------------|
|                         |                                                                            | The Access Control table is<br>checked in the order listed<br>here. The first matching en-<br>try is used.                                                                                                    |
| http_ports              | Define all ports where Squid<br>will listen for clients' HTTP<br>requests. | Host can contain a host<br>name or IP address or remain<br>empty.<br>transparent disables PMTU<br>discovery when transparent.                                                                                                    |
| <u>refresh_patterns</u> | Refresh patterns define how<br>Squid treats the objects in<br>the cache.   | The refresh patterns are<br>checked in the order listed<br>here. The first matching en-<br>try is used.<br><u>Min</u> determines how long (in<br>minutes) an object should be<br>considered fresh if no explicit<br>expiry time is given. <u>Max</u> is<br>the upper limit of how long<br>objects without an explicit<br>expiry time will be consid-<br>ered fresh. <u>Percent</u> is the<br>percentage of the object's<br>age (time since last modifica-<br>tion). An object without an<br>explicit expiry time will be<br>considered fresh. |
| settings                | Map of all available general<br>parameters with default val-<br>ues.       | Use the YaST Squid config-<br>uration module to get an<br>overview about possible en-<br>tries.                                                                                                    |

| Attribute                               | Values                            | Description       |
|-----------------------------------------|-----------------------------------|-------------------|
| <pre>service_enabled_on_s- tartup</pre> | Squid service start when booting. | Value: true/false |

## 4.24 FTP Server

Configure your FTP Internet server settings.

EXAMPLE 4.43: FTP SERVER CONFIGURATION:

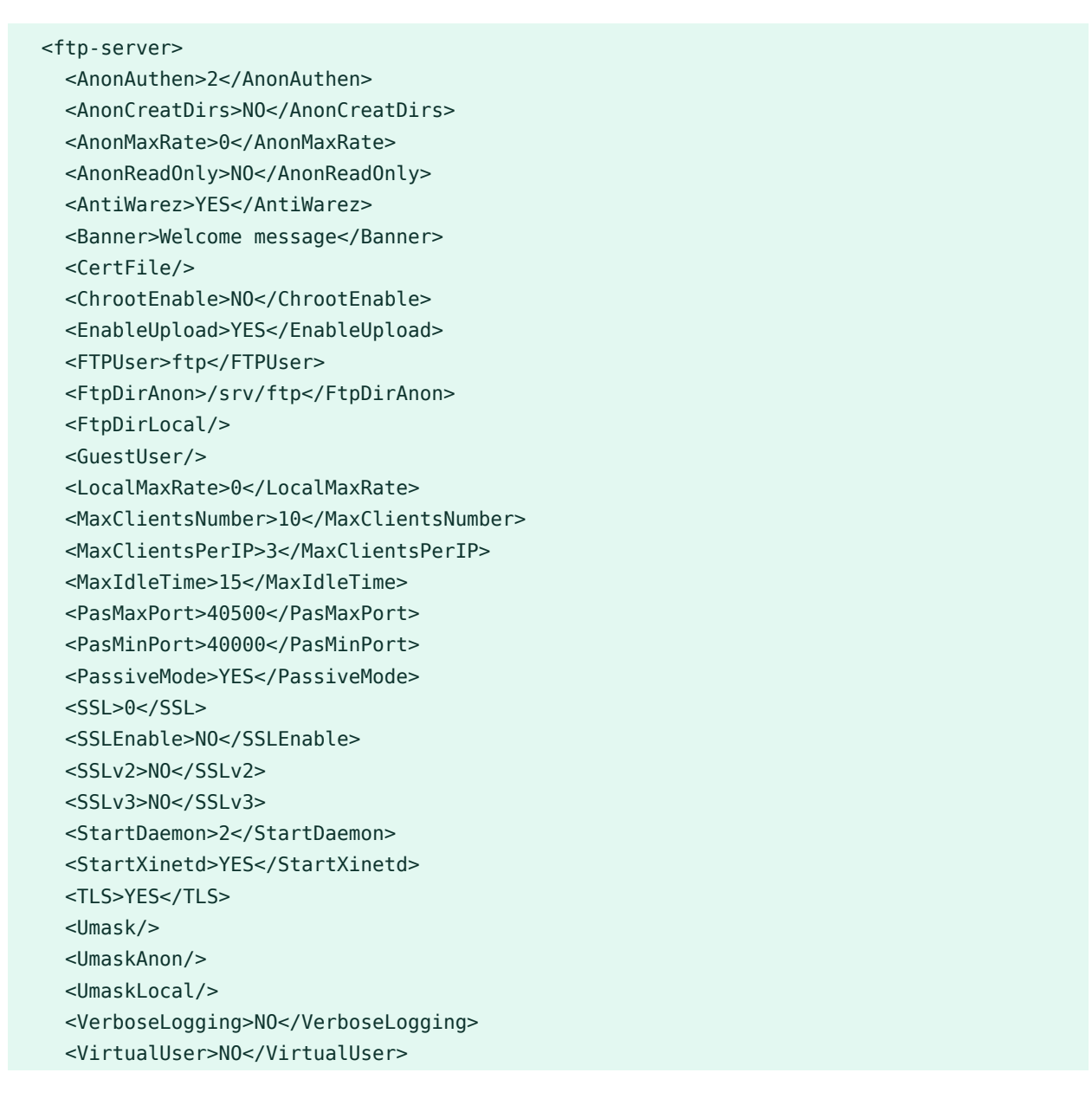

| Element       | Description                                                                                                    | Comment                                                                                                    |
|---------------|----------------------------------------------------------------------------------------------------|----------------------------------------------------------------------------------------------------|
| AnonAuthen    | Enable/disable anonymous and local users.                                                                              | Authenticated Users Only: 1;<br>Anonymous Only: 0; Both: 2                                                   |
| AnonCreatDirs | Anonymous users can create directories.                                                                                | Values: YES/NO                                                                                               |
| AnonReadOnly  | Anonymous users can up-<br>load.                                                                                       | Values: YES/NO                                                                                               |
| AnonMaxRate   | The maximum data trans-<br>fer rate permitted for anony-<br>mous clients.                                              | KB/s                                                                                                    |
| AntiWarez     | Disallow downloading of files<br>that were uploaded but not<br>validated by a local admin.                             | Values: YES/NO                                                                                               |
| Banner        | Specify the name of a file<br>containing the text to display<br>when someone connects to<br>the server.                |                                                                                                    |
| CertFile      | DSA certificate to use for<br>SSL-encrypted connections                                                                | This option specifies the lo-<br>cation of the DSA certificate<br>to use for SSL-encrypted con-<br>nections. |
| ChrootEnable  | When enabled, local users<br>will be (by default) placed in<br>a chroot jail in their home di-<br>rectory after login. | Warning: This option has se-<br>curity implications. Values:<br>YES/NO                                       |
| EnableUpload  | If enabled, FTP users can up-<br>load.                                                                                 | To allow anonymous users to<br>upload, enable <u>AnonReadOn-</u> <u>ly</u> . Values: YES/NO                  |

| Element          | Description                                                                       | Comment                                                                                            |
|------------------|-----------------------------------------------------------------------------------|----------------------------------------------------------------------------------------------------|
| FTPUser          | Defining anonymous FTP user.                                                      |                                                                                                    |
| FtpDirAnon       | FTP directory for anonymous users.                                                | Specify a directory which<br>is used for FTP anonymous<br>users.                                   |
| FtpDirLocal      | FTP directory for authenti-<br>cated users.                                       | Specify a directory which is used for FTP authenticated users.                                     |
| LocalMaxRate     | The maximum data transfer<br>rate permitted for local au-<br>thenticated users.   | KB/s                                                                                               |
| MaxClientsNumber | The maximum number of clients allowed to connect.                                 |                                                                                                    |
| MaxClientsPerIP  | Max clients for one IP.                                                           | The maximum number of<br>clients allowed to connect<br>from the same source Inter-<br>net address. |
| MaxIdleTime      | The maximum time (timeout)<br>a remote client may wait be-<br>tween FTP commands. | Minutes                                                                                            |
| PasMaxPort       | Maximum value for a port<br>range for passive connection<br>replies.              | PassiveMode needs to be set to YES.                                                                |
| PasMinPort       | Minimum value for a port<br>range for passive connection<br>replies.              | PassiveMode needs to be set to YES.                                                                |
| PassiveMode      | Enable Passive Mode                                                               | Value: YES/NO                                                                                      |

| Element     | Description                                                                      | Comment                                                                                                    |
|-------------|----------------------------------------------------------------------------------|----------------------------------------------------------------------------------------------------|
| SSL         | Security Settings                                                                | Disable SSL/TLS: 0; Accept<br>SSL and TLS: 1; Refuse Con-<br>nections Without SSL/TLS: 2                                 |
| SSLEnable   | If enabled, SSL connections are allowed.                                         | Value: YES/NO                                                                                                    |
| SSLv2       | If enabled, SSL version 2 con-<br>nections are allowed.                          | Value: YES/NO                                                                                                    |
| SSLv3       | If enabled, SSL version 3 con-<br>nections are allowed.                          | Value: YES/NO                                                                                                    |
| StartDaemon | FTP daemon is started.                                                           | Manually: 0; when booting:<br>1; via xinetd: 2                                                                           |
| StartXinetd | Has to be set to YES if Start-<br>Daemon is 2.                                   | Value: YES/NO                                                                                                    |
| TLS         | If enabled, TLS connections are allowed.                                         | Value: YES/NO                                                                                                    |
| Umask       | File creation mask. (umask<br>for files):(umask for directo-<br>ries).           | For example <u>177:077</u> if you feel paranoid.                                                                         |
| UmaskAnon   | The value to which the<br>umask for file creation is set<br>for anonymous users. | To specify octal values, re-<br>member the "0" prefix, other-<br>wise the value will be treated<br>as a base 10 integer. |
| UmaskLocal  | Umask for authenticated users.                                                   | To specify octal values, re-<br>member the "0" prefix, other-<br>wise the value will be treated<br>as a base 10 integer. |

| Element        | Description                                                                                             | Comment       |
|----------------|----------------------------------------------------------------------------------------------------|---------------|
| VerboseLogging | When enabled, all FTP re-<br>quests and responses are<br>logged.                                        | Value: YES/NO |
| VirtualUser    | By using virtual users, FTP<br>accounts can be administrat-<br>ed without affecting system<br>accounts. | Value: YES/NO |

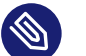

## 🚳 Note: Firewall

Proper Firewall setting will be required for the FTP server to run correctly.

## 4.25 TFTP Server

Configure your TFTP Internet server settings.

Use this to enable a server for TFTP (trivial file transfer protocol). The server will be started using xinetd.

Note that TFTP and FTP are not the same.

**EXAMPLE 4.44: TFTP SERVER CONFIGURATION:** 

```
<tftp-server>
  <start_tftpd config:type="boolean">true</start_tftpd>
  <tftp_directory>/tftpboot</tftp_directory>
</tftp-server>
```

| Element        | Description                                                                         | Comment                                                                                                    |
|----------------|-------------------------------------------------------------------------------------|----------------------------------------------------------------------------------------------------|
| start_tftpd    | Enabling TFTP server service.                                                       | Value: true/false                                                                                                    |
| tftp_directory | Boot Image Directory: Speci-<br>fy the directory where served<br>files are located. | The usual value is /tftpboot.<br>The directory will be created<br>if it does not exist. The server<br>uses this as its root directory<br>(using the -s option). |

## 4.26 Firstboot Workflow

The YaST firstboot utility (YaST Initial System Configuration), which runs after the installation is completed, lets you configure the before creation of the install image. On the first boot after configuration, users are then guided through a series of steps that allow for easier configuration of their desktops. YaST firstboot does not run by default and needs to be configured to run.

EXAMPLE 4.45: ENABLING FIRSTBOOT WORKFLOW

```
<firstboot>
<firstboot_enabled config:type="boolean">true</firstboot_enabled>
</firstboot>
```

## 4.27 Security Settings

Using the features of this module, you can to change the local security settings on the target system. The local security settings include the boot configuration, login settings, password settings, user addition settings, and file permissions.

Configuring the security settings automatically is similar to the <u>Custom Settings</u> in the security module available in the running system. This allows you create a customized configuration.

```
EXAMPLE 4.46: SECURITY CONFIGURATION
```

See the reference for the meaning and the possible values of the settings in the following example.

```
<security>
 <console shutdown>ignore</console shutdown>
 <displaymanager_remote_access>no</displaymanager_remote_access>
 <fail_delay>3</fail_delay>
 <faillog_enab>yes</faillog_enab>
 <gid max>60000</gid max>
 <gid min>101</gid min>
 <gdm shutdown>root</gdm shutdown>
  <lastlog_enab>yes</lastlog_enab>
 <encryption>md5</encryption>
 <obscure_checks_enab>no</obscure_checks_enab>
 <pass_max_days>99999</pass_max_days>
 <pass_max_len>8</pass_max_len>
  <pass_min_days>1</pass_min_days>
 <pass min len>6</pass min len>
  <pass_warn_age>14</pass_warn_age>
  <passwd_use_cracklib>yes</passwd_use_cracklib>
  <permission_security>secure</permission_security>
```

```
<run_updatedb_as>nobody</run_updatedb_as>
<uid_max>60000</uid_max>
<uid_min>500</uid_min>
</security>
```

## 4.27.1 Password Settings Options

Change various password settings. These settings are mainly stored in the /etc/login.defs file.

Use this resource to activate one of the encryption methods currently supported. If not set, <u>DES</u> is configured.

DES, the Linux default method, works in all network environments, but it restricts you to passwords no longer than eight characters. <u>MD5</u> allows longer passwords, thus provides more security, but some network protocols do not support this, and you may have problems with NIS. Blowfish is also supported.

Additionally, you can set up the system to check for password plausibility and length etc.

### 4.27.2 Boot Settings

Use the security resource, to change various boot settings.

#### How to interpret Ctrl - Alt - Del ?

When someone at the console has pressed the Ctrl – Alt – Del key combination, the system usually reboots. Sometimes it is desirable to ignore this event, for example, when the system serves as both workstation and server.

#### Shutdown behavior of GDM

Configure a list of users allowed to shut down the machine from GDM.

### 4.27.3 Login Settings

Change various login settings. These settings are mainly stored in the /etc/login.defs file.

### 4.27.4 New user settings (**useradd** settings)

Set the minimum and maximum possible user and group ID

# 4.28 Linux Audit Framework (LAF)

This module allows the configuration of the audit daemon and to add rules for the audit subsystem.

```
EXAMPLE 4.47: LAF CONFIGURATION
```

```
<audit-laf>
<auditd>
<flush>INCREMENTAL</flush>
<freq>20</freq>
<log_file>/var/log/audit/audit.log</log_file>
<log_format>RAW</log_format>
<max_log_file>5</max_log_file>
<max_log_file_action>ROTATE</max_log_file_action>
<name_format>NONE</name_format>
<num_logs>4</num_logs>
</auditd>
<rules/>
</audit-laf>
```

| Attribute       | Values                                                                                            | Description                                                                                                    |
|-----------------|---------------------------------------------------------------------------------------------------|----------------------------------------------------------------------------------------------------|
| auditd/flush    | Describes how to write the data to disk.                                                          | If set to INCREMENTAL the<br>Frequency parameter tells<br>how many records to write<br>before issuing an explicit<br>flush to disk. NONE means:<br>no special effort is made to<br>flush data, DATA: keep data<br>portion synchronized, SYNC:<br>keep data and metadata fully<br>synchronized. |
| auditd/freq     | This parameter tells how<br>many records to write before<br>issuing an explicit flush to<br>disk. | The parameter <u>flush</u> needs to be set to <u>INCREMENTAL</u> .                                                                                                    |
| auditd/log_file | The full path name to the log file.                                                               |                                                                                                    |

| Attribute                               | Values                                                                                   | Description                                                                                                    |
|-----------------------------------------|------------------------------------------------------------------------------------------|----------------------------------------------------------------------------------------------------|
| auditd/log_fomat                        | How much information needs<br>to be logged.                                              | Set RAW to log all data (store<br>in a format exactly as the<br>kernel sends it) or NOLOG to<br>discard all audit information<br>instead of writing it to disk<br>(does not affect data sent to<br>the dispatcher).                                                                                                    |
| auditd/max_log_file                     | How much information needs to be logged.                                                 | Unit: Megabytes                                                                                                    |
| auditd/num_logs                         | Number of log files.                                                                     | <pre>max_log_file_action needs to be set to ROTATE</pre>                                                                                                    |
| <pre>auditd/max_log_file_ac- tion</pre> | What happens if the log capacity has been reached.                                       | If the action is set to <u>R0-</u><br>TATE the Number of Log<br>Files specifies the number of<br>files to keep. Set to <u>SYSLOG</u> ,<br>the audit daemon will write<br>a warning to /var/log/mes-<br>sages. With <u>SUSPEND</u> the<br>daemon stops writing records<br>to disk. <u>IGNORE</u> means do<br>nothing, <u>KEEP_LOGS</u> is sim-<br>ilar to <u>ROTATE</u> , but log files<br>are not overwritten. |
| auditd/name_format                      | Computer Name Format de-<br>scribes how to write the com-<br>puter name to the log file. | If USER is set, the User De-<br>fined Name is used. NONE<br>means no computer name is<br>inserted. HOSTNAME uses the<br>name returned by the 'geth-<br>ostname' syscall. FQD uses<br>the fully qualified domain<br>name.                                                                                                    |

| Attribute | Values             | Description                                                                                                    |
|-----------|--------------------|----------------------------------------------------------------------------------------------------|
| rules     | Rules for auditctl | You can edit the rules man-<br>ually, which we only recom-<br>mend for advanced users. For<br>more information about all<br>options, see <b>man auditctl</b> . |

## 4.29 Users and Groups

AutoYaST supports defining local users, groups, special login settings and even default options for new users. Those settings are defined in the following sections:

#### users

List of users

#### user defaults

Default options for new users

#### groups

List of groups

login\_settings

Special login settings like password-less login or autologin

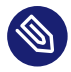

### Note: Users and groups set up during the first stage

Users and groups are set up during the first stage, so you can set up a usable system without running the second stage.

#### 4.29.1 Users

A list of users can be defined in the <users> section. Take into account that at least the root users should be set up so you can log in after the installation is finished.

**EXAMPLE 4.48: MINIMAL USER CONFIGURATION** 

<users config:type="list">

```
<user>
<user>
<user>
<username>root</username>
<user_password>password</user_password>
<encrypted config:type="boolean">false</encrypted>
</user>
<user>
<username>tux</username>
<user_password>password</user_password>
<encrypted config:type="boolean">false</encrypted>
</user>
</user>
</user>
</user>
</user>
</user>
</user>
</user>
</user>
</user>
</user>
</user>
</user>
</user>
</user>
</user>
</user>
</user>
</user>
</user>
</user>
</user>
</user>
</user>
</user>
</user>
</user>
</user>
</user>
</user>
</user>
</user>
</user>
</user>
</user>
</user>
</user>
</user>
</user>
</user>
</user>
</user>
</user>
</user>
</user>
</user>
</user>
</user>
</user>
</user>
</user>
</user>
</user>
</user>
</user>
</user>
</user>
</user>
</user>
</user>
</user>
</user>
</user>
</user>
</user>
</user>
</user>
</user>
</user>
</user>
</user>
</user>
</user>
</user>
</user>
</user>
</user>
</user>
</user>
</user>
</user>
</user>
</user>
</user>
</user>
</user>
</user>
</user>
</user>
</user>
</user>
</user>
</user>
</user>
</user>
</user>
</user>
</user>
</user>
</user>
</user>
</user>
</user>
</user>
</user>
</user>
</user>
</user>
</user>
</user>
</user>
</user>
</user>
</user>
</user>
</user>
</user>
</user>
</user>
</user>
</user>
</user>
</user>
</user>
</user>
</user>
</user>
</user>
</user>
</user>
</user>
</user>
</user>
</user>
</user>
</user>
</user>
</user>
</user>
</user>
</user>
</user>
</user>
</user>
</user>
</user>
</user>
</user>
</user>
</user>
</user>
</user>
</user>
</user>
</user>
</user>
</user>
</user>
</user>
</user>
</user>
</user>
</user>
</user>
</user>
</user>
</user>
</user>
</user>
</user>
</user>
</user>
</user>
</user>
</user>
</user>
</user>
</user>
</user>
</user>
</user>
</user>
</user>
</user>
</user>
</user>
</user>
</user>
</user>
</user>
</user>
</user>
</user>
</user>
</user>
</user>
</user>
</user>
</user>
</user>
</user>
</user>
</user>
</user>
</user>
</user>
</user>
</user>
</user>
</user>
</user>
</user>
</user>
</user>
</user>
</user>
</user>
</user>
</user>
</user>
</user>
</user>
<
```

The following example shows a more complex scenario. System-wide default settings from  $\underline{/}$  etc/default/useradd, such as the shell or the parent directory for the home directory, are applied.

**EXAMPLE 4.49: COMPLEX USER CONFIGURATION** 

```
<users config:type="list">
 <user>
   <username>root</username>
   <user_password>password</user_password>
   <uid>1001</uid>
   <gid>100</gid>
   <encrypted config:type="boolean">false</encrypted>
   <fullname>Root User</fullname>
   <authorized_keys config:type="list">
      <listentry>command="/opt/login.sh" ssh-rsa
AAAAB3NzaC1yc2EAAAADAQABAAABAQDKLt1vnW2vTJpBp3VK91rFsBvpY97NljsVLdgUrlPbZ/
L51FerQQ+djQ/ivDASQj0+567nMGqfYGFA/De1EGMMEoeShza67qjNi14L1HBGgVojaNajMR/
NI2d1kDyvsqRy7D7FT5UGGUNT0dlcSD3b85zwgHeYLidgcGIoKeRi7HpVD00TyhwUv4sq3ubrPCWARgPe0LdVFa9clC8PTZdxSeKp4j
PvMDa96DpxH1VlzJlAIHQsMkMHbsCazPNC0++Kp5ZVERiH root@example.net</listentry>
    </authorized_keys>
 </user>
 <user>
    <username>tux</username>
   <user password>password</user password>
   <uid>1002</uid>
   <gid>100</gid>
   <encrypted config:type="boolean">false</encrypted>
   <fullname>Plain User</fullname>
   <home>/Users/plain</home>
   <password settings>
     <max>120</max>
     <inact>5</inact>
   </password_settings>
  </user>
```

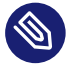

#### Note: authorized\_keys File Will Be Overwritten

If the profile defines a set of SSH authorized keys for a user in the <u>authorized\_keys</u> section, an existing <u>\$HOME/.ssh/authorized\_keys</u> file will be overwritten. If not existing, the file will be created with the content specified. Avoid overwriting an existing authorized\_keys by not specifying the respective section in the AutoYaST control file.

## Note: Specifying a user ID (uid)

Each user on a Linux system has a numeric user ID. You can either specify such a user ID within the AutoYaST control file manually by using <u>uid</u>, or let the system automatically choose a user ID by not using uid.

User IDs should be unique throughout the system. If not, some applications such as the login manager gdm may no longer work as expected.

When adding users with the AutoYaST control file, it is strongly recommended not to mix user defined IDs and automatically provided IDs. When doing so, unique IDs cannot be guaranteed. Either specify IDs for all users added with the AutoYaST control file or let the system choose the ID for all users.

### Warning: Do Not Create a Superuser Account with a Name Other Than root

While it is technically possible to create an account with the user ID (<u>uid</u>)  $\underline{0}$  and a name other than <u>root</u>, certain applications, scripts or third-party products may rely on the existence of a user called <u>root</u>. While such a configuration always targets individual environments, necessary adjustments could be overwritten by vendor updates, so this becomes an ongoing task, not a one-time setting. This is especially true in very complex setups involving third-party applications, where it needs to be verified with every involved vendor whether a rename of the root account is supported.

As the implications for renaming the <u>root</u> account cannot be foreseen, SUSE does not support renaming the root account.

Usually, the idea behind renaming the <u>root</u> account is to hide it or make it unpredictable. However, <u>/etc/passwd</u> requires <u>644</u> permissions for regular users, so any user of the system can retrieve the login name for the user ID 0. For better ways to secure the root account, refer to Book "Hardening Guide", Chapter 2 "Linux Security and Service Protection Methods", Section 2.30 "Restricting root Logins" and Book "Hardening Guide", Chapter 2 "Linux Security and Service Protection Methods", Section 2.30.3 "Restricting SSH Logins".

| Attribute | Values                                                  | Description                                                                                                    |
|-----------|---------------------------------------------------------|----------------------------------------------------------------------------------------------------|
| username  | Text                                                    | Required. It should be a valid<br>user name. Check man 8<br>useradd if you are not sure.                                                                                                    |
|           | <username>lukesw</username>                             |                                                                                                    |
| fullname  | Text                                                    | Optional. User's full name.                                                                                                    |
|           | <fullname>Tux Torvalds<!--<br-->fullname&gt;</fullname> |                                                                                                    |
| forename  | Text                                                    | Optional. User's forename.                                                                                                    |
|           | <forname>Tux</forname>                                  |                                                                                                    |
| surname   | Text                                                    | Optional. User's surname.                                                                                                    |
|           | <surname>Skywalker<!--<br-->surname&gt;</surname>       |                                                                                                    |
| uid       | Number                                                  | Optional. User ID. It should<br>be a unique and must be a<br>non-negative number. If not<br>specified, AutoYaST will au-<br>tomatically choose a user ID.<br>Also refer to <i>Note: Specifying a</i> |
|           | <uid>1001</uid>                                         |                                                                                                    |
|           |                                                         |                                                                                                    |
|           |                                                         |                                                                                                    |
|           |                                                         | <i>user ID</i> (uid) for additional information.                                                                                                    |
| gid       | Number                                                  | Optional. Initial group ID. It<br>must be a unique and non-<br>negative number. Moreover<br>it must refer to an existing                                                                             |
|           | <gid>100</gid>                                          |                                                                                                    |
|           |                                                         |                                                                                                    |
|           |                                                         | group.                                                                                                    |

| Attribute     | Values                                                        | Description                                                                                                    |
|---------------|---------------------------------------------------------------|----------------------------------------------------------------------------------------------------|
| home          | Path <home>/home/luke</home>                                  | Optional. Absolute path to<br>the user's home directory. By<br>default, /home/username<br>will be used (for example,<br>alice's home directory will<br>be /home/alice).                                                                                                    |
| shell         | Path <shell>/usr/bin/zsh</shell>                              | Optional. /bin/bash is the<br>default value. If you choose<br>another one, make sure that<br>it's installed (adding the cor-<br>responding package to the<br>software section).                                                                                                    |
| user_password | Text <pre><user_password>some- password</user_password></pre> | Optional. A user's password<br>can be written in plain text<br>(not recommended) or in en-<br>crypted form. To create an<br>encrypted password, use <b>mk-</b><br><b>passwd</b> . Enter the password<br>as written in /etc/shad-<br>ow (second column). To en-<br>able or disable the use of en-<br>crypted passwords in the pro-<br>file, see the encrypted para-<br>meter. With encrypted pass-<br>words disabled, if you enter<br>an exclamation mark (!),<br>a random password will be<br>generated. With encrypted<br>passwords enabled, the val-<br>ue is copied to the password<br>field of /etc/shadow. If you<br>enter an exclamation mark |

| Attribute                    | Values                                                                                       | Description                                                                                                    |
|------------------------------|----------------------------------------------------------------------------------------------|----------------------------------------------------------------------------------------------------|
|                              |                                                                                              | (!) in this case, you get an account with locked pass-<br>word that cannot login on console.                                                                                                    |
| encrypted                    | Boolean <pre><encrypted config:type="boolean">true</encrypted></pre> encrypted>              | Optional. Considered <u>false</u><br>if not present. Indicates if the<br>user's password in the pro-<br>file is encrypted or not. Au-<br>toYaST supports standard en-<br>cryption algorithms (see <u>man</u><br><u>3 crypt</u> ).                                                                                                    |
| <pre>password_settings</pre> | <pre>Password_settings&gt;     <expire></expire>     <max>60</max>     <warn>7</warn> </pre> | Optional. Some password<br>settings can be customized:<br><u>expire</u> (account expira-<br>tion date in format YYYY-<br>MM-DD), flag (/etc/shad-<br>ow flag), inact (number<br>of days after password ex-<br>piration that account is dis-<br>abled), max (maximum num-<br>ber of days a password is<br>valid), min (grace period in<br>days until which a user can<br>change password after it has<br>expired) and <u>warn</u> (num-<br>ber of days before expiration<br>when the password change<br>reminder starts). |
| authorized_keys              | List of authorized keys<br><authorized_keys<br>config:type="list"&gt;</authorized_keys<br>   | A list of authorized keys to<br>be written to <u>\$HOME/.ssh/</u><br>authorized_keys. See ex-<br>ample below.                                                                                                    |

| Attribute | Values                         | Description |
|-----------|--------------------------------|-------------|
|           | <listentry>ssh-rsa</listentry> |             |

## 4.29.2 User Defaults

The profile can specify a set of default values for new users like password expiration, initial group, home directory prefix, etc. Besides using them as default values for the users that are defined in the profile, AutoYaST will write those settings to <a href="https://www.etc.default/useradd">/etc/default/useradd</a> to be read for useradd.

| Attribute | Values                                                                            | Description                                                             |
|-----------|-----------------------------------------------------------------------------------|-------------------------------------------------------------------------|
| group     | Text                                                                              | Optional. Default initial login<br>group.                               |
|           | <group>100</group>                                                                |                                                                         |
| groups    | Text                                                                              | Optional. List of additional groups.                                    |
|           | <groups>users</groups>                                                            |                                                                         |
| home      | Path                                                                              | Optional. User's home direc-<br>tory prefix.                            |
|           | <home>/home</home>                                                                |                                                                         |
| expire    | Date                                                                              | Optional. Default password<br>expiration date in YYYY-MM-<br>DD format. |
|           | <expire>2017-12-31</expire>                                                       |                                                                         |
| inactive  | Number                                                                            | Optional. Number of days af-                                            |
|           | <inactive>3</inactive>                                                            | ter which an expired account is disabled.                               |
| no_groups | Boolean                                                                           | Optional. Do not use sec-<br>ondary groups.                             |
|           | <no_groups<br>config:type="boolean"&gt;true<!--<br-->no_groups&gt;</no_groups<br> |                                                                         |

| Attribute | Values                                          | Description                                                                                                    |
|-----------|-------------------------------------------------|----------------------------------------------------------------------------------------------------|
| shell     | Path                                            | Default login shell. /bin/<br>bash is the default value.<br>If you choose another one,<br>make sure that it is installed<br>(adding the corresponding |
|           | <shell>/usr/bin/fish<!--<br-->shell&gt;</shell> |                                                                                                    |
|           |                                                 |                                                                                                    |
|           |                                                 | package to the software section).                                                                                                    |
| skel      | Path                                            | Optional. Location of the<br>files to be used as skeleton<br>directory when adding a new<br>user. You can find more in-<br>formation in map 8 user    |
|           | <skel>/etc/skel</skel>                          |                                                                                                    |
|           |                                                 |                                                                                                    |
|           |                                                 | add.                                                                                                    |
| umask     | File creation mode mask                         | Set the file creation mode<br>mask for the home directory.<br>By default useradd will use                                                             |
|           | <umask>022</umask>                              |                                                                                                    |
|           |                                                 | 022. Check man 8 useradd                                                                                                    |
|           |                                                 | and man 1 umask for further information.                                                                                                    |

## 4.29.3 Groups

A list of groups can be defined in <groups> as shown in the example.

```
EXAMPLE 4.50: GROUP CONFIGURATION
```

```
<groups config:type="list">
<group>
<gid>100</gid>
<groupname>users</groupname>
<userlist>bob,alice</userlist>
</group>
</groups>
```

| Attribute      | Values                                                                | Description                                                                                                    |
|----------------|-----------------------------------------------------------------------|----------------------------------------------------------------------------------------------------|
| groupname      | Text                                                                  | Required. It should be a valid<br>group name. Check man 8<br>groupadd if you are not<br>sure.                                                                                     |
|                | <pre><groupname>users</groupname></pre>                               |                                                                                                    |
| gid            | Number                                                                | Optional. Group ID. It must<br>be a unique and non-negative<br>number.                                                                                                    |
|                | <gid>100</gid>                                                        |                                                                                                    |
| group_password | Text                                                                  | Optional. The group's pass-<br>word can be written in plain<br>text (not recommended) or<br>in encrypted form. Check the<br><u>encrypted</u> to select the de-<br>sired behavior. |
|                | <proup_password>password<!--<br-->group_password&gt;</proup_password> |                                                                                                    |
|                |                                                                       |                                                                                                    |
| encrypted      | Boolean                                                               | Optional. Indicates if the<br>group's password in the pro-<br>file is encrypted or not.                                                                                           |
|                | <pre><encrypted config:type="boolean">true</encrypted></pre>          |                                                                                                    |
| userlist       | Users list                                                            | Optional. A list of users who<br>belong to the group. User<br>names must be separated by<br>commas.                                                                               |
|                | <userlist>bob,alice</userlist>                                        |                                                                                                    |
|                |                                                                       |                                                                                                    |

## 4.29.4 Login Settings

Two special login settings can be enabled through an AutoYaST profile: autologin and password-less login. Both of them are disabled by default.

```
EXAMPLE 4.51: ENABLING AUTOLOGIN AND PASSWORD-LESS LOGIN
```

```
<login_settings>
<autologin_user>vagrant</autologin_user>
<password_less_login config:type="boolean">true</password_less_login>
```
#### </login\_settings>

| Attribute           | Values                                                                                                    | Description                                                                       |
|---------------------|----------------------------------------------------------------------------------------------------|-----------------------------------------------------------------------------------|
| password_less_login | Boolean                                                                                                    | Optional. Enables pass-<br>word-less login. It only af-<br>fects graphical login. |
|                     | <password_less_login<br>config:type="boolean"&gt;true<!--<br-->password_less_login&gt;</password_less_login<br> |                                                                                   |
| autologin_user      | Text                                                                                                    | Optional. Enables autologin                                                       |
|                     | <autologin_user>alice<!--<br-->autologin_user&gt;</autologin_user>                                              | ioi uie given usei.                                                               |

# 4.30 Custom User Scripts

By adding scripts to the auto-installation process you can customize the installation according to your needs and take control in different stages of the installation.

In the auto-installation process, five types of scripts can be executed at different points in time during the installation:

All scripts need to be in the < scripts > section.

- pre-scripts (very early, before anything else really happens)
- postpartitioning-scripts (after partitioning and mounting to /mnt but before RPM installation)
- chroot-scripts (after the package installation, before the first boot)
- post-scripts (during the first boot of the installed system, no services running)
- init-scripts (during the first boot of the installed system, all services up and running)

### 4.30.1 Pre-Install Scripts

Executed before YaST does any real change to the system (before partitioning and package installation but after the hardware detection).

You can use a pre-script to modify your control file and let AutoYaST reread it. Find your control file in <a href="http://tmp/profile/autoinst.xml">/tmp/profile/autoinst.xml</a>. Adjust the file and store the modified version in <a href="http://tmp/profile/modified.xml">/tmp/profile/autoinst.xml</a>. Adjust the file and store the modified version in <a href="http://tmp/profile/modified.xml">/tmp/profile/autoinst.xml</a>. Adjust the file and store the modified version in <a href="http://tmp/profile/modified.xml">/tmp/profile/autoinst.xml</a>. Adjust the file and store the modified version in <a href="http://tmp/profile.xml">/tmp/profile/autoinst.xml</a>. Adjust the file and store the modified version in <a href="http://tmp/profile.xml">/tmp/profile/autoinst.xml</a>. AutoYaST will read the modified file after the pre-script finishes. It is also possible to change the partitioning in your pre-script.

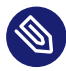

### Note: Pre-Install Scripts with Confirmation

Pre-scripts are executed at an early stage of the installation. This means if you have requested to confirm the installation, the pre-scripts will be executed before the confirmation screen shows up (profile/install/general/mode/confirm).

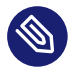

### Note: Pre-Install and Zypper

To call *zypper* in the pre-install script you will need to set the environment variable *ZYPP\_LOCKFILE\_ROOT = "/var/run/autoyast"* to prevent conflicts with the running YaST process.

Pre-Install Script elements must be placed as follows:

```
<scripts>
<pre-scripts config:type="list">
<script>
...
</script>
</pre-scripts>
</scripts>
```

### 4.30.2 Post-partitioning Scripts

Executed after YaST has done the partitioning and written the fstab. The empty system is already mounted to /mnt.

Post-partitioning script elements must be placed as follows:

```
<scripts>
<postpartitioning-scripts config:type="list">
    <script>
        ...
        </script>
        </script>
        </script>
</postpartitioning-scripts>
```

### 4.30.3 Chroot Environment Scripts

Chroot scripts are executed before the machine reboots for the first time. You can execute chroot scripts before the installation chroots into the installed system and configures the boot loader or you can execute a script after the chroot into the installed system has happened (look at the chrooted parameter for that).

Chroot Environment script elements must be placed as follows:

```
<scripts>
<chroot-scripts config:type="list">
<script>
...
</script>
</chroot-scripts>
</scripts>
```

### 4.30.4 Post-Install Scripts

These scripts are executed after AutoYaST has completed the system configuration and after it has booted the system for the first time.

Post-install script elements must be placed as follows:

```
<scripts>
<post-scripts config:type="list">
<script>
...
</script>
</post-scripts>
</scripts>
```

### 4.30.5 Init Scripts

These scripts are executed when YaST has finished, during the initial boot process after the network has been initialized. These final scripts are executed using <a href="https://usr/lib/YaST2/bin/autoyast-initscripts.sh">/usr/lib/YaST2/bin/au-</a> toyast-initscripts. and are executed only once. Init scripts are configured using the tag init-scripts.

The following elements must be between the <scripts><init-scripts config:type="list"><script> ... </script>>...</scripts> tags

#### TABLE 4.1: INIT SCRIPT XML REPRESENTATION

| Element  | Description                                                                                                    | Comment                                                                                                    |
|----------|----------------------------------------------------------------------------------------------------|----------------------------------------------------------------------------------------------------|
| location | Define a location from where<br>the script gets fetched. Loca-<br>tions can be the same as for<br>the profile (HTTP, FTP, NFS,<br>etc.).<br><location<br>&gt;http://10.10.0.1/<br/>myInitScript.sh</location<br> | Either <location> or<br/><source/> must be defined.</location>                                                                                                    |
| source   | The script itself (source<br>code), encapsulated in a<br>CDATA tag. If you do not<br>want to put the whole shell<br>script into the XML profile,<br>use the location parameter.                                  | Either <location> or<br/><source/> must be defined.</location>                                                                                                    |
| filename | The file name of the script. It<br>will be stored in a temporary<br>directory under /tmp<br><filename>mynitScript5.sh<!--<br-->filename&gt;</filename>                                                           | Optional in case you on-<br>ly have a single init script.<br>The default name ( <u>init-</u><br><u>scripts</u> ) is used in this case.<br>If having specified more than<br>one init script, you must set a<br>unique name for each script. |

| Element | Description                                                                                                    | Comment                                                       |
|---------|----------------------------------------------------------------------------------------------------|---------------------------------------------------------------|
| rerun   | A script is only run once.<br>Even if you use $ayast\_set$ -<br>up to run an XML file mul-<br>tiple times, the script is on-<br>ly run once. Change this de-<br>fault behavior by setting this<br>boolean to <u>true</u> . | Optional. Default is <u>false</u><br>(scripts only run once). |
|         | <rerun<br>config:type="boolean"&gt;true<!--<br-->rerun&gt;</rerun<br>                                                                                                    |                                                               |

When added to the control file manually, scripts need to be included in a *CDATA* element to avoid confusion with the file syntax and other tags defined in the control file.

# 4.30.6 Script XML Representation

Most of the XML elements described below can be used for all the script types described above, except for *init scripts*, whose definitions can contain only a subset of these elements. See *Section 4.30.5, "Init Scripts"* for further information about them.

| Element  | Description                                                                                                    | Comment                                                     |
|----------|----------------------------------------------------------------------------------------------------|-------------------------------------------------------------|
| location | Define a location from where the script gets fetched. Locations can be the same as for the control file (HTTP, FTP, NFS, etc.).                                                       | Either <u>location</u> or <u>source</u><br>must be defined. |
|          | <location<br>&gt;http://10.10.0.1/myPreScript.sh<!--<br-->location&gt;</location<br>                                                                                                  |                                                             |
| source   | The script itself (source code), encapsulat-<br>ed in a CDATA tag. If you do not want to put<br>the whole shell script into the XML control<br>file, refer to the location parameter. | Either <u>location</u> or <u>source</u><br>must be defined. |

TABLE 4.2: SCRIPT XML REPRESENTATION

| Element            | Description                                                                                                    | Comment                                                                                                    |
|--------------------|----------------------------------------------------------------------------------------------------|----------------------------------------------------------------------------------------------------|
|                    | <source/><br><br>echo "Testing the pre script" > /tmp/pre-<br>script_out.txt<br><br>                                                                                                 |                                                                                                    |
| inter-<br>preter   | Specify the interpreter that must be used for<br>the script. Supported options are shell and<br>perl.                                                                                | Optional (default is shell).                                                                                                    |
|                    | <interpreter>perl</interpreter>                                                                                                    |                                                                                                    |
| file name          | The file name of the script. It will be stored in a temporary directory under $/tmp$ .                                                                                               | Optional. Default is the type<br>of the script (pre-scripts in<br>this case). If you have more<br>than one script, you should<br>define different names for<br>each script. |
|                    | <filename>myPreScript5.sh</filename>                                                                                                    |                                                                                                    |
| feedback           | If this boolean is <u>true</u> , output and error<br>messages of the script (STDOUT and ST-<br>DERR) will be shown in a pop-up. The user<br>needs to confirm them via the OK button. | Optional, default is <u>false</u> .                                                                                                    |
|                    | <feedback config:type="boolean">true<!--<br-->feedback&gt;</feedback>                                                                                                    |                                                                                                    |
| feed-<br>back_type | This can be message, warning or error.<br>Set the timeout for these pop-ups in the <re-<br>port&gt; section.</re-<br>                                                                | Optional, if missing, an al-<br>ways blocking pop-up is<br>used.                                                                                                    |
|                    | <feedback_type>warning</feedback_type>                                                                                                    |                                                                                                    |
| debug              | If this is true, every single line of a shell script is logged. Perl scripts are run with warnings turned on.                                                                        | Optional, default is true.                                                                                                    |

| Element           | Description                                                                                                    | Comment                                                                                              |
|-------------------|----------------------------------------------------------------------------------------------------|----------------------------------------------------------------------------------------------------|
|                   | <debug config:type="boolean">true</debug>                                                                                                    |                                                                                                    |
| notifica-<br>tion | This text will be shown in a pop-up for the time the script is running in the background.                                                                                                    | Optional, if not configured,<br>no notification pop-up will<br>be shown.                             |
| param-list        | It is possible to specify parameters given to<br>the script being called. You may have more<br>than one param entry. They are concatenat-<br>ed by a single space character on the script<br>command line. If any shell quoting should be<br>necessary (for example to protect embedded<br>spaces) you need to include this.<br><param-list config:type="list"><br/><param-list config:type="list"><br/><param-list config:type="list"><br/><param/>par1<br/><param/>par2 par3<br/><param/>"par4.1 par4.2"<br/></param-list></param-list></param-list> | Optional, if not configured,<br>no parameters get passed to<br>script.                               |
| rerun             | A script is only run once. Even if you use<br><u>ayast</u> _setup to run an XML file multiple<br>times, the script is only run once. Change<br>this default behavior by setting this boolean<br>to <u>true</u> .<br><rerun config:type="boolean">true</rerun>                                                                                                    | Optional, default is false (scripts only run once).                                                  |
| chrooted          | If set to false, the installed system remains<br>mounted at /mnt and no chroot happens.<br>The boot loader is not installed either at this<br>stage. Setting it to true means, a chroot in-<br>to /mnt is performed, where the installed<br>system is mounted. The boot loader is in-                                                                                                    | Optional, default is false.<br>This option is only avail-<br>able for chroot environment<br>scripts. |

| Element | Description                                                                                                    | Comment |
|---------|----------------------------------------------------------------------------------------------------|---------|
|         | stalled, and if you want to change anything<br>in the installed system, you do not need to<br>use the /mnt prefix anymore. |         |
|         | <chrooted <br="" config:type="boolean">&gt;true</chrooted>                                                                 |         |

## 4.30.7 Script Example

```
EXAMPLE 4.52: SCRIPT CONFIGURATION
```

```
<?xml version="1.0"?>
<!DOCTYPE profile>
<profile xmlns="http://www.suse.com/1.0/yast2ns" xmlns:config="http://www.suse.com/1.0/</pre>
configns">
<scripts>
 <chroot-scripts config:type="list">
    <script>
      <chrooted config:type="boolean">true</chrooted>
      <filename>chroot.sh</filename>
      <interpreter>shell</interpreter>
      <source><![CDATA[
#!/bin/sh
echo "Testing chroot (chrooted) scripts"
ls
]]>
      </source>
    </script>
    <script>
      <filename>chroot.sh</filename>
        <interpreter>shell</interpreter>
        <source><![CDATA[
#!/bin/sh
echo "Testing chroot scripts"
df
cd /mnt
ls
11>
        </source>
      </script>
    </chroot-scripts>
    <post-scripts config:type="list">
      <script>
```

```
<filename>post.sh</filename>
        <interpreter>shell</interpreter>
        <source><![CDATA[
#!/bin/sh
echo "Running Post-install script"
systemctl start portmap
mount -a 192.168.1.1:/local /mnt
cp /mnt/test.sh /tmp
umount /mnt
]]>
        </source>
      </script>
      <script>
        <filename>post.pl</filename>
        <interpreter>perl</interpreter>
        <source><![CDATA[
#!/usr/bin/perl
print "Running Post-install script";
]]>
        </source>
      </script>
   </post-scripts>
    <pre-scripts config:type="list">
      <script>
        <interpreter>shell</interpreter>
        <location>http://192.168.1.1/profiles/scripts/prescripts.sh</location>
      </script>
      <script>
        <filename>pre.sh</filename>
        <interpreter>shell</interpreter>
        <source><![CDATA[
#!/bin/sh
echo "Running pre-install script"
]]>
        </source>
      </script>
   </pre-scripts>
   <postpartitioning-scripts config:type="list">
      <script>
        <filename>postpart.sh</filename>
        <interpreter>shell</interpreter>
        <debug config:type="boolean">false</debug>
        <feedback config:type="boolean">true</feedback>
        <source><![CDATA[
touch /mnt/testfile
```

After installation is finished, the scripts and the output logs can be found in the directory /var/ adm/autoinstall. The scripts are located in the subdirectory <u>scripts</u> and the output logs in the log directory.

The log consists of the output produced when executing the shell scripts using the following command:

/bin/sh -x SCRIPT\_NAME 2&>/var/adm/autoinstall/logs/SCRIPT\_NAME.log

# 4.31 System Variables (Sysconfig)

Using the sysconfig resource, it is possible to define configuration variables in the sysconfig repository (/etc/sysconfig) directly. Sysconfig variables, offer the possibility to fine-tune many system components and environment variables exactly to your needs.

The following example shows how a variable can be set using the sysconfig resource.

```
EXAMPLE 4.53: SYSCONFIG CONFIGURATION
```

```
<sysconfig config:type="list" >
 <sysconfig_entry>
   <sysconfig key>XNTPD INITIAL NTPDATE</sysconfig key>
   <sysconfig path>/etc/sysconfig/xntp</sysconfig path>
    <sysconfig_value>ntp.host.com</sysconfig_value>
 </sysconfig_entry>
 <sysconfig_entry>
    <sysconfig_key>HTTP_PROXY</sysconfig_key>
   <sysconfig_path>/etc/sysconfig/proxy</sysconfig_path>
    <sysconfig_value>proxy.host.com:3128</sysconfig_value>
 </sysconfig entry>
 <sysconfig_entry>
   <sysconfig_key>FTP_PROXY</sysconfig_key>
   <sysconfig_path>/etc/sysconfig/proxy</sysconfig_path>
    <sysconfig_value>proxy.host.com:3128</sysconfig_value>
 </sysconfig entry>
</sysconfig>
```

Both relative and absolute paths can be provided. If no absolute path is given, it is treated as a sysconfig file under the /etc/sysconfig directory.

# 4.32 Adding Complete Configurations

For many applications and services you may have a configuration file which should be copied to the appropriate location on the installed system. For example, if you are installing a Web server, you may have a server configuration file (httpd.conf).

Using this resource, you can embed the file into the control file by specifying the final path on the installed system. YaST will copy this file to the specified location.

This feature requires the <u>autoyast2</u> package to be installed. If the package is missing, AutoYaST will automatically install the package if it is missing.

You can specify the <u>file\_location</u> where the file should be retrieved from. This can also be a location on the network such as an HTTP server: <u><file\_location>http://my.serv-</u>er.site/issue</file\_location>.

You can create directories by specifying a file\_path that ends with a slash.

EXAMPLE 4.54: DUMPING FILES INTO THE INSTALLED SYSTEM

```
<files config:type="list">
<files
<file_path>/etc/apache2/httpd.conf</file_path>
<file_contents>
<![CDATA[
some content
]]>
</file_contents>
</files
<files
<files
<files
</files
```

A more advanced example is shown below. This configuration will create a file using the content supplied in <u>file\_contents</u> and change the permissions and ownership of the file. After the file has been copied to the system, a script is executed. This can be used to modify the file and prepare it for the client's environment.

EXAMPLE 4.55: DUMPING FILES INTO THE INSTALLED SYSTEM

```
<files config:type="list">
 <file>
   <file_path>/etc/someconf.conf</file_path>
   <file_contents>
<![CDATA]
some content
]]>
   </file_contents>
   <file_owner>tux.users</file_owner>
   <file_permissions>444</file_permissions>
   <file script>
      <interpreter>shell</interpreter>
      <source>
<![CDATA[
#!/bin/sh
echo "Testing file scripts" >> /etc/someconf.conf
df
cd /mnt
ls
]]>
      </source>
   </file script>
 </file>
</files>
```

# 4.33 Ask the User for Values during Installation

You have the option to let the user decide the values of specific parts of the control file during the installation. If you use this feature, a pop-up will ask the user to enter a specific part of the control file during installation. If you want a full auto installation, but the user should set the password of the local account, you can do this via the <u>ask</u> directive in the control file.

The elements listed below must be placed within the following XML structure:

```
<general>
<ask-list config:type="list">
<ask>
...
```

#### TABLE 4.3: ASK THE USER FOR VALUES: XML REPRESENTATION

| Element  | Description                                                                                                    | Comment                                                                                                    |
|----------|----------------------------------------------------------------------------------------------------|----------------------------------------------------------------------------------------------------|
| question | The question you want to ask the user.                                                                                                    | The default value is the path<br>to the element (the path of-<br>ten looks strange, so we rec-<br>ommend entering a ques-<br>tion). |
|          | <question>Enter the LDAP<br/>server</question>                                                                                                    |                                                                                                    |
| default  | Set a preselection for the<br>user. A text entry will be<br>filled out with this value.<br>A check box will be true or<br>false and a selection will<br>have the given value prese-<br>lected. | Optional.                                                                                                    |
|          | <default>dc=suse,dc=de<!--<br-->default&gt;</default>                                                                                                    |                                                                                                    |
| help     | An optional help text that is<br>shown on the left side of the<br>question.                                                                                                    | Optional.                                                                                                    |
|          | <help>Enter the LDAP server<br/>address.</help>                                                                                                    |                                                                                                    |
| title    | An optional title that is shown above the questions.                                                                                                    | Optional.                                                                                                    |
|          | <title>LDAP server</title>                                                                                                    |                                                                                                    |
| type     | The type of the element you<br>want to change. Possible val-<br>ues are symbol, boolean,<br>string and integer. The                                                                            | Optional. The default is <u>string</u> . If type is <u>symbol</u> , you must provide the selection element too (see below).         |

| Element  | Description                                                                                                    | Comment                                                                                                  |
|----------|----------------------------------------------------------------------------------------------------|----------------------------------------------------------------------------------------------------|
|          | file system in the partition<br>section is a symbol, while<br>the encrypted element in<br>the user configuration is a<br>boolean. You can see the<br>type of that element if you<br>look in your control file at<br>the config:type=""<br>attribute. You can also use<br>static_text as type. A<br>static_text is a text that<br>does not require any user in-<br>put and can be used to show<br>information not included in<br>the help text. |                                                                                                    |
| password | If this boolean is set to true,<br>a password dialog pops up<br>instead of a simple text en-<br>try. Setting this to true on-<br>ly makes sense if type is<br>string.<br><password<br>config:type="boolean"&gt;true</password<br>                                                                                                    | Optional. The default is false.                                                                          |
| pathlist | A list of path elements. A<br>path is a comma separated<br>list of elements that describes<br>the path to the element you<br>want to change. For example,<br>the LDAP server element can<br>be found in the control file in                                                                                                    | This information is optional<br>but you should at least pro-<br>vide <pre>path</pre> or <pre>file.</pre> |

| Element | Description                                                                                                    | Comment |
|---------|----------------------------------------------------------------------------------------------------|---------|
|         | the <ldap><ldap_server><br/>section. So if you want to<br/>change that value, you need<br/>to set the path to ldap,l-<br/>dap_server.</ldap_server></ldap>                                                                                                    |         |
|         | <pathlist<br>config:type="list"&gt;<br/><path>networking,dns,hostnam<br/>path&gt;<br/><path></path><br/></path></pathlist<br>                                                                                                    | ne </td |
|         | To change the password of<br>the first user in the control<br>file, you need to set the path<br>to users, 0, user_pass-<br>word. The 0 indicates the<br>first user in the < users con-<br>fig:type = "list" > list of users<br>in the control file. 1 would<br>be the second one, and so on.                                                                                       |         |
|         | <users config:type="list"><br/><user><br/><username>root<!--<br-->username&gt;<br/><user_password>password<br/>to change</user_password><br/><encrypted<br>config:type="boolean"&gt;false<br/>encrypted&gt;<br/></encrypted<br></username></user><br/><user><br/><user><br/><username>tux<!--<br-->username&gt;tux<!--</td--><td><!--</td--></td></username></user></user></users> | </td    |
|         |                                                                                                    |         |

| Element     | Description                                                                                                    | Comment                                                                                            |
|-------------|----------------------------------------------------------------------------------------------------|----------------------------------------------------------------------------------------------------|
|             | <pre><encrypted config:type="boolean">false&lt; encrypted&gt;  </encrypted></pre>                                                                                                    | :/                                                                                                 |
| <u>file</u> | You can store the answer to<br>a question in a file, to use it<br>in one of your scripts later. If<br>you ask during <pre>stage=ini-<br/>tial</pre> and you want to use<br>the answer in stage 2, then<br>you need to copy the an-<br>swer-file in a chroot script<br>that is running as <pre>chroot-<br/>ed=false</pre> . Use the com-<br>mand: <pre>cp /tmp/my_an-<br/>swer /mnt/tmp/</pre> . The rea-<br>son is that /tmp in stage 1 is<br>in the RAM disk and will be<br>lost after the reboot, but the<br>installed system is already<br>mounted at /mnt/. | This information is optional,<br>but you should at least pro-<br>vide <u>path</u> or <u>file</u> . |
| stage       | Stage configures the installa-<br>tion stage in which the ques-<br>tion pops up. You can set<br>this value to cont or ini-<br>tial. initial means the<br>pop-up comes up very ear-<br>ly in the installation, shortly<br>after the pre-script has run.<br>cont means, that the dialog                                                                                                    | Optional. The default is <u>ini-</u><br><u>tial</u> .                                              |

| Element   | Description                                                                                                    | Comment                                                                                           |
|-----------|----------------------------------------------------------------------------------------------------|---------------------------------------------------------------------------------------------------|
|           | <pre>with the question comes after the first reboot when the sys- tem boots for the very first time. Questions you answer during the initial stage will write their answer into the control file on the hard disk. You should know that if you enter clear text pass- words during initial. Of course it does not make sense to ask for the file system to use during the cont phase. The hard disk is already par- titioned at that stage and the question will have no effect. </pre> |                                                                                                   |
| selection | The selection element con-<br>tains a list of entry ele-<br>ments. Each entry represents<br>a possible option for the user<br>to choose. The user cannot<br>enter a value in a text box,<br>but he can choose from a list<br>of values.                                                                                                    | Optional for type=string,<br>not possible for<br>type=boolean and manda-<br>tory for type=symbol. |

| Element | Description                                                                                                    | Comment                |
|---------|----------------------------------------------------------------------------------------------------|------------------------|
|         | <entry> <value> ext3 </value> <label> Extended3 File System </label> </entry>                                                                                                    |                        |
| dialog  | You can ask more than one<br>question per dialog. To do so,<br>specify the dialog-id with an<br>integer. All questions with<br>the same dialog-id belong to<br>the same dialog. The dialogs<br>are sorted by the id too.                                                          | Optional.              |
| element | <pre>you can have more than one<br/>question per dialog. To make<br/>that possible you need to<br/>specify the element-id with<br/>an integer. The questions in a<br/>dialog are sorted by id.<br/><element<br>config:type="integer"&gt;1<!--<br-->element&gt;</element<br></pre> | Optional (see dialog). |
| width   | You can increase the default<br>width of dialog. If there are<br>multiple width specifications<br>per dialog, the largest one is                                                                                                    | Optional.              |

| Element    | Description Comment                                                                                                    |                                         |
|------------|----------------------------------------------------------------------------------------------------|-----------------------------------------|
|            | used. The number is roughly<br>equivalent to the number of<br>characters.                                                                                                    |                                         |
|            | <width<br>config:type="integer"&gt;50<!--<br-->width&gt;</width<br>                                                                                                    |                                         |
| height     | You can increase default<br>height of dialog. If there are<br>multiple height specifications<br>per dialog, largest one is<br>used. The number is rough-<br>ly equivalent to number of<br>lines.                                                                      | Optional.                               |
|            | <height<br>config:type="integer"&gt;15<!--<br-->height&gt;</height<br>                                                                                                    |                                         |
| frametitle | You can have more than one<br>question per dialog. Each<br>question on a dialog has a<br>frame that can have a frame<br>title, a small caption for each<br>question. You can put multi-<br>ple elements into one frame.<br>They need to have the same<br>frame title. | Optional. Default is no frame<br>title. |
|            | <pre>frametitle&gt; frametitle&gt;</pre>                                                                                                    |                                         |

| Element    | Description                                                                                                    | Comment                                                                                            |
|------------|----------------------------------------------------------------------------------------------------|----------------------------------------------------------------------------------------------------|
| script     | You can run scripts after a<br>question has been answered<br>(see the table below for de-<br>tailed instructions about<br>scripts).                                                                                                    | Optional (default is no<br>script).                                                                |
| ok_label   | You can change the label on<br>the <i>Ok</i> button. The last ele-<br>ment that specifies the label<br>for a dialog wins.<br><ok_label>Finish</ok_label>                                                                                                    | Optional.                                                                                          |
| back_label | You can change the label on<br>the <i>Back</i> button. The last ele-<br>ment that specifies the label<br>for a dialog wins.<br><back_label>change values<!--</td--><td>Optional.</td></back_label>                                                                                                    | Optional.                                                                                          |
| timeout    | You can specify an integer<br>here that is used as time-<br>out in seconds. If the user<br>does not answer the ques-<br>tion before the timeout, the<br>default value is taken as an-<br>swer. When the user touches<br>or changes any widget in the<br>dialog, the timeout is turned<br>off and the dialog needs to be<br>confirmed via <i>Ok</i> . | Optional. A missing value<br>is interpreted as $0$ , which<br>means that there is no time-<br>out. |

| Element                     | Description Comment                                                                                                    |                                 |
|-----------------------------|----------------------------------------------------------------------------------------------------|---------------------------------|
|                             | <timeout<br>config:type="integer"&gt;30<!--<br-->timeout&gt;</timeout<br>                                                                                                    |                                 |
| <u>default_value_script</u> | You can run scripts to set the<br>default value for a question<br>(see Section 4.33.1, "Default<br>Value Scripts" for detailed in-<br>structions about default val-<br>ue scripts). This feature is<br>useful if you can calculate<br>a default value, especially in<br>combination with the time-<br>out option.<br><default_value_script><!--</td--><td>Optional. Default is no script.</td></default_value_script> | Optional. Default is no script. |

## 4.33.1 Default Value Scripts

You can run scripts to set the default value for a question. This feature is useful if you can calculate a default value, especially in combination with the timeout option.

The elements listed below must be placed within the following XML structure:

```
<general>
<ask-list config:type="list">
<ask>
<default_value_script>
...
</default_value_script>
</ask>
</ask-list>
</general>
```

#### TABLE 4.4: DEFAULT VALUE SCRIPTS: XML REPRESENTATION

| Element     | Description                                                                                                    | Comment                                                                           |
|-------------|----------------------------------------------------------------------------------------------------|-----------------------------------------------------------------------------------|
| source      | The source code of the script.<br>Whatever you <b>echo</b> to STD-<br>OUT will be used as default<br>value for the ask-dialog. If<br>your script has an exit code<br>other than 0, the normal de-<br>fault element is used. Take<br>care you use <b>echo -n</b> to<br>suppress the \n and that you<br>echo reasonable values and<br>not "okay" for a boolean | This value is required, other-<br>wise nothing would be exe-<br>cuted.            |
| interpreter | The interpreter to use.<br><interpreter>perl<!--<br-->interpreter&gt;</interpreter>                                                                                                    | The default value is shell.<br>You can also set /bin/myin-<br>terpreter as value. |

## 4.33.2 Scripts

You can run scripts after a question has been answered.

The elements listed below must be placed within the following XML structure:

```
<general>
<ask-list config:type="list">
<ask>
<script>
...
</script>
</ask>
</ask-list>
</general>
```

#### TABLE 4.5: SCRIPTS: XML REPRESENTATION

| Element     | Description                                                                                                    | Comment                                                      |
|-------------|----------------------------------------------------------------------------------------------------|--------------------------------------------------------------|
| file name   | The file name of the script.<br><filename>my_ask_script.sh<!--<br-->filename&gt;</filename>                                                                                                    | The default is ask_script.sh                                 |
| source      | The source code of the<br>script. Together with re-<br>run_on_error activated,<br>you check the value that<br>was entered for sanity. Your<br>script can create a file /tmp/<br>next_dialog with a dialog<br>id specifying the next dialog<br>AutoYaST will raise. A value<br>of -1 terminates the ask se-<br>quence. If that file is not cre-<br>ated, AutoYaST will run the<br>dialogs in the normal order<br>(since 11.0 only).<br><source/> | This value is required, otherwise nothing would be executed. |
| environment | A boolean that passes the<br>value of the answer to the<br>question as an environment<br>variable to the script. The<br>variable is named VAL.<br><environment<br>config:type="boolean"&gt;true<!--</td--><td>Optional. Default is <u>false</u>.</td></environment<br>                                                                                                    | Optional. Default is <u>false</u> .                          |
| feedback    | A boolean that turns on feed-<br>back for the script execution.<br>STDOUT will be displayed in                                                                                                    | Optional, default is false.                                  |

| Element        | Description                                                                                                    | Comment                                                                                                    |  |
|----------------|----------------------------------------------------------------------------------------------------|----------------------------------------------------------------------------------------------------|--|
|                | a pop-up window that must<br>be confirmed after the script<br>execution.                                                                                                    |                                                                                                    |  |
|                | <feedback<br>config:type="boolean"&gt;true<!--<br-->feedback&gt;</feedback<br>                                                                                                    |                                                                                                    |  |
| debug          | A boolean that turns on de-<br>bugging for the script execu-<br>tion.                                                                                                    | Optional, default is <u>true</u> .<br>This value needs <u>feedback</u><br>to be turned on, too.               |  |
|                | <debug<br>config:type="boolean"&gt;true<!--<br-->debug&gt;</debug<br>                                                                                                    |                                                                                                    |  |
| rerun_on_error | A boolean that keeps the dia-<br>log open until the script has<br>an exit code of 0 (zero). So<br>you can parse and check the<br>answers the user gave in the<br>script and display an error<br>with the feedback option. | Optional, default is <u>false</u> .<br>This value should be used to-<br>gether with the feedback op-<br>tion. |  |
|                | <rerun_on_error<br>config:type="boolean"&gt;true<!--<br-->rerun_on_error&gt;</rerun_on_error<br>                                                                                                    |                                                                                                    |  |

Below you can see an example of the usage of the ask feature.

```
<general>
<ask-list config:type="list">
<ask>
<pathlist config:type="list">
<path>ldap,ldap_server</path>
</pathlist>
<stage>cont</stage>
<help>Choose your server depending on your department</help>
<selection config:type="list">
<entry>
```

```
<value>ldap1.mydom.de</value>
          <label>LDAP for development</label>
        </entry>
       <entry>
          <value>ldap2.mydom.de</value>
          <label>LDAP for sales</label>
        </entry>
      </selection>
      <default>ldap2.mydom.de</default>
      <default value script>
        <source> <![CDATA[
echo -n "ldap1.mydom.de"
]]>
        </source>
      </default_value_script>
   </ask>
    <ask>
      <pathlist config:type="list">
        <path>networking,dns,hostname</path>
      </pathlist>
      <question>Enter Hostname</question>
      <stage>initial</stage>
      <default>enter your hostname here</default>
    </ask>
    <ask>
      <pathlist config:type="list">
        <path>partitioning,0,partitions,0,filesystem</path>
      </pathlist>
      <question>File System</question>
      <type>symbol</type>
      <selection config:type="list">
        <entry>
          <value config:type="symbol">reiser</value>
          <label>default File System (recommended)</label>
        </entry>
        <entry>
          <value config:type="symbol">ext3</value>
          <label>Fallback File System</label>
        </entry>
      </selection>
    </ask>
  </ask-list>
</general>
```

The following example shows a to choose between AutoYaST control files. AutoYaST will read the <u>modified.xml</u> file again after the ask-dialogs are done. This way you can fetch a complete new control file.

```
<general>
 <ask-list config:type="list">
   <ask>
      <selection config:type="list">
        <entry>
          <value>part1.xml</value>
          <label>Simple partitioning</label>
        </entry>
        <entry>
          <value>part2.xml</value>
          <label>encrypted /tmp</label>
        </entry>
        <entry>
          <value>part3.xml</value>
          <label>LVM</label>
        </entry>
      </selection>
      <title>XML Profile</title>
      <question>Choose a profile</question>
      <stage>initial</stage>
      <default>part1.xml</default>
      <script>
        <filename>fetch.sh</filename>
        <environment config:type="boolean">true</environment>
        <source>
<! [CDATA[
wget http://10.10.0.162/$VAL -0 /tmp/profile/modified.xml 2>/dev/null
]]>
        </source>
        <debug config:type="boolean">false</debug>
        <feedback config:type="boolean">false</feedback>
      </script>
    </ask>tion>
 </ask-list>
</general>
```

You can verify the answer of a question with a script like this:

```
<general>
<ask-list config:type="list">
<ask-
<ask>
<script>
<filename>my.sh</filename>
<rerun_on_error config:type="boolean">true</rerun_on_error>
<environment config:type="boolean">true</environment>
<source><![CDATA[
if [ "$VAL" = "myhost" ]; then</pre>
```

```
echo "Illegal Hostname!";
   exit 1:
fi
exit 0
]]>
       </source>
       <debug config:type="boolean">false</debug>
       <feedback config:type="boolean">true</feedback>
      </script>
      <dialog config:type="integer">0</dialog>
      <element config:type="integer">0</element>
      <pathlist config:type="list">
        <path>networking,dns,hostname</path>
      </pathlist>
      <question>Enter Hostname</question>
      <default>enter your hostname here</default>
    </ask>
  </ask-list>
</general>
```

# 4.34 Kernel Dumps

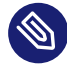

Note: Availability

This feature is not available on the IBM IBM Z (s390x) architecture.

With Kdump the system can create crashdump files if the whole kernel crashes. Crash dump files contain the memory contents while the system crashed. Such core files can be analyzed later by support or a (kernel) developer to find the reason for the system crash. Kdump is mostly useful for servers where you cannot easily reproduce such crashes but it is important to get the problem fixed.

There is a downside to this. Enabling Kdump requires between 64 MB and 128 MB of additional system RAM reserved for Kdump in case the system crashes and the dump needs to be generated.

This section only describes how to set up Kdump with AutoYaST. It does not describe how Kdump works. For details, refer to the kdump(7) manual page.

The following example shows a general Kdump configuration.

EXAMPLE 4.56: KDUMP CONFIGURATION

#### <kdump>

```
<!-- memory reservation -->
  <add crash kernel config:type="boolean">true</add crash kernel>
 <crash kernel>256M-:64M</crash kernel>
  <general>
   <!-- dump target settings -->
    <KDUMP_SAVEDIR>ftp://stravinsky.suse.de/incoming/dumps</KDUMP_SAVEDIR>
   <KDUMP_COPY_KERNEL>true</KDUMP_COPY_KERNEL>
    <KDUMP_FREE_DISK_SIZE>64</KDUMP_FREE_DISK_SIZE>
    <KDUMP KEEP OLD DUMPS>5</KDUMP KEEP OLD DUMPS>
   <!-- filtering and compression -->
    <KDUMP_DUMPFORMAT>compressed</KDUMP_DUMPFORMAT>
    <KDUMP DUMPLEVEL>1</KDUMP DUMPLEVEL>
    <!-- notification -->
    <KDUMP_NOTIFICATION_TO>tux@example.com</KDUMP_NOTIFICATION_TO>
    <KDUMP NOTIFICATION CC>spam@example.com devnull@example.com</KDUMP NOTIFICATION CC>
   <KDUMP SMTP SERVER>mail.example.com</KDUMP SMTP SERVER>
    <KDUMP_SMTP_USER></KDUMP_SMTP_USER>
    <KDUMP_SMTP_PASSWORD></KDUMP_SMTP_PASSWORD>
   <!-- kdump kernel -->
   <KDUMP_KERNELVER></KDUMP_KERNELVER>
    <KDUMP COMMANDLINE></KDUMP COMMANDLINE>
   <KDUMP COMMANDLINE APPEND></KDUMP COMMANDLINE APPEND>
   <!-- expert settings -->
   <KDUMP IMMEDIATE REBOOT>yes</KDUMP IMMEDIATE REBOOT>
    <KDUMP_VERBOSE>15</KDUMP_VERBOSE>
    <KEXEC OPTIONS></KEXEC OPTIONS>
  </general>
</kdump>
```

### 4.34.1 Memory Reservation

The first step is to reserve memory for Kdump at boot-up. Because the memory must be reserved very early during the boot process, the configuration is done via a kernel command line parameter called <u>crashkernel</u>. The reserved memory will be used to load a second kernel which will be executed without rebooting if the first kernel crashes. This second kernel has a special initrd, which contains all programs necessary to save the dump over the network or to disk, send a notification e-mail, and finally reboot. To reserve memory for Kdump, specify the amount (such as <u>64M</u> to reserve 64 MB of memory from the RAM) and the <u>offset</u>. The syntax is <u>crashkernel=AMOUNT@OFFSET</u>. The kernel can auto-detect the right offset (except for the Xen hypervisor, where you need to specify <u>16M</u> as offset). The amount of memory that needs to be reserved depends on architecture and main memory. Refer to *Book "System Analysis and Tuning Guide", Chapter 17 "Kexec and Kdump", Section 17.7.1 "Manual Kdump Configuration"* for recommendations on the amount of memory to reserve for Kdump.

You can also use the extended command line syntax to specify the amount of reserved memory depending on the System RAM. That is useful if you share one AutoYaST control file for multiple installations or if you often remove or install memory on one machine. The syntax is:

BEGIN\_RANGE\_1-END\_RANGE\_1:AMOUNT\_1, BEGIN\_RANGE\_2-END\_RANGE\_2:AMOUNT\_2@OFFSET

BEGIN\_RANGE\_1 is the start of the first memory range (for example: <u>OM</u>) and <u>END\_RANGE\_1</u> is the end of the first memory range (can be empty in case <u>infinity</u> should be assumed) and so on. For example, <u>256M-2G:64M,2G-:128M</u> reserves 64 MB of crashkernel memory if the system has between 256 MB and 2 GB RAM and reserves 128 MB of crashkernel memory if the system has more than 2 GB RAM.

On the other hand, it is possible to specify multiple values for the crashkernel parameter. For example, when you need to reserve different segments of low and high memory, use values like 72M, low and 256M, high:

```
EXAMPLE 4.57: KDUMP MEMORY RESERVATION WITH MULTIPLE VALUES
```

```
<kdump>
<!-- memory reservation (high and low) -->
<add_crash_kernel config:type="boolean">true</add_crash_kernel>
<crash_kernel config:type="list">
<listentry>72M,low</listentry>
<listentry>256M,high</listentry>
</crash_kernel>
</kdump>
```

The following table shows the settings necessary to reserve memory:

#### TABLE 4.6: KDUMP MEMORY RESERVATION SETTINGS:XML REPRESENTATION

| Element          | Description                                                       | Comment  |
|------------------|-------------------------------------------------------------------|----------|
| add_crash_kernel | Set to true if memory<br>should be reserved and<br>Kdump enabled. | required |

| Element             | Description                                                                                                    | Comment  |
|---------------------|----------------------------------------------------------------------------------------------------|----------|
|                     | <add_crash_kernel<br>config:type="boolean"&gt;true<!--<br-->add_crash_kernel&gt;</add_crash_kernel<br>                                                                               |          |
| <u>crash_kernel</u> | Use the syntax of the crashk-<br>ernel command line as dis-<br>cussed above.                                                                                                    | required |
|                     | <crash_kernel>256M:64M<!--<br-->crash_kernel&gt;</crash_kernel>                                                                                                    |          |
|                     | A list of values is also supported.                                                                                                    |          |
|                     | <crash_kernel<br>config:type="list"&gt;<br/><listentry>72M,low<!--<br-->listentry&gt;<br/><listentry>256M,high<!--<br-->listentry&gt;<br/></listentry></listentry></crash_kernel<br> |          |

# 4.34.2 Dump Saving

#### 4.34.2.1 Target

The element <u>KDUMP\_SAVEDIR</u> specifies the URL to where the dump is saved. The following methods are possible:

- file to save to the local disk,
- ftp to save to an FTP server (without encryption),
- sftp to save to an SSH2 SFTP server,
- nfs to save to an NFS location and
- cifs to save the dump to a CIFS/SMP export from Samba or Microsoft Windows.

For details see the kdump(5) manual page. Two examples are: <u>file:///var/crash</u> (which is the default location according to FHS) and <u>ftp://user:password@host:port/incom-ing/dumps</u>. A subdirectory, with the time stamp contained in the name, will be created and the dumps saved there.

When the dump is saved to the local disk, <u>KDUMP\_KEEP\_OLD\_DUMPS</u> can be used to delete old dumps automatically. Set it to the number of old dumps that should be kept. If the target partition would end up with less free disk space than specified in <u>KDUMP\_FREE\_DISK\_SIZE</u>, the dump is not saved.

To save the whole kernel and the debug information (if installed) to the same directory, set <u>KDUMP\_COPY\_KERNEL</u> to <u>true</u>. You will have everything you need to analyze the dump in one directory (except kernel modules and their debugging information).

### 4.34.2.2 Filtering and Compression

The kernel dump is uncompressed and unfiltered. It can get as large as your system RAM. To get smaller files, compress the dump file afterward. The dump needs to be decompressed before opening.

To use page compression, which compresses every page and allows dynamic decompression with the crash(8) debugging tool, set KDUMP\_DUMPFORMAT to compressed (default).

You may not want to save all memory pages, for example those filled with zeroes. To filter the dump, set the <u>KDUMP\_DUMPLEVEL</u>. 0 produces a full dump and 31 is the smallest dump. The manual pages kdump(5) and makedumpfile(8) list for each value which pages will be saved.

### 4.34.2.3 Summary

| TABLE 4.7: DUMP | TARGET | SETTINGS: XML | REPRESENTATION |
|-----------------|--------|---------------|----------------|
|                 |        |               |                |

| Element       | Description                                                                                | Comment  |
|---------------|--------------------------------------------------------------------------------------------|----------|
| KDUMP_SAVEDIR | A URL that specifies the tar-<br>get to which the dump and<br>related files will be saved. | required |
|               | <kdump_savedir>file:///var/<br/>crash/</kdump_savedir>                                     |          |

| Element              | Description                                                                                                    | Comment  |
|----------------------|----------------------------------------------------------------------------------------------------|----------|
| KDUMP_COPY_KERNEL    | Set to <u>true</u> , if not only the<br>dump should be saved to<br><u>KDUMP_SAVEDIR</u> but also the<br>kernel and its debugging in-<br>formation (if installed).<br><kdump_copy_kernel>false<!--</td--><td>optional</td></kdump_copy_kernel>                                                                                             | optional |
| KDUMP_FREE_DISK_SIZE | Disk space in megabytes that<br>must remain free after sav-<br>ing the dump. If not enough<br>space is available, the dump<br>will not be saved.<br><kdump_free_disk_size>64<!--</td--><td>optional</td></kdump_free_disk_size>                                                                                                    | optional |
| KDUMP_KEEP_OLD_DUMPS | The number of dumps that<br>are kept (not deleted) if<br>KDUMP_SAVEDIR points to a<br>local directory. Specify 0 if<br>you do not want any dumps<br>to be automatically deleted,<br>specify -1 if all dumps except<br>the current one should be<br>deleted.<br><kdump_keep_old_dumps>4<!--</td--><td>optional</td></kdump_keep_old_dumps> | optional |

# 4.34.3 E-Mail Notification

Configure e-mail notification if you want to be informed when a machine crashes and a dump is saved.

Because Kdump runs in the initrd, a local mail server cannot send the notification e-mail. An SMTP server needs to be specified (see below).

You need to provide exactly one address in KDUMP\_NOTIFICATION\_TO. More addresses can be specified in KDUMP\_NOTIFICATION\_CC. Only use e-mail addresses in both cases, not a real name. Specify KDUMP\_SMTP\_SERVER and (if the server needs authentication) KDUMP\_SMTP\_USER and KDUMP\_SMTP\_PASSWORD. Support for TLS/SSL is not available but may be added in the future.

| Exactly one e-mail address<br>to which the e-mail should<br>be sent. Additional recip-<br>ients can be specified in<br>KDUMP_NOTIFICATION_CC.                                      | optional (notification dis-<br>abled if empty)                                                                                                    |
|----------------------------------------------------------------------------------------------------|----------------------------------------------------------------------------------------------------|
| <kdump_notification_to<br>&gt;tux@example.com<!--<br-->KDUMP_NOTIFICATION_TO&gt;</kdump_notification_to<br>                                                                        |                                                                                                    |
| Zero, one or more recipients<br>that are in the cc line of the<br>notification e-mail.                                                                                             | optional                                                                                                    |
| <kdump_notification_cc<br>&gt;wilber@example.com<br/>suzanne@example.com<!--<br-->KDUMP_NOTIFICATION_CC&gt;</kdump_notification_cc<br>                                             |                                                                                                    |
| Host name of the SMTP serv-<br>er used for mail delivery.<br>SMTP authentication is sup-<br>ported (see KDUMP_SMT-<br>P_USER and KDUMP_SMT-<br>P_PASSWORD) but TLS/SSL<br>are not. | optional (notification dis-<br>abled if empty)                                                                                                    |
|                                                                                                    | Exactly one e-mail address<br>to which the e-mail should<br>be sent. Additional recip-<br>ients can be specified in<br>KDUMP_NOTIFICATION_CC.<br><kdump_notification_to<br>&gt;tux@example.com<!--<br-->KDUMP_NOTIFICATION_TO&gt;<br/>Zero, one or more recipients<br/>that are in the cc line of the<br/>notification e-mail.<br/><kdump_notification_cc<br>&gt;wilber@example.com<br/>suzanne@example.com<!--<br-->KDUMP_NOTIFICATION_CC&gt;<br/>Host name of the SMTP serv-<br/>er used for mail delivery.<br/>SMTP authentication is sup-<br/>ported (see KDUMP_SMT-<br/>P_USER and KDUMP_SMT-<br/>P_PASSWORD) but TLS/SSL<br/>are not.<br/><kdump_smtp_server>email.suse<br/>KDUMP_SMTP_SERVER&gt;</kdump_smtp_server></kdump_notification_cc<br></kdump_notification_to<br> |

TABLE 4.8: E-MAIL NOTIFICATION SETTINGS: XML REPRESENTATION

| Element             | Description                                                                            | Comment  |
|---------------------|----------------------------------------------------------------------------------------|----------|
| KDUMP_SMTP_USER     | User name used together<br>with <u>KDUMP_SMTP_PASSWORD</u><br>for SMTP authentication. | optional |
|                     | <kdump_smtp_user>bwalle<!--<br-->KDUMP_SMTP_USER&gt;</kdump_smtp_user>                 |          |
| KDUMP_SMTP_PASSWORD | Password used together with KDUMP_SMTP_USER for SMTP authentication.                   | optional |
|                     | <kdump_smtp_password>geheim<!--<br-->KDUMP_SMTP_PASSWORD&gt;</kdump_smtp_password>     |          |

## 4.34.4 Kdump Kernel Settings

As already mentioned, a special kernel is booted to save the dump. If you do not want to use the auto-detection mechanism to find out which kernel is used (see the kdump(5) manual page that describes the algorithm which is used to find the kernel), you can specify the version of a custom kernel in KDUMP\_KERNELVER. If you set it to foo, then the kernel located in /boot/ vmlinuz-foo or /boot/vmlinux-foo (in that order on platforms that have a vmlinuz file) will be used.

You can specify the command line used to boot the Kdump kernel. Normally the boot command line is used, minus settings that are not relevant for Kdump (like the <u>crashkernel</u> parameter) plus some settings needed by Kdump (see the manual page kdump(5)). To specify additional parameters, use <u>KDUMP\_COMMANDLINE\_APPEND</u>. If you know what you are doing and you want to specify the entire command line, set KDUMP\_COMMANDLINE.

#### TABLE 4.9: KERNEL SETTINGS: XML REPRESENTATION

| Element                       | Description                                                                                                    | Comment                               |
|-------------------------------|----------------------------------------------------------------------------------------------------|---------------------------------------|
| KDUMP_KERNELVER               | Version string for the ker-<br>nel used for Kdump. Leave<br>it empty to use the auto-de-<br>tection mechanism (strongly<br>recommended).   | optional (auto-detection if<br>empty) |
|                               | <kdump_kernelver<br>&gt;4.12.14-94.37-default<!--<br-->KDUMP_KERNELVER&gt;</kdump_kernelver<br>                                            |                                       |
| KDUMP_COMMANDLINE_AP-<br>PEND | Additional command line pa-<br>rameters for the Kdump ker-<br>nel.                                                                         | optional                              |
|                               | <kdump_commandline_append<br>&gt;console=ttyS0,57600<!--<br-->KDUMP_COMMANDLINE_APPEND&gt;</kdump_commandline_append<br>                   |                                       |
| KDUMP_Command Line            | Overwrite the automatically<br>generated Kdump command<br>line. Use with care. Usual-<br>ly, KDUMP_COMMANDLINE_AP-<br>PEND should suffice. | optional                              |
|                               | <kdump_commandline_append<br>&gt;root=/dev/sda5<br/>maxcpus=1 irqpoll<!--<br-->KDUMP_COMMANDLINE&gt;</kdump_commandline_append<br>         |                                       |

# 4.34.5 Expert Settings

#### TABLE 4.10: EXPERT SETTINGS: XML REPRESENTATIONS

| Element                | Description                                                                                                    | Comment  |
|------------------------|----------------------------------------------------------------------------------------------------|----------|
| KDUMP_IMMEDIATE_REBOOT | <pre>true if the system should<br/>be rebooted automatically af-<br/>ter the dump has been saved,<br/>false otherwise. The de-<br/>fault is to reboot the system<br/>automatically.</pre> | optional |
| KDUMP_VERBOSE          | Bitmask that specifies how<br>verbose the Kdump process<br>should be. Read kdump(5)<br>for details.                                                                                       | optional |
|                        | <kdump_verbose>3<!--<br-->KDUMP_VERBOSE&gt;</kdump_verbose>                                                                                                    |          |
| KEXEC_OPTIONS          | Additional options that are<br>passed to kexec when load-<br>ing the Kdump kernel. Nor-<br>mally empty.                                                                                   | optional |
|                        | <kexec_options>noio<!--<br-->KEXEC_OPTIONS&gt;</kexec_options>                                                                                                    |          |

# 4.35 DNS Server

The Bind DNS server can be configured by adding a <u>dns-server</u> resource. The three more straightforward properties of that resource can have a value of 1 to enable them or 0 to disable.
| Attribute                | Value | Description                                                               |
|--------------------------|-------|---------------------------------------------------------------------------|
| chroot                   | 0 / 1 | The DNS server must be jailed in a chroot.                                |
| <pre>start_service</pre> | 0 / 1 | Bind is enabled (executed on system start).                               |
| use_ldap                 | 0 / 1 | Store the settings in LDAP in-<br>stead of native configuration<br>files. |

EXAMPLE 4.58: BASIC DNS SERVER SETTINGS

```
<dns-server>
    <chroot>0</chroot>
    <start_service>1</start_service>
    <use_ldap>0</use_ldap>
</dns-server>
```

In addition to those basic settings, there are three properties of type list that can be used to finetune the service configuration.

| List    | Description                                                                                                    |
|---------|----------------------------------------------------------------------------------------------------|
| logging | Options of the DNS server logging.                                                                                   |
| options | Bind options like the files and directories to<br>use, the list of forwarders and other configu-<br>ration settings. |
| zones   | List of DNS zones known by the server, in-<br>cluding all the settings, records and SOA<br>records.                  |

EXAMPLE 4.59: CONFIGURING DNS SERVER ZONES AND ADVANCED SETTINGS

```
<dns-server>
<logging config:type="list">
<listentry>
<key>channel</key>
<value>log_syslog { syslog; }</value>
</listentry>
```

```
</logging>
<options config:type="list">
 <option>
    <key>forwarders</key>
    <value>{ 10.10.0.1; }</value>
 </option>
</options>
<zones config:type="list">
 <listentry>
    <is new>1</is new>
    <modified>1</modified>
    <options config:type="list"/>
    <records config:type="list">
      <listentry>
        <key>mydom.uwe.</key>
        <type>MX</type>
        <value>0 mail.mydom.uwe.</value>
      </listentry>
      <listentry>
        <key>mydom.uwe.</key>
        <type>NS</type>
        <value>ns.mydom.uwe.</value>
      </listentry>
    </records>
    <soa>
      <expiry>1w</expiry>
      <mail>root.aaa.aaa.cc.</mail>
      <minimum>ld</minimum>
      <refresh>3h</refresh>
      <retry>1h</retry>
      <serial>2005082300</serial>
      <server>aaa.aaa.cc.</server>
      <zone>@</zone>
    </soa>
    <soa_modified>1</soa_modified>
    <ttl>2d</ttl>
    <type>master</type>
    <update_actions config:type="list">
      <listentry>
        <key>mydom.uwe.</key>
        <operation>add</operation>
        <type>NS</type>
        <value>ns.mydom.uwe.</value>
      </listentry>
    </update_actions>
    <zone>mydom.uwe</zone>
  </listentry>
```

# 4.36 DHCP Server

The <u>dhcp-server</u> resource makes it possible to configure all the settings of a DHCP server by means of the six following properties.

| Element                  | Value | Description                                                                                                    |
|--------------------------|-------|----------------------------------------------------------------------------------------------------|
| chroot                   | 0 / 1 | A value of 1 means that the DHCP server must be jailed in a chroot.                                                                                                    |
| <pre>start_service</pre> | 0 / 1 | Set this to 1 to enable the<br>DHCP server (that is, run it<br>on system startup).                                                                                                    |
| use_ldap                 | 0 / 1 | If set to 1, the settings will be<br>stored in LDAP instead of na-<br>tive configuration files.                                                                                                    |
| other_options            | Text  | String with parameters that<br>will be passed to the DHCP<br>server executable when start-<br>ed. For example, use "-p<br>1234" to listen on a non-stan-<br>dard 1234 port. For all pos-<br>sible options, consult the<br>dhcpd manual page. If left<br>blank, default values will be<br>used. |

| Element            | Value | Description                                                                                                    |
|--------------------|-------|----------------------------------------------------------------------------------------------------|
| allowed_interfaces | List  | List of network cards in<br>which the DHCP server will<br>be operating. See the exam-<br>ple below for the exact for-<br>mat.                                                                                                    |
| <u>settings</u>    | List  | List of settings to configure<br>the behavior of the DHCP<br>server. The configuration is<br>defined in a tree-like struc-<br>ture where the root repre-<br>sents the global options, with<br>subnets and host nested from<br>there. The children, par-<br>ent_id and parent_type<br>properties are used to rep-<br>resent that nesting. See the<br>example below for the exact<br>format. |

#### EXAMPLE 4.60: EXAMPLE DHCP-SERVER SECTION

```
<dhcp-server>
 <allowed_interfaces config:type="list">
   <allowed_interface>eth0</allowed_interface>
 </allowed_interfaces>
  <chroot>0</chroot>
 <other_options>-p 9000</other_options>
 <start_service>1</start_service>
 <use_ldap>0</use_ldap>
 <settings config:type="list">
   <settings_entry>
      <children config:type="list"/>
      <directives config:type="list">
        <listentry>
          <key>fixed-address</key>
          <type>directive</type>
          <value>192.168.0.10</value>
       </listentry>
```

```
<listentry>
      <key>hardware</key>
      <type>directive</type>
      <value>ethernet d4:00:00:bf:00:00</value>
    </listentry>
  </directives>
  <id>static10</id>
  <options config:type="list"/>
  <parent_id>192.168.0.0 netmask 255.255.255.0</parent_id>
  <parent_type>subnet</parent_type>
  <type>host</type>
</settings_entry>
<settings_entry>
  <children config:type="list">
    <child>
      <id>static10</id>
      <type>host</type>
    </child>
  </children>
  <directives config:type="list">
    <listentry>
      <key>range</key>
      <type>directive</type>
      <value>dynamic-bootp 192.168.0.100 192.168.0.150</value>
    </listentry>
    <listentry>
      <key>default-lease-time</key>
      <type>directive</type>
      <value>14400</value>
    </listentry>
    <listentry>
      <key>max-lease-time</key>
      <type>directive</type>
      <value>86400</value>
    </listentry>
  </directives>
  <id>192.168.0.0 netmask 255.255.255.0</id>
  <options config:type="list"/>
  <parent id/>
  <parent_type/>
  <type>subnet</type>
</settings_entry>
<settings entry>
  <children config:type="list">
    <child>
      <id>192.168.0.0 netmask 255.255.255.0</id>
      <type>subnet</type>
```

```
</child>
      </children>
      <directives config:type="list">
        <listentry>
          <key>ddns-update-style</key>
          <type>directive</type>
          <value>none</value>
       </listentry>
       <listentry>
          <key>default-lease-time</key>
          <type>directive</type>
          <value>14400</value>
       </listentry>
      </directives>
      <id/>
      <options config:type="list"/>
      <parent_id/>
      <parent type/>
      <type/>
    </settings_entry>
 </settings>
</dhcp-server>
```

## 4.37 SUSE Firewall

SUSE Firewall can be configured using the <u>firewall</u> resource. All the properties in this resource are optional and all of them are of type text (except the boolean <u>start\_firewall</u> and enable\_firewall properties).

## 4.37.1 General Firewall Configuration

The following properties are intended to configure the general settings of SUSE Firewall. Most of them are a direct representation of the corresponding setting at <a href="https://www.directorgenergy.com">/etc/sysconfig/SuSEfire-</a> wall2. Check the comments in that file for further information.

| Attribute      | Value   | Description                                                                           |
|----------------|---------|---------------------------------------------------------------------------------------|
| start_firewall | Boolean | Whether SUSE Firewall<br>should be started right after<br>applying the configuration. |

| Attribute          | Value    | Description                                                                                                    |
|--------------------|----------|----------------------------------------------------------------------------------------------------|
| enable_firewall    | Boolean  | Whether SUSE Firewall<br>should be started on every<br>system startup.                                                                                                    |
| FW_LOG_ACCEPT_ALL  | yes / no | Log every accepted package.<br>If set to "yes" the value of<br>FW_LOG_ACCEPT_CRIT be-<br>comes irrelevant.                                                                                                    |
| FW_LOG_ACCEPT_CRIT | yes / no | Log accepted critical pack-<br>ages.                                                                                                    |
| FW_LOG_DROP_ALL    | yes / no | Log every dropped package.<br>If set to "yes" the value of<br><u>FW_LOG_DROP_CRIT</u> becomes<br>irrelevant.                                                                                                    |
| FW_LOG_DROP_CRIT   | yes / no | Log dropped critical pack-<br>ages.                                                                                                    |
| FW_ALLOW_PING_FW   | yes / no | Allow the firewall to reply to ICMP echo requests.                                                                                                    |
| FW_MASQUERADE      | yes / no | Used to enable network mas-<br>querading, which allows to<br>transparently redirect ports<br>from one interface in the ex-<br>ternal zone to ports of an-<br>other interface in a different<br>zone. Masquerading needs<br>at least one external inter-<br>face and one other (not ex-<br>ternal) interface. Since rout-<br>ing is needed for masquerad- |

| Attribute                        | Value                                        | Description                                                                                                    |
|----------------------------------|----------------------------------------------|----------------------------------------------------------------------------------------------------|
|                                  |                                              | ing, the values of this prop-<br>erty and <u>FW_ROUTE</u> are con-<br>nected.                                                                                                    |
| <u>FW_FORWARD_MASQ</u>           | Space delimited list of rules                | Rules for network mas-<br>querading, with each<br>rule following this for-<br>mat: source_net-<br>work,ip_to_for-<br>ward_to,proto-<br>col,port[,redirec-<br>t_port,[destination_ip]] |
| FW_FORWARD_ALWAYS_I-<br>NOUT_DEV | Space separated list of inter-<br>face names | Bridge interfaces without IP address.                                                                                                    |
| FW_IPSEC_TRUST                   | yes / no / int /ext / dmz                    | Trust level of IPsec packets.                                                                                                    |
| FW_LOAD_MODULES                  | Space delimited list                         | Additional kernel modules to load at startup.                                                                                                    |
| FW_ROUTE                         | yes / no                                     | Whether routing between ex-<br>ternal, dmz and internal net-<br>work should be activated.<br>Related to FW_MASQUERADE.                                                                |
| FW_PROTECT_FROM_INT              | yes / no / notrack                           | Whether to protect the fire-<br>wall from the internal net-<br>work.                                                                                                    |

## 4.37.2 Firewall Zones Configuration

The configuration of SUSE Firewall is based on the existence of three network zones. The behavior of each zone can be tweaked in several ways. Therefore, there are many almost equivalent AutoYaST properties that differ only by name and the zone to which they apply. For example, <u>FW\_DEV\_DMZ</u> for the demilitarized zone, <u>FW\_DEV\_EXT</u> for the external zone and <u>FW\_DEV\_INT</u> for the internal one.

| Attributes                                       | Value                         | Description                                                                                                    |
|--------------------------------------------------|-------------------------------|----------------------------------------------------------------------------------------------------|
| FW_ALLOW_FW_BROAD-<br>CAST_{DMZ/EXT/INT}         | yes / no                      | Allow IP broadcasts in that zone.                                                                                                    |
| <pre>FW_CONFIGURATIONS_{D-<br/>MZ/EXT/INT}</pre> | Space delimited list          | Services that should be accessible from that zone.                                                                                                    |
| <pre>FW_DEV_{DMZ/EXT/INT}</pre>                  | Space delimited list          | Name of the interfaces that<br>are considered to belong to<br>the zone. The special key-<br>word "any" means that pack-<br>ets arriving on interfaces not<br>explicitly configured as int,<br>ext or dmz will be considered<br>to belong to this zone. |
| FW_IGNORE_FW_BROAD-<br>CAST_{DMZ/EXT/INT}        | yes / no                      | Suppress logging of dropped<br>broadcast packets. Useful if<br>you do not allow broadcasts<br>on a LAN interface.                                                                                                    |
| FW_SERVICES_ACCEPT_{D-<br>MZ/EXT/INT}            | Space separated list of rules | <pre>Services to allow. Each rule following the format net,protocol[,dport[,s- port[,flags]]]. For exam- ple, "0/0,tcp,22".</pre>                                                                                                    |
| FW_SERVICES_ACCEPT_RE-<br>LATED_{DMZ/EXT/INT}    | Space delimited list of rules | Services to allow that are<br>considered RELATED by<br>the connection tracking en-                                                                                                    |

| Attributes                         | Value                | Description                                                                                                    |
|------------------------------------|----------------------|----------------------------------------------------------------------------------------------------|
|                                    |                      | <pre>gine. Format of each rule:<br/>net,protocol[,sport[,d-<br/>port]]. For example, to<br/>allow Samba broadcast<br/>replies marked as related by<br/>nf_conntrack_netbios_ns<br/>from a certain network:<br/>"192.168.1.0/24,udp,137".</pre> |
| FW_SERVICES_{DMZ/EXT/IN-<br>T}_IP  | Space separated list | Which IP services should be<br>accessible from the zone.<br>Every entry in the list can be<br>a port, a port range or a well<br>known protocol name. This<br>setting has precedence over<br>FW_SERVICES_ACCEPT_*.                              |
| FW_SERVICES_{DMZ/EXT/IN-<br>T}_RPC | Space delimited list | RPC services that should be accessible from the zone.<br>This setting has precedence over $FW\_SERVICES\_ACCEP$ - $T\_*$ .                                                                                                    |
| FW_SERVICES_{DMZ/EXT/IN-<br>T}_TCP | Space separated list | Which TCP services should<br>be accessible from the zone.<br>Every entry in the list can be<br>a port, a port range or a well<br>known protocol name. This<br>setting has precedence over<br>FW_SERVICES_ACCEPT_*.                             |
| FW_SERVICES_{DMZ/EXT/IN-<br>T}_UDP | Space separated list | Which UDP services should<br>be accessible from the zone.<br>Every entry in the list can be<br>a port, a port range or a well                                                                                                    |

| Attributes | Value | Description                      |
|------------|-------|----------------------------------|
|            |       | known protocol name. This        |
|            |       | setting has precedence over      |
|            |       | <pre>FW_SERVICES_ACCEPT_*.</pre> |

## 4.37.3 A Full Example

A full example of the firewall section, including general and zone specific properties could look like this.

EXAMPLE 4.61: EXAMPLE FIREWALL SECTION

| <firewall></firewall>                                         |
|---------------------------------------------------------------|
| <fw_allow_fw_broadcast_dmz>no</fw_allow_fw_broadcast_dmz>     |
| <fw_allow_fw_broadcast_ext>no</fw_allow_fw_broadcast_ext>     |
| <fw_allow_fw_broadcast_int>no</fw_allow_fw_broadcast_int>     |
| <fw_dev_dmz></fw_dev_dmz>                                     |
| <fw_dev_ext>any eth0</fw_dev_ext>                             |
| <fw_dev_int></fw_dev_int>                                     |
| <fw_forward_always_inout_dev></fw_forward_always_inout_dev>   |
| <fw_f0rward_masq></fw_f0rward_masq>                           |
| <fw_ignore_fw_broadcast_dmz>no</fw_ignore_fw_broadcast_dmz>   |
| <fw_ignore_fw_broadcast_ext>yes</fw_ignore_fw_broadcast_ext>  |
| <fw_ignore_fw_broadcast_int>no</fw_ignore_fw_broadcast_int>   |
| <fw_ipsec_trust>no</fw_ipsec_trust>                           |
| <fw_load_modules>nf_conntrack_netbios_ns</fw_load_modules>    |
| <fw_log_accept_all>no</fw_log_accept_all>                     |
| <fw_log_accept_crit>yes</fw_log_accept_crit>                  |
| <fw_log_drop_all>no</fw_log_drop_all>                         |
| <fw_log_drop_crit>yes</fw_log_drop_crit>                      |
| <fw_masquerade>no</fw_masquerade>                             |
| <fw_protect_from_int>no</fw_protect_from_int>                 |
| <fw_route>no</fw_route>                                       |
| <enable_firewall config:type="boolean">true</enable_firewall> |
| <start_firewall config:type="boolean">true</start_firewall>   |
|                                                               |

# 4.38 Miscellaneous Hardware and System Components

In addition to the core component configuration, like network authentication and security, AutoYaST offers a wide range of hardware and system configuration options, the same as available by default on any system installed manually and in an interactive way. For example, it is possible to configure printers, sound devices, TV cards and any other hardware components which have a module within YaST.

Any new configuration options added to YaST will be automatically available in AutoYaST.

#### 4.38.1 Printer

AutoYaST support for printing is limited to basic settings defining how CUPS is used on a client for printing via the network.

There is no AutoYaST support for setting up local print queues. Modern printers are usually connected via USB. CUPS accesses USB printers by a model-specific device URI like usb:// ACME/FunPrinter?serial=1a2b3c. Usually it is not possible to predict the correct USB device URI in advance, because it is determined by the CUPS back-end usb during runtime. Therefore it is not possible to set up local print queues with AutoYaST.

Basics on how CUPS is used on a client workstation to print via network:

On client workstations application programs submit print jobs to the CUPS daemon process (<u>cupsd</u>). <u>cupsd</u> forwards the print jobs to a CUPS print server in the network where the print jobs are processed. The server sends the printer specific data to the printer device.

If there is only a single CUPS print server in the network, there is no need to have a CUPS daemon running on each client workstation. Instead it is simpler to specify the CUPS server in /etc/cups/client.conf and access it directly (only one CUPS server entry can be set). In this case application programs that run on client workstations submit print jobs directly to the specified CUPS print server.

Example 4.62, "Printer configuration" shows a printer configuration section. The cupsd\_conf\_content entry contains the whole verbatim content of the cupsd configuration file /etc/ cups/cupsd.conf. The client\_conf\_content entry contains the whole verbatim content of /etc/cups/client.conf. The printer section contains the cupsd configuration but it does not specify whether the cupsd should run.

#### **EXAMPLE 4.62: PRINTER CONFIGURATION**

```
<printer>
    <client_conf_content>
        <file_contents><![CDATA[
... verbatim content of /etc/cups/client.conf ...
]]></file_contents>
    </client_conf_content>
        <cupsd_conf_content>
        <file_contents><![CDATA[
... verbatim content of /etc/cups/cupsd.conf ...
]]></file_contents>
        </cupsd_conf_content>
        </cupsd_conf_content>
        </printer>
```

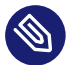

#### Note:/etc/cups/cups-files.conf

With release 1.6 the CUPS configuration file has been split into two files: cupsd.conf and cups-files.conf. As of SUSE Linux Enterprise Server 12 SP5, AutoYaST only supports modifying cupsd.conf since the default settings in cups-files.conf are sufficient for usual printing setups.

### 4.38.2 Sound devices

An example of the sound configuration created using the configuration system is shown below.

```
EXAMPLE 4.63: SOUND CONFIGURATION
```

```
<sound>
<autoinstall config:type="boolean">true</autoinstall>
<modules_conf config:type="list">
<module_conf>
<alias>snd-card-0</alias>
<model>M5451, ALI</model>
<module>snd-ali5451</module>
<options>
<snd_enable>1</snd_enable>
<snd_index>0</snd_index>
<snd_pcm_channels>32</snd_pcm_channels>
</options>
</module_conf>
</wodules_conf>
<volume_settings config:type="list">
```

```
<listentry>
    </master config:type="integer">75</Master>
    </listentry>
    </volume_settings>
</sound>
```

## 4.39 Importing SSH Keys and Configuration

YaST allows to import SSH keys and server configuration from previous installations. The behavior of this feature can also be controlled through an AutoYaST profile.

EXAMPLE 4.64: IMPORTING SSH KEYS AND CONFIGURATION FROM /DEV/SDA2

```
<ssh_import>
    <import config:type="boolean">true</import>
        <copy_config config:type="boolean">true</copy_config>
        <device>/dev/sda2</device>
</ssh_import>
```

| Attributes             | Value        | Description                                                                                                    |
|------------------------|--------------|----------------------------------------------------------------------------------------------------|
| import                 | true / false | SSH keys will be imported. If set to false, nothing will be imported.                                                                               |
| <pre>copy_config</pre> | true / false | Additionally, SSH server con-<br>figuration will be import-<br>ed. This setting will not have<br>effect if import is set to<br>false.               |
| device                 | Partition    | Partition to import keys and<br>configuration from. If it is<br>not set, the partition which<br>contains the most recently<br>accessed key is used. |

# 4.40 Configuration Management

AutoYaST allows delegating part of the configuration to a configuration management tool like Salt:

- AutoYaST takes care of system installation (partitioning, network setup, etc.)
- System configuration can be delegated to a configuration management tool

This module configures the connection to a configuration management tool and uploads SSH keys which are needed for establishing connections. At the end of the installation, the configuration management Master will be contacted to retrieve state files and other resources.

#### EXAMPLE 4.65: CONFIGURING SALT MANAGER

<configuration\_management> <type>salt</type> <master>linux-addc</master> <auth\_attempts config:type="integer">5</auth\_attempts> <auth\_time\_out config:type="integer">10</auth\_time\_out> <keys\_url>http://keys.example.de/keys</keys\_url> </configuration\_management>

| Attributes    | Value                            | Description                                                                                                    |  |  |  |
|---------------|----------------------------------|----------------------------------------------------------------------------------------------------|--|--|--|
| type          | Configuration management<br>type | Configuration management name. Currently only <u>salt</u> is supported.                                                                                                    |  |  |  |
| master        | Host name                        | Host name or IP address of<br>the configuration manage-<br>ment master.                                                                                                    |  |  |  |
| auth_attempts | Integer                          | At the end of installation,<br>YaST connects to the config-<br>uration management mas-<br>ter with maximum <u>auth_at-</u><br><u>tempts</u> attempts. The default<br>is 3 attempts. |  |  |  |

| Attributes      | Value           | Description                                                                                                    |  |  |  |  |
|-----------------|-----------------|----------------------------------------------------------------------------------------------------|--|--|--|--|
| auth_time_out   | Integer         | Time between the configu-<br>ration management master<br>connection attempts. The de-<br>fault is 15 seconds.                                                                              |  |  |  |  |
| keys_url        | URL of used key | Path to an HTTP server, hard<br>disk, USB drive or similar<br>with the files default.key<br>and default.pub. This key<br>has to be known to the con-<br>figuration management mas-<br>ter. |  |  |  |  |
| enable_services | True/false      | Enables the configuration<br>management services on the<br>client side. Default is true.                                                                                                   |  |  |  |  |

# 5 Rules and Classes

## 5.1 Rules-based Automatic Installation

Rules offer the possibility to configure a system depending on system attributes by merging multiple control files during installation. The rules-based installation is controlled by a rules file. This is useful to install, for example, systems in two departments in one go. Assume a scenario where machines in department A need to be installed as office desktops, whereas machines in department B need to be installed as developer workstations. You would create a rules file with two different rules. For each rule, you could use different system parameters to distinguish the installations from one another. Each rule would also contain a link to an appropriate profile for each department.

The rules file is an XML file containing rules for each group of systems (or single systems) that you want to automatically install. A set of rules distinguish a group of systems based on one or more system attributes. After passing all rules, each group of systems is linked to a control file. Both the rules file and the control files must be located in a pre-defined and accessible location.

The rules file is retrieved only if no specific control file is supplied using the <u>autoyast</u> keyword. For example, if the following is used, the rules file will not be evaluated:

```
autoyast=http://10.10.0.1/profile/myprofile.xml
autoyast=http://10.10.0.1/profile/rules/rules.xml
```

Instead use:

autoyast=http://10.10.0.1/profile/

which will load <a href="http://l0.10.0.1/profile/rules/rules.xml">http://l0.10.0.1/profile/rules/rules.xml</a> (the slash at the end of the directory name is important).

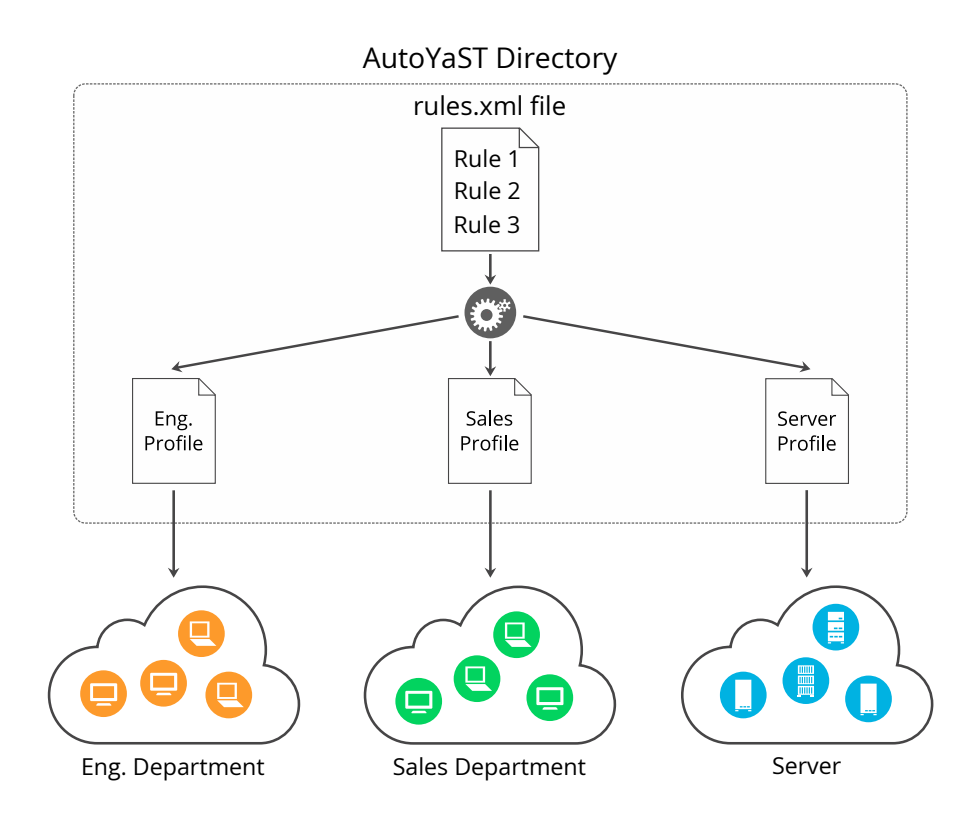

#### FIGURE 5.1: RULES

If more than one rule applies, the final control file for each group is generated on the fly using a merge script. The merging process is based on the order of the rules and later rules override configuration data in earlier rules. Note that the names of the top sections in the merged xml files need to be in alphabetical order for the merge to succeed.

The use of a rules file is optional. If the rules file is not found, system installation proceeds in the standard way by using the supplied control file or by searching for the control file depending on the MAC or the IP address of the system.

#### 5.1.1 Rules File Explained

#### EXAMPLE 5.1: SIMPLE RULES FILE

The following simple example illustrates how the rules file is used to retrieve the configuration for a client with known hardware.

```
<?xml version="1.0"?>
<!DOCTYPE autoinstall>
<autoinstall xmlns="http://www.suse.com/1.0/yast2ns" xmlns:config="http://
www.suse.com/1.0/configns">
```

```
<rules config:type="list">
    <rule>
       <disksize>
            <match>/dev/sdc 1000</match>
            <match_type>greater</match_type>
      </disksize>
      <result>
            <profile>department_a.xml</profile>
            <continue config:type="boolean">false</continue>
       </result>
   </rule>
   <rule>
      <disksize>
            <match>/dev/sda 1000</match>
            <match_type>greater</match_type>
       </disksize>
      <result>
            <profile>department b.xml</profile>
            <continue config:type="boolean">false</continue>
       </result>
   </rule>
 </rules>
</autoinstall>
```

The last example defines two rules and provides a different control file for every rule. The rule used in this case is <u>disksize</u>. After parsing the rules file, YaST attempts to match the target system with the rules in the <u>rules.xml</u> file. A rule match occurs when the target system matches all system attributes defined in the rule. When the system matches a rule, the respective resource is added to the stack of control files AutoYaST will use to create the final control file. The <u>continue</u> property tells AutoYaST whether it should continue with other rules after a match has been found.

If the first rule does not match, the next rule in the list is examined until a match is found.

Using the <u>disksize</u> attribute, you can provide different configurations for systems with hard disks of different sizes. The first rule checks if the device  $\frac{/\text{dev/sdc}}{\text{dev/sdc}}$  is available and if it is greater than 1 GB in size using the match property.

A rule must have at least one attribute to be matched. If you need to check more attributes, such as memory or architectures, you can add more attributes in the rule resource as shown in the next example.

EXAMPLE 5.2: SIMPLE RULES FILE

The following example illustrates how the rules file is used to retrieve the configuration for a client with known hardware.

```
<?xml version="1.0"?>
<!DOCTYPE autoinstall>
<autoinstall xmlns="http://www.suse.com/1.0/yast2ns" xmlns:config="http://</pre>
www.suse.com/1.0/configns">
  <rules config:type="list">
    <rule>
       <disksize>
            <match>/dev/sdc 1000</match>
            <match_type>greater</match_type>
       </disksize>
       <memsize>
            <match>1000</match>
            <match_type>greater</match_type>
       </memsize>
       <result>
            <profile>department_a.xml</profile>
            <continue config:type="boolean">false</continue>
        </result>
    </rule>
    <rule>
       <disksize>
            <match>/dev/shda 1000</match>
            <match_type>greater</match_type>
       </disksize>
       <memsize>
            <match>256</match>
            <match_type>greater</match_type>
       </memsize>
       <result>
            <profile>department_b.xml</profile>
            <continue config:type="boolean">false</continue>
        </result>
    </rule>
  </rules>
</autoinstall>
```

The rules directory must be located in the same directory specified via the <u>autoyast</u> keyword at boot time. If the client was booted using <u>autoyast=http://10.10.0.1/profiles/</u>, AutoYaST will search for the rules file at http://10.10.0.1/profiles/rules.xml.

#### 5.1.2 Custom Rules

If the attributes AutoYaST provides for rules are not enough for your purposes, use custom rules. Custom rules contain a shell script. The output of the script (STDOUT, STDERR is ignored) can be evaluated.

Here is an example for the use of custom rules:

```
<rule>
  <custom1>
    <script>
if grep -i intel /proc/cpuinfo > /dev/null; then
echo -n "intel"
else
echo -n "non_intel"
fi;
    </script>
    <match>*</match>
    <match_type>exact</match_type>
  </custom1>
  <result>
    <profile>@custom1@.xml</profile>
    <continue config:type="boolean">true</continue>
  </result>
</rule>
```

The script in this rule can echo either <u>intel</u> or <u>non\_intel</u> to STDOUT (the output of the grep command must be directed to /dev/null in this case). The output of the rule script will be filled between the two '@' characters, to determine the file name of the control file to fetch. AutoYaST will read the output and fetch a file with the name <u>intel.xml</u> or <u>non\_intel.xml</u>. This file can contain the AutoYaST profile part for the software selection; for example, in case you want a different software selection on intel hardware than on others.

The number of custom rules is limited to five. So you can use custom1 to custom5.

## 5.1.3 Match Types for Rules

You can use five different match\_types:

- exact (default)
- greater
- lower

- range
- regex (a simple =~ operator like in Bash)

If using <u>exact</u>, the string must match exactly as specified. <u>regex</u> can be used to match substrings like <u>ntel</u> will match Intel, intel and intelligent. <u>greater</u> and <u>lower</u> can be used for <u>memsize</u> or <u>totaldisk</u> for example. They can match only with rules that return an integer value. A range is only possible for integer values too and has the form of <u>value1-value2</u>, for example 512-1024.

#### 5.1.4 Combine Attributes

Multiple attributes can be combined via a logical operator. It is possible to let a rule match if disksize is greater than 1GB or memsize is exactly 512MB.

You can do this with the <u>operator</u> element in the rules.xml file. <u>and</u> and <u>or</u> are possible operators, and being the default. Here is an example:

```
<rule>
<disksize>
<disksize>
<match>/dev/sda 1000</match>
<match_type>greater</match_type>
</disksize>
<memsize>
<memsize>
<match>256</match>
<match_type>greater</match_type>
</memsize>
<result>
<profile>machine2.xml</profile>
<continue config:type="boolean">false</continue>
</result>
</result>
<operator>or</operator>
</rule>
```

#### 5.1.5 Rules File Structure

The rules.xml file needs to:

- have at least one rule,
- have the name rules.xml,

- be located in the directory rules in the profile repository,
- have at least one attribute to match in the rule.

### 5.1.6 Predefined System Attributes

The following table lists the predefined system attributes you can match in the rules file.

If you are unsure about a value on your system, run /usr/lib/YaST/bin/y2base ayast\_probe ncurses. The text box displaying the detected values can be scrolled. Note that this command will not work while another YaST process that requires a lock (for example the installer) is running. Therefore you cannot run it during the installation.

| Attribute                              | Values                                      | Description                                                                                                 |  |  |
|----------------------------------------|---------------------------------------------|----------------------------------------------------------------------------------------------------|--|--|
| hostaddress                            | IP address of the host                      | This attribute must always match exactly.                                                                   |  |  |
| host name                              | The name of the host                        | This attribute must always match exactly.                                                                   |  |  |
| domain                                 | Domain name of host                         | This attribute must always match exactly.                                                                   |  |  |
| installed_product                      | The name of the product to be installed.    | This attribute must always match exactly.                                                                   |  |  |
| <pre>installed_product_ver- sion</pre> | The version of the product to be installed. | This attribute must always match exactly.                                                                   |  |  |
| network                                | network address of host                     | This attribute must always match exactly.                                                                   |  |  |
| mac                                    | MAC address of host                         | This attribute must always<br>match exactly (the MAC ad-<br>dresses should have the form<br>0080c8f6484c ). |  |  |

#### TABLE 5.1: SYSTEM ATTRIBUTES

| Attribute      | Values                                                                 | Description                               |  |  |
|----------------|------------------------------------------------------------------------|-------------------------------------------|--|--|
| linux          | Number of installed Linux partitions on the system                     | This attribute can be 0 or more.          |  |  |
| others         | Number of installed non-Lin-<br>ux partitions on the system            | This attribute can be 0 or more.          |  |  |
| xserver        | X Server needed for graphic adapter                                    | This attribute must always match exactly. |  |  |
| memsize        | Memory available on host in<br>MBytes                                  | All match types are available.            |  |  |
| totaldisk      | Total disk space available on host in MBytes                           | All match types are available.            |  |  |
| hostid         | Hex representation of the IP address                                   | Exact match required                      |  |  |
| arch           | Architecture of host                                                   | Exact match required                      |  |  |
| karch          | Kernel Architecture of host<br>(for example SMP kernel,<br>Xen kernel) | Exact match required                      |  |  |
| disksize       | Drive device and size                                                  | All match types are available.            |  |  |
| product        | The hardware product name as specified in SMBIOS                       | Exact match required                      |  |  |
| product_vendor | The hardware vendor as specified in SMBIOS                             | Exact match required                      |  |  |
| board          | The system board name as specified in SMBIOS                           | Exact match required                      |  |  |
| board_vendor   | The system board vendor as specified in SMBIOS                         | Exact match required                      |  |  |

| Attribute | Values                           | Description                    |
|-----------|----------------------------------|--------------------------------|
| custom1-5 | Custom rules using shell scripts | All match types are available. |

## 5.1.7 Rules with Dialogs

You can use dialog pop-ups with check boxes to select rules you want matched.

The elements listed below must be placed within the following XML structure in the rules.xml file:

```
<rules config:type="list">
<rule>
<dialog>
...
</dialog>
</rule>
</rule>
```

| Attribute | Values                                                                                                    | Description                                                                                                    |
|-----------|----------------------------------------------------------------------------------------------------|----------------------------------------------------------------------------------------------------|
| dialog_nr | All rules with the same di-<br>alog_nr are presented in<br>the same pop-up dialog. The<br>same dialog_nr can appear<br>in multiple rules.<br><dialog_nr<br>config:type="integer"&gt;3<!--<br-->dialog_nr&gt;</dialog_nr<br>             | This element is optional and<br>the default for a missing di-<br>alog_nr is always $0$ . To use<br>one pop-up for all rules, you<br>do not need to specify the<br>dialog_nr. |
| element   | Specify a unique ID. Even if<br>you have more than one di-<br>alog, you must not use the<br>same id twice. Using id <u>1</u> on<br>dialog 1 and id <u>1</u> on dialog<br>2 is not supported. (This be-<br>havior is contrary to the ask | Optional. If left out, AutoY-<br>aST adds its own ids internal-<br>ly. Then you cannot specify<br>conflicting rules (see below).                                             |

| Attribute | Values                                                                                                    | Description                                                                                                    |
|-----------|----------------------------------------------------------------------------------------------------|----------------------------------------------------------------------------------------------------|
|           | dialog, where you can have<br>the same ID for multiple di-<br>alogs.)                                                                                                    |                                                                                                    |
|           | <element<br>config:type="integer"&gt;3<!--<br-->element&gt;</element<br>                                                                                                    |                                                                                                    |
| title     | Caption of the pop-up dialog                                                                                                    | Optional                                                                                                    |
|           | <title>Desktop Selection<!--<br-->title&gt;</title>                                                                                                    |                                                                                                    |
| question  | Question shown in the pop-<br>up behind the check box.<br><question>GNOME Desktop<!--<br-->question&gt;</question>                                                                                                    | Optional. If you do not con-<br>figure a text here, the name<br>of the XML file that is trig-<br>gered by this rule will be<br>shown instead. |
| timeout   | Timeout in seconds after<br>which the dialog will auto-<br>matically "press" the okay<br>button. Useful for a non-<br>blocking installation in com-<br>bination with rules dialogs.                                                                | Optional. A missing time-<br>out will stop the installation<br>process until the dialog is<br>confirmed by the user.                          |
|           | <timeout<br>config:type="integer"&gt;30<!--<br-->timeout&gt;</timeout<br>                                                                                                    |                                                                                                    |
| conflicts | A list of element ids (rules)<br>that conflict with this rule. If<br>this rule matches or is select-<br>ed by the user, all conflict-<br>ing rules are deselected and<br>disabled in the pop-up. Take<br>care that you do not create<br>deadlocks. | optional                                                                                                    |

| Attribute | Values                                                                                                    | Description |
|-----------|----------------------------------------------------------------------------------------------------|-------------|
|           | <conflicts<br>config:type="list"&gt;<br/><element<br>config:type="integer"&gt;1<!--<br-->element&gt;<br/><element<br>config:type="integer"&gt;5<!--<br-->element&gt;<br/><br/></element<br></element<br></conflicts<br> |             |

Here is an example of how to use dialogs with rules:

```
<rules config:type="list">
  <rule>
    <custom1>
      <script>
echo -n 100
      </script>
      <match>100</match>
      <match_type>exact</match_type>
    </custom1>
    <result>
      <profile>rules/gnome.xml</profile>
      <continue config:type="boolean">true</continue>
    </result>
    <dialog>
      <element config:type="integer">0</element>
      <question>GNOME Desktop</question>
      <title>Desktop Selection</title>
      <conflicts config:type="list">
        <element config:type="integer">1</element>
      </conflicts>
      <dialog_nr config:type="integer">0</dialog_nr>
    </dialog>
  </rule>
  <rule>
    <custom1>
     <script>
echo -n 100
      </script>
      <match>101</match>
     <match_type>exact</match_type>
    </custom1>
```

```
<result>
     <profile>rules/gnome.xml</profile>
     <continue config:type="boolean">true</continue>
    </result>
   <dialog>
     <element config:type="integer">1</element>
     <dialog_nr config:type="integer">0</dialog_nr>
     <question>Gnome Desktop</question>
     <conflicts config:type="list">
        <element config:type="integer">0</element>
      </conflicts>
   </dialog>
 </rule>
 <rule>
    <custom1>
     <script>
echo -n 100
     </script>
     <match>100</match>
     <match_type>exact</match_type>
   </custom1>
   <result>
     <profile>rules/all_the_rest.xml</profile>
     <continue config:type="boolean">false</continue>
   </result>
 </rule>
</rules>
```

## 5.2 Classes

Classes represent configurations for groups of target systems. Unlike rules, classes need to be configured in the control file. Then classes can be assigned to target systems.

Here is an example of a class definition:

```
<classes config:type="list">
<class>
<class_name>TrainingRoom</class_name>
<configuration>Software.xml</configuration>
</class>
</classes>
```

In the example above, the file <u>Software.xml</u> must be placed in the subdirectory <u>class-</u> <u>es/TrainingRoom/</u> It will be fetched from the same place the AutoYaST control file and rules were fetched from. If you have multiple control files and those control files share parts, better use classes for common parts. You can also use XIncludes.

Using the configuration management system, you can define a set of classes. A class definition consists of the following variables:

- Name: class name
- Description:
- Order: order (or priority) of the class in the stack of migration

| Classes      |      |       |       |           |      |        |      |       |          |
|--------------|------|-------|-------|-----------|------|--------|------|-------|----------|
| Class Name   | ~    | Order | Confi | gurations |      |        |      |       |          |
| Department   |      | 1     | 0     |           |      |        |      |       |          |
| Group        |      | 2     | 0     |           |      |        |      |       |          |
| Site         |      | 3     | 0     |           |      |        |      |       |          |
|              |      |       |       |           |      |        |      |       |          |
|              |      |       |       |           |      |        |      |       |          |
|              |      |       |       |           |      |        |      |       |          |
|              |      |       |       |           |      |        |      |       |          |
|              |      |       |       |           |      |        |      |       |          |
| Department 9 |      | ings  |       |           |      |        | <br> |       |          |
| Department   | Jett | ings  |       |           |      |        |      |       |          |
|              |      |       |       |           |      |        |      |       |          |
|              |      |       |       |           |      |        |      |       |          |
|              |      |       |       |           |      |        |      |       |          |
|              |      |       |       |           |      |        |      |       |          |
|              |      |       |       |           |      |        |      |       |          |
|              |      |       |       |           |      |        |      |       |          |
|              |      |       |       |           |      |        |      |       |          |
|              |      |       |       |           |      |        |      |       |          |
|              |      |       |       | New       | Edit | Delete |      |       |          |
| Help         |      |       |       |           |      |        | Back | . ) ( | Finish   |
| heth         |      |       |       |           |      |        | Dack |       | <u>_</u> |

FIGURE 5.2: DEFINING CLASSES

You can create as many classes as you need, however it is recommended to keep the set of classes as small as possible to keep the configuration system concise. For example, the following sets of classes can be used:

- site: classes describing a physical location or site,
- machine: classes describing a type of machine,
- role: classes describing the function of the machine,
- group: classes describing a department or a group within a site or a location.

A file saved in a class directory can have the same syntax and format as a regular control file but represents a subset of the configuration. For example, to create a new control file for a computer with a specific network interface, you only need the control file resource that controls the configuration of the network. Having multiple network types, you can merge the one needed for a special type of hardware with other class files and create a new control file which suits the system being installed.

## 5.3 Mixing Rules and Classes

It is possible to mix rules and classes during an auto-installation session. For example you can identify a system using rules which contain class definitions in them. The process is described in the figure *Figure A.1, "Rules Retrieval Process"*.

After retrieving the rules and merging them, the generated control file is parsed and checked for class definitions. If classes are defined, then the class files are retrieved from the original repository and a new merge process is initiated.

# 5.4 Merging of Rules and Classes

With classes and with rules, multiple XML files get merged into one resulting XML file. This merging process is often confusing for people, because it behaves different than one would expect. First of all, it is important to note that the names of the top sections in the merged XML files must be in alphabetical order for the merge to succeed.

For example, the following two XML parts should be merged:

```
<partitioning config:type="list">
  <drive>
  <partitions config:type="list">
   <partition>
      <filesystem config:type="symbol">swap</filesystem>
      <format config:type="boolean">true</format>
      <mount>swap</mount>
      <partition_id config:type="integer">130</partition_id>
      <size>2000mb</size>
   </partition>
   <partition>
   <filesystem config:type="symbol">xfs</filesystem>
   <partition>
   <partition>
   <partition>
   <partition>
   <partition>
   <partition_type>primary</partition_type>
   <size>4Gb</size>
```

```
<mount>/data</mount>
</partition>
</partitions>
</drive>
</partitioning>
```

```
<partitioning config:type="list">
  <drive>
    <initialize config:type="boolean">false</initialize>
    <partitions config:type="list">
      <partition>
        <format config:type="boolean">true</format>
        <filesystem config:type="symbol">xfs</filesystem>
        <mount>/</mount>
        <partition_id config:type="integer">131</partition_id></partition_id>
        <partition_type>primary</partition_type>
        <size>max</size>
      </partition>
    </partitions>
    <use>all</use>
  </drive>
</partitioning>
```

You might expect the control file to contain 3 partitions. This is not the case. You will end up with two partitions and the first partition is a mix up of the swap and the root partition. Settings configured in both partitions, like <u>mount</u> or <u>size</u>, will be used from the second file. Settings that only exist in the first or second partition, will be copied to the merged partition too.

In this example, you do not want a second <u>drive</u>. The two drives should be merged into one. With regard to partitions, three separate ones should be defined. Using the <u>dont\_merge</u> method solves the merging problem:

```
<classes config:type="list">
<class>
<class_name>swap</class_name>
<configuration>largeswap.xml</configuration>
<dont_merge config:type="list">
<element>partition</element>
</dont_merge>
</class>
</classe>
```

<rule> <board\_vendor> <match>ntel</match> <match\_type>regex</match\_type>

```
</board_vendor>
 <result>
   <profile>classes/largeswap.xml</profile>
   <continue config:type="boolean">true</continue>
   <dont_merge config:type="list">
     <element>partition</element>
   </dont_merge>
 </result>
 <board_vendor>
   <match>PowerEdge [12]850</match>
    <match_type>regex</match_type>
 </board_vendor>
 <result>
   <profile>classes/smallswap.xml</profile>
   <continue config:type="boolean">true</continue>
   <dont_merge config:type="list">
     <element>partition</element>
   </dont merge>
 </result>
</rule>
```

## 6 The Auto-Installation Process

## 6.1 Introduction

After the system has booted into an automatic installation and the control file has been retrieved, YaST configures the system according to the information provided in the control file. All configuration settings are summarized in a window that is shown by default and should be deactivated if a fully automatic installation is needed.

By the time YaST displays the summary of the configuration, YaST has only probed hardware and prepared the system for auto-installation. Nothing has been changed in the system yet. In case of any error, you can still abort the process.

A system should be automatically installable without the need to have any graphic adapter or monitor. Having a monitor attached to the client machine is nevertheless recommended so you can supervise the process and to get feedback in case of errors. Choose between the graphical and the text-based Ncurses interfaces. For headless clients, system messages can be monitored using the serial console.

### 6.1.1 X11 Interface (graphical)

This is the default interface while auto-installing. No special variables are required to activate it.

## 6.1.2 Serial console

Start installing a system using the serial console by adding the keyword <u>console</u> (for example <u>console=ttyS0</u>) to the command line of the kernel. This starts linuxrc in console mode and later YaST in serial console mode.

#### 6.1.3 Text-based YaST Installation

This option can also be activated on the command line. To start YaST in text mode, add textmode=1 on the command line.

Starting YaST in the text mode is recommended when installing a client with less than 64 MB or when X11 should not be configured, especially on headless machines.

# 6.2 Choosing the Right Boot Medium

There are different methods for booting the client. The computer can boot from its network interface card (NIC) to receive the boot images via DHCP or TFTP. Alternatively a suitable kernel and initrd image can be loaded from a flash disk or a bootable DVD-ROM.

YaST will check for <u>autoinst.xml</u> in the root directory of the boot medium or the initrd upon start-up and switch to an automated installation if it was found. In case the control file is named differently or located elsewhere, specify its location on the kernel command line with the parameter AutoYaST=URL.

#### 6.2.1 Booting from a Flash Disk

For testing/rescue purposes or because the NIC does not have a PROM or PXE you can build a bootable flash disk to use with AutoYaST. Flash disks can also store the control file.

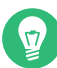

## Tip: Creating a Bootable Flash Disk

To create a bootable flash disk, copy either the SUSE Linux Enterprise Server ISO image of DVD1 or the Mini CD ISO image to the disk using the  $\underline{dd}$  command (the flash disk must not be mounted, all data on the device will be erased):

dd if=PATH\_T0\_IS0\_IMAGE of=USB\_ST0RAGE\_DEVICE bs=4M

#### 6.2.2 Booting from DVD-ROM

You can use the original SUSE Linux Enterprise Server DVD-ROM number one in combination with other media. For example, the control file can be provided via a flash disk or a specified location on the network. Alternatively, create a customized DVD-ROM that includes the control file.

#### 6.2.3 Booting via PXE over the Network

Booting via PXE requires a DHCP and a TFTP server in your network. The computer will then boot without a physical medium. For instructions on setting up the required infrastructure, see *Book "Deployment Guide", Chapter 11 "Remote Installation"*.

If you do installation via PXE, the installation will run into an endless loop. This happens because after the first reboot, the machine performs the PXE boot again and restarts the installation instead of booting from the hard disk for the second stage of the installation.

There are several ways to solve this problem. You can use an HTTP server to provide the AutoYaST control file. Alternatively, instead of a static control file, run a CGI script on the Web server that provides the control file and changes the TFTP server configuration for your target host. This way, the next PXE boot of the machine will be from the hard disk by default.

Another way is to use AutoYaST to upload a new PXE boot configuration for the target host via the control file:

| <pxe></pxe>                                               |
|-----------------------------------------------------------|
| <pxe_localboot config:type="boolean">true</pxe_localboot> |
| <pre><pxelinux-config></pxelinux-config></pre>            |
| DEFAULT linux                                             |
| LABEL linux                                               |
| localboot 0                                               |
|                                                           |
| <tftp-server>192.168.1.115</tftp-server>                  |
| <pxelinux-dir>/pxelinux.cfg</pxelinux-dir>                |
| <filename>MAC</filename>                                  |
|                                                           |

This entry will upload a new configuration for the target host to the TFTP server shortly before the first reboot happens. In most installations the TFTP daemon runs as user <u>nobody</u>. You need to make sure this user has write permissions to the <u>pxelinux.cfg</u> directory. You can also configure the file name that will be uploaded. If you use the "magic" <u>MAC</u> file name, the file name will be the MAC address of your machine like, for example <u>01-08-00-27-79-49-ee</u>. If the file name setting is missing, the IP address will be used for the file name.

To do another auto-installation on the same machine, you need to remove the file from the TFTP server.

## 6.3 Invoking the Auto-Installation Process

### 6.3.1 Command Line Options

Adding the command line variable <u>autoyast</u> causes linuxrc to start in automated mode. linuxrc searches for a configuration file, which should be distinguished from the main control file in the following places:

- in the root directory of the initial RAM disk used for booting the system,
- in the root directory of the boot medium

The configuration file used by linuxrc can have the following keywords (for a detailed description of how linuxrc works and other keywords, see *Appendix C, Advanced Linuxrc Options*):

| Keyword     | Value                                                                                                    |
|-------------|----------------------------------------------------------------------------------------------------|
| autoupgrade | Initiate an automatic upgrade using AutoY-<br>aST, see <i>Section 4.10, "Upgrade"</i> . For some use<br>cases, you need the <u>autoyast</u> parameter<br>(see <i>AutoYaST Control File Locations</i> for details).                                                                                                    |
| autoyast    | Location of the control file for automatic in-<br>stallation, see <i>AutoYaST Control File Locations</i><br>for details.                                                                                                    |
| autoyast2   | Location of the control file for automatic in-<br>stallation. Similar to <u>autoyast</u> option but<br>linuxrc parses the provided value and, for<br>example, tries to configure a network when<br>needed. For information about differences<br>between the AutoYaST and linuxrc URI syn-<br>tax, see the documentation of linuxrc. AutoY-<br>aST's rules and classes are not supported. |
| ifcfg       | Configure and start the network. Required if<br>the AutoYaST is to be fetched from a remote<br>location. See <i>Section C.3, "Advanced Network</i><br><i>Setup"</i> for details.                                                                                                    |

TABLE 6.1: KEYWORDS FOR LINUXRC
| Keyword   | Value                                                                                                  |
|-----------|----------------------------------------------------------------------------------------------------|
| insmod    | Kernel modules to load                                                                                 |
| install   | Location of the installation directory, for example install=nfs://192.168.2.1/CDs/.                    |
| instmode  | Installation mode, for example <u>nfs</u> , <u>http</u><br>etc. (not needed if <u>install</u> is set). |
| server    | Server (NFS) to contact for source directory                                                           |
| serverdir | Directory on NFS Server                                                                                |
| y2confirm | Even with < confirm > no < / confirm > in the control file, the confirm proposal comes up.             |

These variables and keywords will bring the system up to the point where YaST can take over with the main control file. Currently, the source medium is automatically discovered, which in some cases makes it possible to initiate the auto-install process without giving any instructions to linuxrc.

The traditional linuxrc configuration file (<u>info</u>) has the function of giving the client enough information about the installation server and the location of the sources. Usually, this file is not required, but it is needed in special network environments where DHCP and BOOTP are not used or when special kernel modules need to be loaded.

All linuxrc keywords can be passed to linuxrc using the kernel command line. The command line can also be set when creating network bootable images or it can be passed to the kernel using a specially configured DHCP server in combination with Etherboot or PXE.

The command line variable autoyast can be used in the format described in the following list.

### AUTOYAST CONTROL FILE LOCATIONS

### Format of URIs

The <u>autoyast</u> syntax for the URIs for your control file locations can be confusing. The format is SCHEMA://HOST/PATH-TO-FILE. The number of forward slashes to use varies. For remote locations of your control file, the URI looks like this example for an NFS server, with two slashes: autoyast=nfs://SERVER/PATH.

It is different when your control file is on a local file system. For example, <a href="https://profile.xml">autoyast=usb://profile.xml</a> is the same as <a href="https://localhost/profile.xml">autoyast=usb://profile.xml</a>. You may omit the local host name, but you must keep the third slash. <a href="https://autoyast=usb://profile.xml">autoyast=usb://profile.xml</a>. You may omit the local host name, but you must keep the third slash. <a href="https://autoyast=usb://profile.xml">autoyast=usb://profile.xml</a>. You may omit the local host name, but you must keep the third slash. <a href="https://autoyast=usb://profile.xml">autoyast=usb://profile.xml</a>. <a href="https://autoyast=usb://profile.xml">autoyast=usb://profile.xml</a>.

### When no control file specification is needed

For upgrades, no <u>autoyast</u> variable is needed for an automated offline upgrade. For new installations, <u>autoyast</u> will be started if a file named <u>autoinst.xml</u> is in one of the following three locations:

- 1. The root directory of the installation flash disk (e.g. USB stick).
- 2. The root directory of the installation medium.
- **3**. The root directory of the initial RAM disk used to boot the system.

### autoyast=file:///PATH

Looks for control file in the specified path, relative to the source root directory, for example <u>file:///autoinst.xml</u> when the control file is in the top-level directory of any local file system, including mounted external devices such as a CD or USB drive. (This is the same as file://localhost/autoinst.xml.)

### autoyast=device://DEVICE/FILENAME

Looks for the control file on a storage device. Do not specify the full path to the device, but the device name only (e.g. <u>device://vda1/autoyast.xml</u>). You may also omit specifying the device and trigger <u>autoyast</u> to search all devices, for example: <u>autoyast=de-vice://localhost/autoinst.xml</u>, or autoyast=device:///autoinst.xml.

### autoyast=nfs://SERVER/PATH

Looks for the control file on an NFS server.

### autoyast=http://[user:password@]SERVER/PATH

Retrieves the control file from a Web server using the HTTP protocol. Specifying a user name and a password is optional.

### autoyast=https://[user:password@]SERVER/PATH

Retrieves the control file from a Web server using HTTPS. Specifying a user name and a password is optional.

### autoyast=tftp://SERVER/PATH

Retrieve the control file via TFTP.

#### autoyast=ftp://[user:password@]SERVER/PATH

Retrieve the control file via FTP. Specifying a user name and a password is optional.

#### autoyast=usb:///PATH

Retrieve the control file from USB devices (<u>autoyast</u> will search all connected USB devices).

#### autoyast=relurl://PATH

Retrieve the control file from the installation source: either from the default installation source or from the installation source defined in install=*INSTALLATION\_SOURCE\_PATH*.

#### autoyast=cifs://SERVER/PATH

Looks for the control file on a CIFS server.

#### autoyast=label://LABEL/PATH

Searches for a control file on a device with the specified label.

Several scenarios for auto-installation are possible using different types of infrastructure and source media. The simplest way is to use the source media (DVD number one) of SUSE Linux Enterprise Server. But to initiate the auto-installation process, the auto-installation command-line variable should be entered at system boot-up and the control file should be accessible for YaST.

In a scripting context, you can use a serial console for your virtual machine, that allows you to work in text mode. Then you can pass the needed parameters from an expect script or equivalent. The following list of scenarios explains how the control file can be supplied:

### Using the Original SUSE Linux Enterprise Server DVD-ROM

When using the original DVD-ROM (DVD #1 is needed), the control file needs to be accessible via flash disk or network:

Flash Disk. Access the control file via the autoyast=usb://PATH option.

Network. Access the control file via the following commands: <a href="https://...autoyast=nfs://...">autoyast=nfs://...</a>, <a href="https://...autoyast=https://...">autoyast=nfs://...</a>, <a href="https://...autoyast=https://...">autoyast=nfs://...</a>, <a href="https://...">autoyast=nfs://...</a>, <a href="https://...">autoyast=nfs://...</a>, <a href="https://...">autoyast=nfs://...</a>, <a href="https://...">autoyast=nfs://...</a>, <a href="https://...">autoyast=nfs://...</a>, <a href="https://...">autoyast=nfs://...</a>, <a href="https://...">autoyast=nfs://...</a>, <a href="https://...">autoyast=tft-</a>, <a href="https://...">autoyast=tft-</a>, <a href="https://...">autoyast=t

#### Using a Custom DVD-ROM

In this case, you can include the control file directly on the DVD-ROM. When placing it in the root directory and naming it autoinst.xml, it will automatically be found and used for the installation. Otherwise use autoyast=file:///PATH to specify the path to the control file.

When using a DVD-ROM for auto-installation, it is necessary to instruct the installer to use the DVD-ROM for installation instead of trying to find the installation files on the network. This can be done by adding the <u>instmode=cd</u> option to the kernel command line (this can be automated by adding the option to the isolinux.cfg file on the DVD).

### Using a Network Installation Source

This option is the most important one because installations of multiple machines are usually done using SLP or NFS servers and other network services like BOOTP and DHCP. The easiest way to make the control file available is to place it in the root directory of the installation source naming it <u>autoinst.xml</u>. In this case it will automatically be found and used for the installation. The control file can also reside in the following places:

Flash Disk. Access the control file via the autoyast=usb://PATH option.

Network. Access the control file via the following commands: <a href="https://...autoyast=nfs://...">autoyast=nfs://...</a>, <a href="https://...autoyast=https://...">autoyast=nfs://...</a>, <a href="https://...">autoyast=nfs://...</a>, <a href="https://...">autoyast=nfs://...</a>, <a href="https://...">autoyast=nfs://...</a>, <a href="https://...">autoyast=nfs://...</a>, <a href="https://...">autoyast=nfs://...</a>, <a href="https://...">autoyast=nfs://...</a>, <a href="https://...">autoyast=nfs://...</a>, <a href="https://...">autoyast=nfs://...</a>, <a href="https://...">autoyast=nfs://...</a>, <a href="https://...">autoyast=tft-</a>, <a href="https://...">autoyast=tft-</a>, <a href="https://...">autoyast=tft-</a>, <a href="https://...">autoyast=tft-</a>, <a href="https://...">autoyast=tft-</a>), <a href="https://...">autoyast=tft-</a>, <a href="https://...">autoyast=tft-</a>), <a href="https://...">autoyast=tft-</a>), <a href="https://.

## Note: Disabling Network and DHCP

To disable the network during installations where it is not needed or unavailable, for example when auto-installing from DVD-ROMs, use the linuxrc option  $\underline{netsetup=0}$  to disable the network setup.

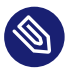

# Note: Difference between the autoyast and autoyast2 Options

The options autoyast and autoyast2 are very similar but differ in one important point:

- When you use <u>autoyast=http://...</u>, you need to provide linuxrc with the network configuration.
- When you use <a href="mailto:autoyast2=http://...">autoyast2=http://...</a>, linuxrc tries to configure the network for you.

If <u>autoyast=default</u> is defined, YaST will look for a file named <u>autoinst.xml</u> in the following three places:

- 1. the root directory of the flash disk,
- 2. the root directory of the installation medium,
- 3. the root directory of the initial RAM disk used to boot the system.

With all AutoYaST invocation options, excluding <u>default</u>, it is possible to specify the location of the control file in the following ways:

1. Specify the exact location of the control file:

autoyast=http://192.168.1.1/control-files/client01.xml

2. Specify a directory where several control files are located:

autoyast=http://192.168.1.1/control-files/

In this case the relevant control file is retrieved using the hex digit representation of the IP as described below.

If only the path prefix variable is defined, YaST will fetch the control file from the specified location in the following way:

- 1. First, it will search for the control file using its own IP address in uppercase hexadecimal, for example 192.0.2.91 -> C000025B.
- 2. If this file is not found, YaST will remove one hex digit and try again. This action is repeated until the file with the correct name is found. Ultimately, it will try looking for a file with the MAC address of the client as the file name (mac should have the following syntax: 0080C8F6484C) and if not found a file named default (in lowercase).

As an example, for 192.0.2.91, the HTTP client will try:

| C000025B |  |  |  |
|----------|--|--|--|
| C000025  |  |  |  |
| C00002   |  |  |  |
| C0000    |  |  |  |
| C000     |  |  |  |
| C00      |  |  |  |
| CO       |  |  |  |
| С        |  |  |  |
|          |  |  |  |

in that order.

To determine the hex representation of the IP address of the client, use the utility called /usr/ bin/gethostip available with the syslinux package.

```
EXAMPLE 6.1: DETERMINE HEX CODE FOR AN IP ADDRESS
```

```
# /usr/bin/gethostip 10.10.0.1
10.10.0.1 10.10.0.1 0A0A0001
```

# 6.3.2 Auto-installing a Single System

The easiest way to auto-install a system without any network connection is to use the original SUSE Linux Enterprise Server DVD-ROMs and a flash disk. You do not need to set up an installation server nor the network environment.

Create the control file and name it autoinst.xml. Copy the file autoinst.xml to the flash disk.

# 6.3.3 Combining the linuxrc info file with the AutoYaST control file

If you choose to pass information to linuxrc using the <u>info</u> file, it is possible to integrate the keywords in the XML control file. In this case the file needs to be accessible to linuxrc and needs to be named info.

Linuxrc will look for a string (<u>start\_linuxrc\_conf</u> in the control file which represents the beginning of the file. If it is found, it will parse the content starting from that string and will finish when the string <u>end\_linuxrc\_conf</u> is found. The options are stored in the control file in the following way:

EXAMPLE 6.2: LINUXRC OPTIONS IN THE CONTROL FILE

```
....
<install>
....
<init>
<info_file>
<![CDATA[
#
# Do not remove the following line:
# start_linuxrc_conf
#</pre>
```

Note that the <u>autoyast</u> keyword must point to the same file. If it is on a flash disk, then the option <u>usb:///</u> needs to be used. If the <u>info</u> file is stored in the initial RAM disk, the <u>file://</u> option needs to be used.

# 6.4 System Configuration

The system configuration during auto-installation is the most important part of the whole process. As you have seen in the previous chapters, almost anything can be configured automatically on the target system. In addition to the pre-defined directives, you can always use postscripts to change other things in the system. Additionally you can change any system variables, and if required, copy complete configuration files into the target system.

# 6.4.1 Post-Install and System Configuration

The post-installation and system configuration are initiated directly after the last package is installed on the target system and continue after the system has booted for the first time.

Before the system is booted for the first time, AutoYaST writes all data collected during installation and writes the boot loader in the specified location. In addition to these regular tasks, AutoYaST executes the chroot-scripts as specified in the control file. Note that these scripts are executed while the system is not yet mounted.

If a different kernel than the default is installed, a hard reboot will be required. A hard reboot can also be forced during auto-installation, independent of the installed kernel. Use the <u>reboot</u> property of the general resource (see Section 4.1, "General Options").

# 6.4.2 System Customization

Most of the system customization is done in the second stage of the installation. If you require customization that cannot be done using AutoYaST resources, use post-install scripts for further modifications.

You can define an unlimited number of custom scripts in the control file, either by editing the control file or by using the configuration system.

# 7 Running AutoYaST in an Installed System

In some cases it is useful to run AutoYaST in a running system.

In the following example, an additional software package  $(\underline{foo})$  is going to be installed. To run this software, a user needs to be added and an NTP client needs to be configured.

The respective AutoYaST profile needs to include a section for the package installation (*Section 4.9.6, "Installing Packages in Stage 2"*), a user (*Section 4.29.1, "Users"*) section and an NTP-client (*Section 4.20, "NTP Client"*) section:

```
<?xml version="1.0"?>
<!DOCTYPE profile>
<profile xmlns="http://www.suse.com/1.0/yast2ns" xmlns:config="http://www.suse.com/1.0/</pre>
configns">
 <ntp-client>
   <peers config:type="list">
      <peer>
        <address>us.pool.ntp.org</address>
       <comment/>
        <options> iburst</options>
        <type>server</type>
      </peer>
   </peers>
    <start_at_boot config:type="boolean">true</start_at_boot>
   <start_in_chroot config:type="boolean">false</start_in_chroot>
   <sync_interval config:type="integer">5</sync_interval>
    <synchronize_time config:type="boolean">false</synchronize_time>
  </ntp-client>
  <software>
    <post-packages config:type="list">
      <package>ntp</package>
      <package>yast2-ntp-client</package>
      <package>foo</package>
    </post-packages>
  </software>
  <users config:type="list">
   <user>
      <encrypted config:type="boolean">false</encrypted>
      <fullname>Foo user</fullname>
      <gid>100</gid>
      <home>/home/foo</home>
      <password settings>
        <expire/>
       <flag/>
        <inact/>
```

```
<max>99999</max>
<min>0</min>
<warn>7</warn>
</password_settings>
<shell>/bin/bash</shell>
<uid>1001</uid>
<user_password>linux</user_password>
<username>foo</username>
</users
</users>
</profile>
```

Store this file as /tmp/install\_foo.xml and start the AutoYaST installation process by calling:

yast2 ayast\_setup setup filename=/tmp/install\_foo.xml dopackages="yes"

For more information, run yast2 ayast\_setup longhelp

# A Handling Rules

The following figure illustrates how rules are handled and the processes of retrieval and merge.

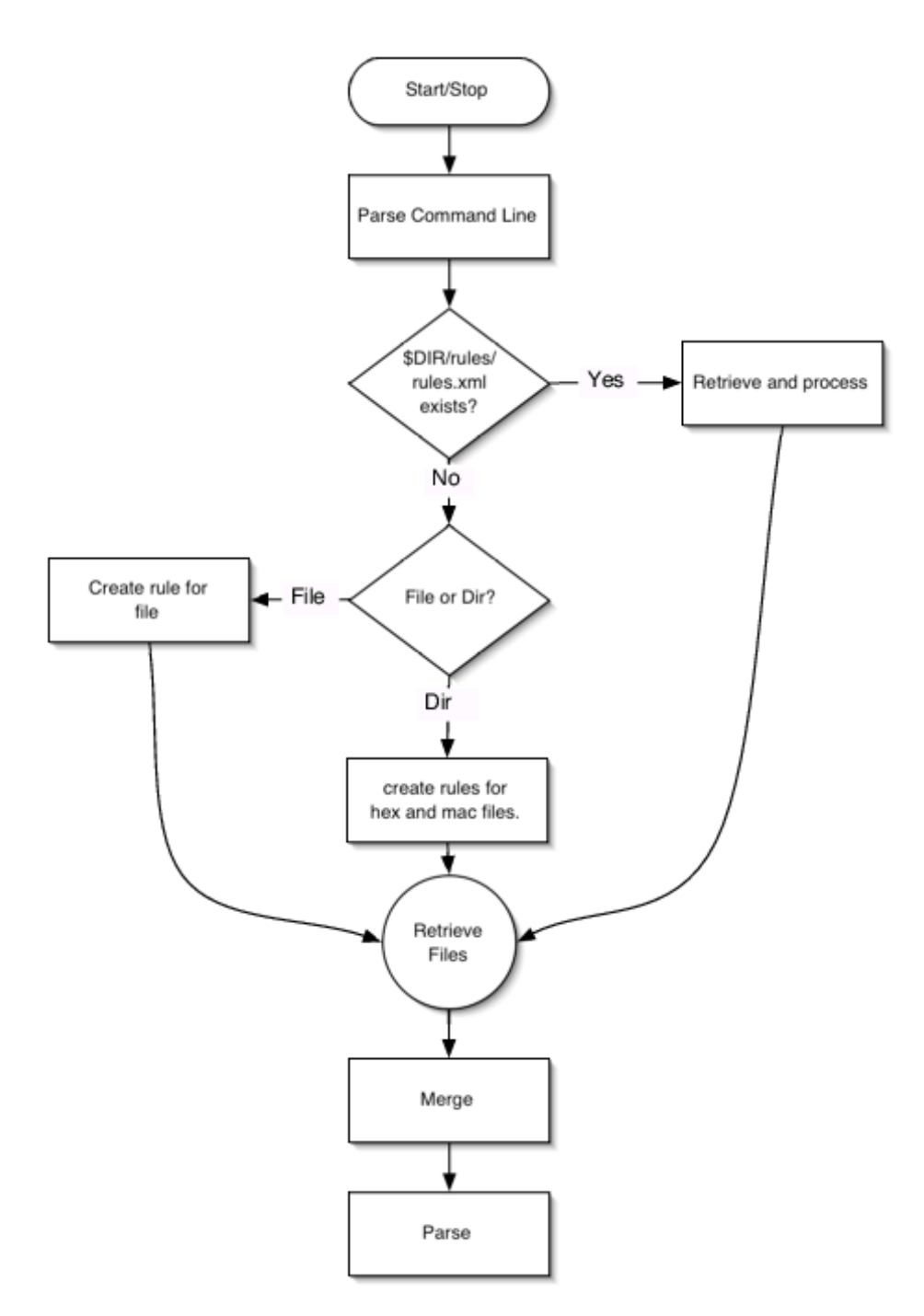

FIGURE A.1: RULES RETRIEVAL PROCESS

# B AutoYaST FAQ - Frequently Asked Questions

### 1. How do I invoke an AutoYaST installation?

On all SUSE Linux Enterprise Server versions, the automatic installation gets invoked by adding <u>autoyast=<PATH\_TO\_PROFILE></u> to the kernel parameter list. So for example adding <u>autoyast=http://MYSERVER/MYCONFIG.xml</u> will start an automatic installation where the profile with the AutoYaST configuration gets fetched from the Web server myserver. See Section 6.3, "Invoking the Auto-Installation Process" for more information.

### 2. What is an AutoYaST profile?

A profile is the AutoYaST configuration file. The content of the AutoYaST profile determines how the system will be configured and which packages will get installed. This includes partitioning, network setup, and software sources, to name but a few. Almost everything that can be configured with YaST in a running system can also be configured in an AutoYaST profile. The profile format is an ASCII XML file.

### 3. How do I create an AutoYaST profile?

The easiest way to create an AutoYaST profile is to use an existing SUSE Linux Enterprise Server system as a template. On an already installed system, start *YaST* > *Miscellaneous* > *Autoinstallation*. Now select *Tools* > *Create Reference Profile* from the menu. Choose the system components you want to include in the profile. Alternatively, create a profile containing the complete system configuration by running <u>sudo yast clone\_system</u> from the command line.

Both methods will create the file <u>/root/autoinst.xml</u>. The version created on the command line can be used to set up an identical clone of the system on which the profile was created. However, usually you will want to adjust the file to make it possible to install several machines that are very similar, but not identical. This can be done by adjusting the profile using your favorite text/XML editor.

4. How can I check the syntax of a created AutoYaST profile?

The most efficient way to check your created AutoYaST profile is by using <u>jing</u> or <u>xm</u>llint.

See Section 3.3, "Creating/Editing a Control File Manually" for details.

#### 5. What is smallest AutoYaST profile that makes sense?

If a section has not been defined in the AutoYaST profile the settings of the general YaST installation proposal will be used. However, you need to specify at least the <u>root</u> password to be able to log in to the machine after the installation.

```
<?xml version="1.0" encoding="UTF-8"?>
<!DOCTYPE profile>
<profile xmlns="http://www.suse.com/1.0/yast2ns" xmlns:config="http://
www.suse.com/1.0/configns">
<users config:type="list">
<users config:type="list">
<user>
<encrypted config:type="boolean">false</encrypted>
<user>
<user_password>linux</user_password>
<username>root</username>
</user>
</user>
</users>
</profile>
```

6. How do I do an automatic installation with autodetection of my sound card?

Use the following sound section in your profile:

```
<sound>
<autoinstall config:type="boolean">true</autoinstall>
<configure_detected config:type="boolean">true</configure_detected>
</sound>
```

7. I want to install from DVD only. Where do I put the AutoYaST profile?

Put the profile in the root of the DVD. Refer to it with file:///PROFILE.xml.

8. How can I test a merging process on the command line?

To merge two profiles, a.xml with base.xml, run the following command:

```
/usr/bin/xsltproc --novalid --param replace "'false'" \
--param dontmergel "'package'" --param with "'a.xml'" --output out.xml \
/usr/share/autoinstall/xslt/merge.xslt base.xml
```

This requires sections in both profiles to be in alphabetical order (<software>, for example, needs to be listed after <add-on>). If you have created the profile with YaST, profiles are automatically sorted correctly.

The <u>dontmerge1</u> parameter is optional and an example of what to do when you use the <u>dont\_merge</u> element in your profile. See *Section 5.4, "Merging of Rules and Classes"* for more information.

### 9. May I call Zypper from scripts?

Zypper can only be called from AutoYaST init scripts, because during the post-script phase, YaST still has an exclusive lock on the RPM database.

If you really need to use other script types (for example a post-script) you will need to break the lock at your own risk:

```
<post-scripts config:type="list">
  <script>
   <filename>yast_clone.sh</filename>
   <interpreter>shell</interpreter>
   <location/>
   <feedback config:type="boolean">false</feedback>
   <source><![CDATA[#!/bin/sh
mv /var/run/zypp.pid /var/run/zypp.sav
zypper in foo
mv /var/run/zypp.sav /var/run/zypp.pid
]]></source>
   </script>
</post-scripts>
```

**10.** *Is the order of sections in an AutoYaST profile important?* 

Actually the order is not important. The order of sections in the profile has no influence on the AutoYaST workflow. However, if you want to *merge* different profiles, sections need to be in alphabetical order.

11. *linuxrc blocks the installation with* File not signed. *I need to manually interact.* 

Linuxrc found some unsigned file (like a driver update). To use an unsigned file, you can suppress that message by passing <u>insecure=1</u> to the linuxrc parameter list (together with the autoyast=... parameter).

**12.** *I want to install from DVD/USB/HD but fetch the XML file from the network.* 

You need to pass <u>ifcfg</u> to linuxrc. This is required to set up the network, otherwise AutoYaST cannot download the profile from remote. See *Section C.3, "Advanced Network Setup"* for more information.

**13.** Is the installation on an NFS root ( / ) possible?

Yes, but it is a little bit "tricky". You will need to set up the environment (DHCP, TFTP, etc.) very carefully. The AutoYaST profile needs to look like the following:

```
<?xml version="1.0"?>
<!DOCTYPE profile>
```

```
<profile xmlns="http://www.suse.com/1.0/yast2ns" xmlns:config="http://
www.suse.com/1.0/configns">
  <partitioning config:type="list">
    <drive>
     <device>/dev/nfs</device>
     <initialize config:type="boolean">false</initialize>
      <type config:type="symbol">CT_NFS</type>
      <partitions config:type="list">
        <partition>
          <filesystem config:type="symbol">nfs</filesystem>
          <fstopt>nolock</fstopt>
          <device>10.10.1.53:/tmp/m4</device>
          <mount>/</mount>
        </partition>
      </partitions>
      <use>all</use>
    </drive>
  </partitioning>
</profile>
```

14. Where can I ask questions which have not been answered here?

There is an AutoYaST mailing list where you can post your questions. Join us at http://lists.opensuse.org/opensuse-autoinstall/ .

# C Advanced Linuxrc Options

Linuxrc is a program used for setting up the kernel for installation purposes. It allows the user to load modules, start an installed system, a rescue system or an installation via YaST.

Linuxrc is designed to be as small as possible. Therefore, all needed programs are linked directly into one binary. So there is no need for shared libraries in the init disk.

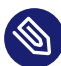

## Note: Running Linuxrc on an Installed System

If you run Linuxrc on an installed system, it will work slightly differently so as not to destroy your installation. As a consequence you cannot test all features this way.

# C.1 Passing parameters to Linuxrc

Unless Linuxrc is in manual mode, it will look for an <u>info</u> file in these locations: first /info on the flash disk and if that does not exist, for /info in the initrd. After that it parses the kernel command line for parameters. You may change the <u>info</u> file Linuxrc reads by setting the <u>info</u> command line parameter. If you do not want Linuxrc to read the kernel command line (for example because you need to specify a kernel parameter that Linuxrc recognizes as well), use linuxrc=nocmdline.

Linuxrc will always look for and parse a file /linuxrc.config. Use this file to change default values if you need to. In general, it is better to use the <u>info</u> file instead. Note that /linuxr-c.config is read before any info file, even in manual mode.

# C.2 info file format

Lines starting with *#* are comments, valid entries are of the form:

#### key: value

Note that value extends to the end of the line and therefore may contain spaces. key is matched case-insensitive.

You can use the same key-value pairs on the kernel command line using the syntax key=value. Lines that do not have the form described above are ignored.

The table below lists important keys and example values. For a complete list of linuxrc parameters refer to https://en.opensuse.org/SDB:Linuxrc **?**.

TABLE C.1:

| TABLE C.2: ADVANCED LINUXRC KEYWORDS |                                                                                                    |  |  |  |
|--------------------------------------|----------------------------------------------------------------------------------------------------|--|--|--|
| Keyword: Example Val-<br>ue          | Description                                                                                                    |  |  |  |
| addswap: 0 3 /dev/<br>sda5           | If 0, never ask for swap; if the argument is a positive number $n$ , activate the <u>n</u> 'th swap partition; if the argument is a partition name, activate this swap partition. |  |  |  |
| autoyast: ftp://AU-<br>TOYASTFILE    | Location of the auto installation file; activates auto installation mode. See <i>AutoYaST Control File Locations</i> for details.                                                 |  |  |  |
| bootptimeout: 10                     | 10 seconds timeout for BOOTP requests.                                                                                                    |  |  |  |
| bootpwait: 5                         | Sleep 5 seconds between network activation and starting bootp.                                                                                                    |  |  |  |
| display: color mono <br>alt          | Set the menu color scheme.                                                                                                    |  |  |  |
| exec: COMMAND                        | Run <i>command</i> .                                                                                                    |  |  |  |
| forceinsmod: 0 1                     | Use the <u>-f</u> option (force) when running <b>insmod</b> commands.                                                                                                    |  |  |  |
| <pre>forcerootimage: 0 1</pre>       | Load the installation system into RAM disk.                                                                                                    |  |  |  |
| ifcfg: NETWORK_CON-<br>FIGURATION    | Set up and start the network. See <i>Section C.3, "Advanced Network Setup"</i> for more information.                                                                              |  |  |  |
| insmod: MODULE                       | Load MODULE.                                                                                                    |  |  |  |
| install: URL                         | Install from the repository specified with <u>URL</u> . For the syntax of <u>URL</u> refer to https://en.opensuse.org/SDB:Linuxrc#url_descr                                       |  |  |  |
| keytable: de-lat1-nd                 | Virtual console keyboard map to load.                                                                                                    |  |  |  |
| language: de_DE                      | Language preselected for the installation.                                                                                                    |  |  |  |

| Keyword: Example Val-<br>ue                  | Description                                                                                           |
|----------------------------------------------|----------------------------------------------------------------------------------------------------|
| loghost: 10.10.0.22                          | Enable remote logging via syslog.                                                                     |
| memloadimage: 50000                          | Load installation system into RAM disk if free memory is above 50000 KB.                              |
| memlimit: 10000                              | Ask for swap if free memory drops below 10000 KB.                                                     |
| memYaST: 20000                               | Run YaST in text mode if free memory is below 20000 KB.                                               |
| memYaSTText: 10000                           | Ask for swap before starting YaST if free memory is below 10000 KB.                                   |
| proxy: 10.10.0.1                             | Proxy (either FTP or HTTP).                                                                           |
| rescue: l nfs://serv-<br>er/dir              | Load the rescue system; the URL variant specifies the location of the rescue image explicitly.        |
| <pre>rescueimage: /suse/ images/rescue</pre> | Location of the rescue system image.                                                                  |
| rootimage: /suse/im-<br>ages/root            | Location of the installation system image.                                                            |
| textmode: 1                                  | Start YaST in text mode.                                                                              |
| usbwait: 4                                   | Wait 4 seconds after loading the USB modules.                                                         |
| y2confirm                                    | Overrides the confirm parameter in a control file and requests confirmation of installation proposal. |

# C.3 Advanced Network Setup

Even if parameters like <u>hostip</u>, <u>nameserver</u>, and <u>gateway</u> are passed to linuxrc, the network is only started when it is needed (for example, when installing via SSH or VNC). Since <u>autoyast</u> is not a linuxrc parameter (this parameter is ignored by linuxrc and only passed to YaST), the network will *not* be started automatically when specifying a remote location for the AutoYaST profile.

Therefore the network needs to be started explicitly. This used to be done with the linuxrc parameter <u>netsetup</u>. Starting with SUSE Linux Enterprise Server 12, the parameter <u>ifcfg</u> is available. It offers more configuration options, for example configuring more than one interface. <u>ifcfg</u> directly controls the content of the <u>/etc/sysconfig/network/ifcfg-\*</u> files.

### **DHCP Network Configuration**

The general syntax to configure DHCP is

ifcfg=INTERFACE=DHCP\*,OPTION1=VALUE1,OPTION2=VALUE2

where <u>INTERFACE</u> is the interface name, for example <u>eth0</u>, or <u>eth\*</u> for all interfaces. <u>DHCP\*</u> can either be <u>dhcp</u> (IPv4 and IPv6), <u>dhcp4</u>, or <u>dhcp6</u>. To set up DHCP for eth0 use:

ifcfg=eth0=dhcp

To set up DHCP on all interfaces use:

ifcfg=eth\*=dhcp

### Static Network Configuration

The general syntax to configure a static network is

ifcfg=INTERFACE=IP\_LIST,GATEWAY\_LIST,NAMESERVER\_LIST,DOMAINSEARCH\_LIST,\
OPTION1=value1,...

where <u>INTERFACE</u> is the interface name, for example <u>eth0</u>. If using <u>eth\*</u>, the first device available will be used. The other parameters need to be replaced with the respective values in the given order. Example:

ifcfg=eth0=192.168.2.100/24,192.168.5.1,192.168.1.116,example.com

When specifying multiple addresses for a parameter, use spaces to separate them and quote the complete string. The following example uses two name servers and a search list containing two domains. ifcfg="eth0=192.168.2.100/24,192.168.5.1,192.168.1.116 192.168.1.117,example.com
example.net"

For more information refer to https://en.opensuse.org/SDB:Linuxrc#Network\_Configuration ↗.

# D GNU licenses

### This appendix contains the GNU Free Documentation License version 1.2.

#### **GNU Free Documentation License**

Copyright (C) 2000, 2001, 2002 Free Software Foundation, Inc. 51 Franklin St, Fifth Floor, Boston, MA 02110-1301 USA. Everyone is permitted to copy and distribute verbatim copies of this license document, but changing it is not allowed.

#### 0. PREAMBLE

The purpose of this License is to make a manual, textbook, or other functional and useful document "free" in the sense of freedom: to assure everyone the effective freedom to copy and redistribute it, with or without modifying it, either commercially or non-commercially. Secondarily, this License preserves for the author and publisher a way to get credit for their work, while not being considered responsible for modifications made by others.

This License is a kind of "copyleft", which means that derivative works of the document must themselves be free in the same sense. It complements the GNU General Public License, which is a copyleft license designed for free software.

We have designed this License to use it for manuals for free software, because free software needs free documentation: a free program should come with manuals providing the same freedoms that the software does. But this License is not limited to software manuals; it can be used for any textual work, regardless of subject matter or whether it is published as a printed book. We recommend this License principally for works whose purpose is instruction or reference.

#### 1. APPLICABILITY AND DEFINITIONS

This License applies to any manual or other work, in any medium, that contains a notice placed by the copyright holder saying it can be distributed under the terms of this License. Such a notice grants a world-wide, royalty-free license, unlimited in duration, to use that work under the conditions stated herein. The "Document", below, refers to any such manual or work. Any member of the public is a licensee, and is addressed as "you". You accept the license if you copy, modify or distribute the work in a way requiring permission under copyright law.

A "Modified Version" of the Document means any work containing the Document or a portion of it, either copied verbatim, or with modifications and/or translated into another language. A "Secondary Section" is a named appendix or a front-matter section of the Document that deals exclusively with the relationship of the publishers or authors of the Document to the Document's overall subject (or to related matters) and contains nothing that could fall directly within that overall subject. (Thus, if the Document is in part a textbook of mathematics, a Secondary Section may not explain any mathematics.) The relationship could be a matter of historical connection with the subject or with related matters, or of legal, commercial, philosophical, ethical or political position regarding them.

The "Invariant Sections" are certain Secondary Sections whose titles are designated, as being those of Invariant Sections, in the notice that says that the Document is released under this License. If a section does not fit the above definition of Secondary then it is not allowed to be designated as Invariant. The Document may contain zero Invariant Sections. If the Document does not identify any Invariant Sections then there are none.

The "Cover Texts" are certain short passages of text that are listed, as Front-Cover Texts or Back-Cover Texts, in the notice that says that the Document is released under this License. A Front-Cover Text may be at most 5 words, and a Back-Cover Text may be at most 25 words.

A "Transparent" copy of the Document means a machine-readable copy, represented in a format whose specification is available to the general public, that is suitable for revising the document straightforwardly with generic text editors or (for images composed of pixels) generic paint programs or (for drawings) some widely available drawing editor, and that is suitable for input to text formatters or for automatic translation to a variety of formats suitable for input to text formatters. A copy made in an otherwise Transparent file format whose markup, or absence of markup, has been arranged to thwart or discourage subsequent modification by readers is not Transparent. An image format is not Transparent if used for any substantial amount of text. A copy that is not "Transparent" is called "Opaque".

Examples of suitable formats for Transparent copies include plain ASCII without markup, Texinfo input format, LaTeX input format, SGML or XML using a publicly available DTD, and standard-conforming simple HTML, PostScript or PDF designed for human modification. Examples of transparent image formats include PNG, XCF and JPG. Opaque formats include proprietary formats that can be read and edited only by proprietary word processors, SGML or XML for which the DTD and/or processing tools are not generally available, and the machine-generated HTML, PostScript or PDF produced by some word processors for output purposes only.

The "Title Page" means, for a printed book, the title page itself, plus such following pages as are needed to hold, legibly, the material this License requires to appear in the title page. For works in formats which do not have any title page as such, "Title Page" means the text near the most prominent appearance of the work's title, preceding the beginning of the body of the text. A section "Entitled XYZ" means a named subunit of the Document whose title either is precisely XYZ or contains XYZ in parentheses following text that translates XYZ in another language. (Here XYZ stands for a specific section name mentioned below, such as "Acknowledgements", "Dedications", "Endorsements", or "History".) To "Preserve the Title" of such a section when you modify the Document means that it remains a section "Entitled XYZ" according to this definition.

The Document may include Warranty Disclaimers next to the notice which states that this License applies to the Document. These Warranty Disclaimers are considered to be included by reference in this License, but only as regards disclaiming warranties: any other implication that these Warranty Disclaimers may have is void and has no effect on the meaning of this License.

#### 2. VERBATIM COPYING

You may copy and distribute the Document in any medium, either commercially or noncommercially, provided that this License, the copyright notices, and the license notice saying this License applies to the Document are reproduced in all copies, and that you add no other conditions whatsoever to those of this License. You may not use technical measures to obstruct or control the reading or further copying of the copies you make or distribute. However, you may accept compensation in exchange for copies. If you distribute a large enough number of copies you must also follow the conditions in section 3.

You may also lend copies, under the same conditions stated above, and you may publicly display copies.

#### 3. COPYING IN QUANTITY

If you publish printed copies (or copies in media that commonly have printed covers) of the Document, numbering more than 100, and the Document's license notice requires Cover Texts, you must enclose the copies in covers that carry, clearly and legibly, all these Cover Texts: Front-Cover Texts on the front cover, and Back-Cover Texts on the back cover. Both covers must also clearly and legibly identify you as the publisher of these copies. The front cover must present the full title with all words of the title equally prominent and visible. You may add other material on the covers in addition. Copying with changes limited to the covers, as long as they preserve the title of the Document and satisfy these conditions, can be treated as verbatim copying in other respects.

If the required texts for either cover are too voluminous to fit legibly, you should put the first ones listed (as many as fit reasonably) on the actual cover, and continue the rest onto adjacent pages.

If you publish or distribute Opaque copies of the Document numbering more than 100, you must either include a machine-readable Transparent copy along with each Opaque copy, or state in or with each Opaque copy a computer-network location from which the general network-using public has access to download using public-standard network protocols a complete Transparent copy of the Document, free of added material. If you use the latter option, you must take reasonably prudent steps, when you begin distribution of Opaque copies in quantity, to ensure that this Transparent copy will remain thus accessible at the stated location until at least one year after the last time you distribute an Opaque copy (directly or through your agents or retailers) of that edition to the public.

It is requested, but not required, that you contact the authors of the Document well before redistributing any large number of copies, to give them a chance to provide you with an updated version of the Document.

#### 4. MODIFICATIONS

You may copy and distribute a Modified Version of the Document under the conditions of sections 2 and 3 above, provided that you release the Modified Version under precisely this License, with the Modified Version filling the role of the Document, thus licensing distribution and modification of the Modified Version to whoever possesses a copy of it. In addition, you must do these things in the Modified Version:

- A. Use in the Title Page (and on the covers, if any) a title distinct from that of the Document, and from those of previous versions (which should, if there were any, be listed in the History section of the Document). You may use the same title as a previous version if the original publisher of that version gives permission.
- B. List on the Title Page, as authors, one or more persons or entities responsible for authorship of the modifications in the Modified Version, together with at least five of the principal authors of the Document (all of its principal authors, if it has fewer than five), unless they release you from this requirement.
- C. State on the Title page the name of the publisher of the Modified Version, as the publisher.
- D. Preserve all the copyright notices of the Document.
- E. Add an appropriate copyright notice for your modifications adjacent to the other copyright notices.
- F. Include, immediately after the copyright notices, a license notice giving the public permission to use the Modified Version under the terms of this License, in the form shown in the Addendum below.
- G. Preserve in that license notice the full lists of Invariant Sections and required Cover Texts given in the Document's license notice.
- H. Include an unaltered copy of this License.
- Preserve the section Entitled "History", Preserve its Title, and add to it an item stating at least the title, year, new authors, and publisher of the Modified Version as given on the Title Page. If there is no section Entitled "History" in the Document, create one stating the title, year, authors, and publisher of the Document as given on its Title Page, then add an item describing the Modified Version as stated in the previous sentence.
- J. Preserve the network location, if any, given in the Document for public access to a Transparent copy of the Document, and likewise the network locations given in the Document for previous versions it was based on. These may be placed in the "History" section. You may omit a network location for a work that was published at least four years before the Document itself, or if the original publisher of the version it refers to gives permission.
- K. For any section Entitled "Acknowledgements" or "Dedications", Preserve the Title of the section, and preserve in the section all the substance and tone of each of the contributor acknowledgements and/or dedications given therein.
- L. Preserve all the Invariant Sections of the Document, unaltered in their text and in their titles. Section numbers or the equivalent are not considered part of the section titles.
- M. Delete any section Entitled "Endorsements". Such a section may not be included in the Modified Version.
- N. Do not retitle any existing section to be Entitled "Endorsements" or to conflict in title with any Invariant Section.
- O. Preserve any Warranty Disclaimers.

If the Modified Version includes new front-matter sections or appendices that qualify as Secondary Sections and contain no material copied from the Document, you may at your option designate some or all of these sections as invariant. To do this, add their titles to the list of Invariant Sections in the Modified Version's license notice. These titles must be distinct from any other section titles.

You may add a section Entitled "Endorsements", provided it contains nothing but endorsements of your Modified Version by various parties--for example, statements of peer review or that the text has been approved by an organization as the authoritative definition of a standard.

You may add a passage of up to five words as a Front-Cover Text, and a passage of up to 25 words as a Back-Cover Text, to the end of the list of Cover Texts in the Modified Version. Only one passage of Front-Cover Text and one of Back-Cover Text may be added by (or through arrangements made by) any one entity. If the Document already includes a cover text for the same cover, previously added by you or by arrangement made by the same entity you are acting on behalf of, you may not add another; but you may replace the old one, on explicit permission from the previous publisher that added the old one. The author(s) and publisher(s) of the Document do not by this License give permission to use their names for publicity for or to assert or imply endorsement of any Modified Version.

#### 5. COMBINING DOCUMENTS

You may combine the Document with other documents released under this License, under the terms defined in section 4 above for modified versions, provided that you include in the combination all of the Invariant Sections of all of the original documents, unmodified, and list them all as Invariant Sections of your combined work in its license notice, and that you preserve all their Warranty Disclaimers.

The combined work need only contain one copy of this License, and multiple identical Invariant Sections may be replaced with a single copy. If there are multiple Invariant Sections with the same name but different contents, make the title of each such section unique by adding at the end of it, in parentheses, the name of the original author or publisher of that section if known, or else a unique number. Make the same adjustment to the section titles in the list of Invariant Sections in the license notice of the combined work.

In the combination, you must combine any sections Entitled "History" in the various original documents, forming one section Entitled "History"; likewise combine any sections Entitled "Acknowledgements", and any sections Entitled "Dedications". You must delete all sections Entitled "Endorsements".

#### 6. COLLECTIONS OF DOCUMENTS

You may make a collection consisting of the Document and other documents released under this License, and replace the individual copies of this License in the various documents with a single copy that is included in the collection, provided that you follow the rules of this License for verbatim copying of each of the documents in all other respects.

You may extract a single document from such a collection, and distribute it individually under this License, provided you insert a copy of this License into the extracted document, and follow this License in all other respects regarding verbatim copying of that document.

#### 7. AGGREGATION WITH INDEPENDENT WORKS

A compilation of the Document or its derivatives with other separate and independent documents or works, in or on a volume of a storage or distribution medium, is called an "aggregate" if the copyright resulting from the compilation is not used to limit the legal rights of the compilation's users beyond what the individual works permit. When the Document is included in an aggregate, this License does not apply to the other works in the aggregate which are not themselves derivative works of the Document.

If the Cover Text requirement of section 3 is applicable to these copies of the Document, then if the Document is less than one half of the entire aggregate, the Document's Cover Texts may be placed on covers that bracket the Document within the aggregate, or the electronic equivalent of covers if the Document is in electronic form. Otherwise they must appear on printed covers that bracket the whole aggregate.

#### 8. TRANSLATION

Translation is considered a kind of modification, so you may distribute translations of the Document under the terms of section 4. Replacing Invariant Sections with translations requires special permission from their copyright holders, but you may include translations of some or all Invariant Sections in addition to the original versions of these Invariant Sections. You may include a translation of this License, and all the license notices in the Document, and any Warranty Disclaimers, provided that you also include the original English version of this License and the original versions of those notices and disclaimers. In case of a disagreement between the translation and the original version of this License or a notice or disclaimer, the original version will prevail.

If a section in the Document is Entitled "Acknowledgements", "Dedications", or "History", the requirement (section 4) to Preserve its Title (section 1) will typically require changing the actual title.

#### 9. TERMINATION

You may not copy, modify, sublicense, or distribute the Document except as expressly provided for under this License. Any other attempt to copy, modify, sublicense or distribute the Document is void, and will automatically terminate your rights under this License. However, parties who have received copies, or rights, from you under this License will not have their licenses terminated so long as such parties remain in full compliance.

#### 10. FUTURE REVISIONS OF THIS LICENSE

The Free Software Foundation may publish new, revised versions of the GNU Free Documentation License from time to time. Such new versions will be similar in spirit to the present version, but may differ in detail to address new problems or concerns. See https://www.gnu.org/ copyleft/a.

Each version of the License is given a distinguishing version number. If the Document specifies that a particular numbered version of this License "or any later version" applies to it, you have the option of following the terms and conditions either of that specified version or of any later version that has been published (not as a draft) by the Free Software Foundation. If the Document does not specify a version number of this License, you may choose any version ever published (not as a draft) by the Free Software Foundation.

#### ADDENDUM: How to use this License for your documents

Copyright (c) YEAR YOUR NAME. Permission is granted to copy, distribute and/or modify this document under the terms of the GNU Free Documentation License, Version 1.2 or any later version published by the Free Software Foundation; with no Invariant Sections, no Front-Cover Texts, and no Back-Cover Texts. A copy of the license is included in the section entitled "GNU Free Documentation License".

If you have Invariant Sections, Front-Cover Texts and Back-Cover Texts, replace the "with...Texts." line with this:

with the Invariant Sections being LIST THEIR TITLES, with the Front-Cover Texts being LIST, and with the Back-Cover Texts being LIST.

If you have Invariant Sections without Cover Texts, or some other combination of the three, merge those two alternatives to suit the situation.

If your document contains nontrivial examples of program code, we recommend releasing these examples in parallel under your choice of free software license, such as the GNU General Public License, to permit their use in free software.